# **Terminator 2**

## Barebone System Model T2-P

**User Guide** 

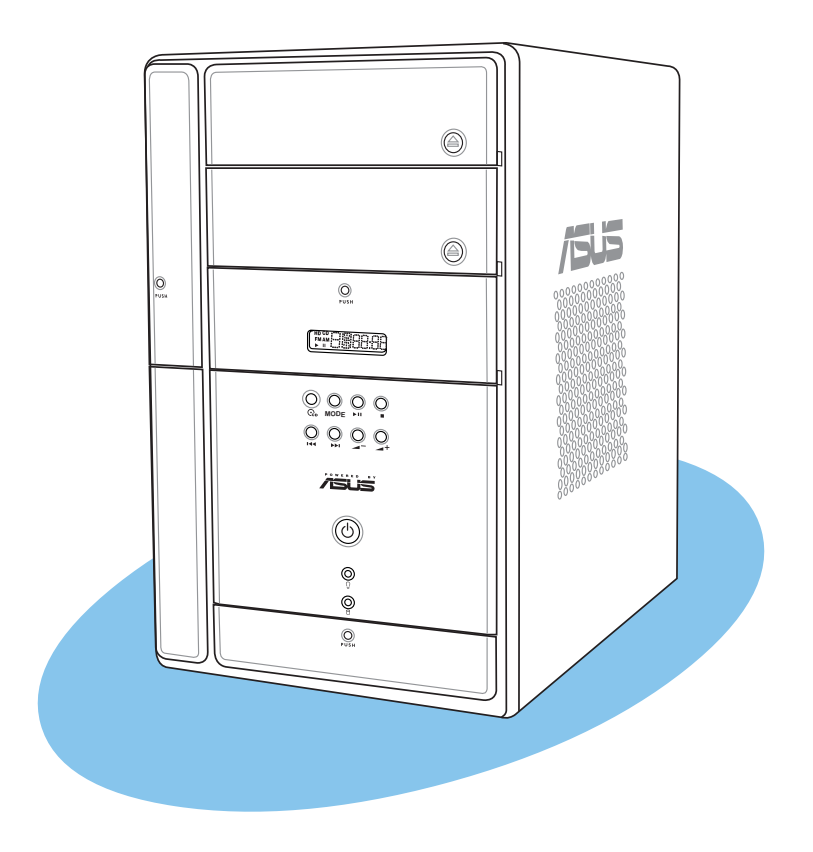

E1606

Revised Edition V4 April 2004

#### Copyright © 2004 ASUSTeK COMPUTER INC. All Rights Reserved.

No part of this manual, including the products and software described in it, may be reproduced, transmitted, transcribed, stored in a retrieval system, or translated into any language in any form or by any means, except documentation kept by the purchaser for backup purposes, without the express written permission of ASUSTEK COMPUTER INC. ("ASUS").

Product warranty or service will not be extended if: (1) the product is repaired, modified or altered, unless such repair, modification of alteration is authorized in writing by ASUS; or (2) the serial number of the product is defaced or missing.

ASUS PROVIDES THIS MANUAL "AS IS" WITHOUT WARRANTY OF ANY KIND, EITHER EXPRESS OR IMPLIED, INCLUDING BUT NOT LIMITED TO THE IMPLIED WARRANTIES OR CONDITIONS OF MERCHANTABILITY OR FITNESS FOR A PARTICULAR PURPOSE. IN NO EVENT SHALL ASUS, ITS DIRECTORS, OFFICERS, EMPLOYEES OR AGENTS BE LIABLE FOR ANY INDIRECT, SPECIAL, INCIDENTAL, OR CONSEQUENTIAL DAMAGES (INCLUDING DAMAGES FOR LOSS OF PROFITS, LOSS OF BUSINESS, LOSS OF USE OR DATA, INTERRUPTION OF BUSINESS AND THE LIKE), EVEN IF ASUS HAS BEEN ADVISED OF THE POSSIBILITY OF SUCH DAMAGES ARISING FROM ANY DEFECT OR ERROR IN THIS MANUAL OR PRODUCT.

SPECIFICATIONS AND INFORMATION CONTAINED IN THIS MANUAL ARE FURNISHED FOR INFORMATIONAL USE ONLY, AND ARE SUBJECT TO CHANGE AT ANY TIME WITHOUT NOTICE, AND SHOULD NOT BE CONSTRUED AS A COMMITMENT BY ASUS. ASUS ASSUMES NO RESPONSIBILITY OR LIABILITY FOR ANY ERRORS OR INACCURACIES THAT MAY APPEAR IN THIS MANUAL, INCLUDING THE PRODUCTS AND SOFTWARE DESCRIBED IN IT.

Products and corporate names appearing in this manual may or may not be registered trademarks or copyrights of their respective companies, and are used only for identification or explanation and to the owners' benefit, without intent to infringe.

## **Contents**

| Notices                 | 6  |
|-------------------------|----|
| Safety information      | 7  |
| About this guide        | 8  |
| System package contents | 10 |

## **Chapter 1: System introduction**

| 1.1 | Welcome!               | 12 |
|-----|------------------------|----|
| 1.2 | Front panel (external) | 12 |
| 1.3 | Front panel (internal) | 15 |
| 1.4 | Rear panel             | 17 |
| 1.5 | Internal components    | 20 |
| 1.6 | LED panel              | 21 |

#### Chapter 2: Basic installation

|    | 2.1  | Prepara   | ation                                           | 24 |
|----|------|-----------|-------------------------------------------------|----|
|    | 2.2  | Before    | you proceed                                     | 24 |
|    | 2.3  | Removi    | ng the cover                                    | 25 |
|    | 2.4  | Removi    | ng the power supply                             | 26 |
|    | 2.5  | Installin | g a CPU                                         | 27 |
|    |      | 2.5.1     | Removing the CPU fan and heatsink assembly      | 27 |
|    |      | 2.5.2     | CPU installation                                | 28 |
|    |      | 2.5.3     | Re-installing the CPU fan and heatsink assembly | 29 |
|    | 2.6  | Installin | g a DIMM                                        | 30 |
|    |      | 2.6.1     | Memory configurations                           | 30 |
|    |      | 2.6.2     | DIMM installation                               | 31 |
|    | 2.7  | Installin | g an expansion card                             | 32 |
|    |      | 2.7.1     | Expansion slots                                 | 32 |
|    |      | 2.7.2     | Expansion card installation                     | 33 |
|    |      | 2.7.3     | Configuring an expansion card                   | 34 |
|    | 2.8  | Installin | g a second optical drive                        | 35 |
|    | 2.9  | Installin | g a hard disk drive (HDD)                       | 37 |
|    | 2.10 | Re-insta  | alling the power supply unit                    | 39 |
|    | 2.11 | Replaci   | ng the cover                                    | 41 |
|    | 2.12 | Connec    | ting external devices                           | 42 |
| Ch | apte | r 3: Sta  | rting up                                        |    |
|    | 3.1  | Installin | g an operating system                           | 46 |
|    | 3.2  | Powerir   | ng up                                           | 46 |
|    | 3.3  | Support   | CD information                                  | 46 |
|    |      | 3.3.1     | Running the support CD                          | 47 |

# **Contents**

|       | 3.3.2          | Drivers menu                              | . 47       |
|-------|----------------|-------------------------------------------|------------|
|       | 3.3.3          | Utilities menu                            | . 48       |
|       | 3.3.4          | ASUS contact information                  | . 49       |
|       | 3.3.5          | Other information                         | . 50       |
| 3.4   | Softwa         | re information                            | . 51       |
|       | 3.4.1          | Multi-channel audio feature               | . 51       |
|       | 3.4.2          | ASUS Radio Player                         | . 54       |
|       | 3.4.3          | ASUS Instant Music                        | . 56       |
|       | 3.4.4          | LifeView® TVR Application                 | . 58       |
| 3.5   | Audio I        | DJ                                        | . 59       |
|       | 3.5.1          | Playing an audio CD/DVD                   | . 59       |
|       | 3.5.2          | Tuning into an FM radio station           | . 59       |
|       | 3.5.3          | Presetting a station                      | . 60       |
|       | 3.5.4          | Adjusting the volume                      | . 60       |
| 3.6   | ASUS           | Wireless LAN adapter                      | . 61       |
|       | 3.6.1          | LED indicators                            | . 62       |
|       | 3.6.2          | Antenna installation                      | . 62       |
|       | 3.6.3          | Installing the utilities and driver       | . 63       |
|       | 3.6.4          | Other support CD options                  | . 63       |
|       | 3.6.5          | The Control Center utility                | . 64       |
| Chapt | er 4: Mo       | otherboard info                           |            |
| 4.1   | Introdu        | iction                                    | . 76       |
| 4.2   | Mother         | board lavout                              | . 76       |
| 4.3   | Jumpe          | r                                         | . 77       |
| 4.4   | Conne          | ctors                                     | . 78       |
| Chant | er 5. Bl       | OS setun                                  | -          |
| E 4   | Monog          | ing and undefing your PIOS                | 00         |
| 5.T   | Ivianag        | Ing and updating your BIOS                | . 00       |
|       | 5.1.1<br>5.1.2 | Light AEUDOS to apply the ourrent PIOS    | . 00       |
|       | 0.1.Z          | Using AFUDOS to update the BIOS           | . 09       |
|       | 5.1.5          | Using ASUS EZ Elash to update the BIOS    | . 90       |
|       | 5.1.4          | Pacovoring the RIOS with CrashEree RIOS 2 | . 9Z       |
|       | 516            | ASUS Update                               | . 93       |
| 5 2   |                | ASUS Opuale                               | . 95       |
| J.Z   | 5 2 1          | BIOS manu screen                          | . 31<br>00 |
|       | 527            | Menu bar                                  | 00         |
|       | 5.2.2<br>5.2.2 | Navigation keys                           | 00         |
|       | 5.2.3<br>5.2.1 | Manu itame                                | 00         |
|       | 0.2.7          |                                           | . 00       |

## **Contents**

|        | 5.2.5   | Sub-menu items                          | 99  |
|--------|---------|-----------------------------------------|-----|
|        | 5.2.6   | Configuration fields                    | 99  |
|        | 5.2.7   | Pop-up window                           | 99  |
|        | 5.2.8   | Scroll bar                              | 99  |
|        | 5.2.9   | General help                            | 99  |
| 5.3    | Main m  | nenu                                    | 100 |
|        | 5.3.1   | System Time                             | 100 |
|        | 5.3.2   | System Date                             | 100 |
|        | 5.3.3   | Legacy Diskette A                       | 100 |
|        | 5.3.4   | Primary and Secondary IDE Master/Slave; |     |
|        |         | Third and Fourth IDE Master             | 101 |
|        | 5.3.5   | IDE Configuration                       | 102 |
|        | 5.3.6   | System Information                      | 103 |
| 5.4    | Advand  | ced menu                                | 104 |
|        | 5.4.1   | CPU Configuration                       | 104 |
|        | 5.4.2   | Chipset                                 | 105 |
|        | 5.4.3   | Onboard Devices Configuration           | 108 |
|        | 5.4.4   | PCI PnP                                 | 110 |
|        | 5.4.5   | USB Configuration                       | 112 |
|        | 5.4.6   | Instant Music Configuration             | 114 |
| 5.5    | Power   | menu                                    | 115 |
|        | 5.5.1   | Suspend Mode [Auto]                     | 115 |
|        | 5.5.2   | Repost Video on S3 Resume [No]          | 115 |
|        | 5.5.3   | ACPI 2.0 Support [No]                   | 115 |
|        | 5.5.4   | ACPI APIC Support [Enabled]             | 115 |
|        | 5.5.5   | APM Configuration                       | 116 |
|        | 5.5.6   | Hardware Monitor                        | 117 |
|        | 5.6.1   | Boot Device Priority                    | 119 |
| 5.6    | Boot m  | ienu                                    | 119 |
|        | 5.6.2   | Removable Drives                        | 120 |
|        | 5.6.3   | CDROM Drives                            | 120 |
|        | 5.6.4   | Boot Settings Configuration             | 121 |
|        | 5.6.5   | Security                                | 123 |
| 5.7    | Exit me | enu                                     | 125 |
| Append | dix     |                                         |     |
| A.1    | Power   | supply specifications                   | A-2 |
| A.2    | Wireles | ss LAN adapter channels                 | A-3 |

# Notices

## **Federal Communications Commission Statement**

This device complies with Part 15 of the FCC Rules. Operation is subject to the following two conditions:

- This device may not cause harmful interference, and
- This device must accept any interference received including interference that may cause undesired operation.

This equipment has been tested and found to comply with the limits for a Class B digital device, pursuant to Part 15 of the FCC Rules. These limits are designed to provide reasonable protection against harmful interference in a residential installation. This equipment generates, uses and can radiate radio frequency energy and, if not installed and used in accordance with manufacturer's instructions, may cause harmful interference to radio communications. However, there is no guarantee that interference will not occur in a particular installation. If this equipment does cause harmful interference to radio or television reception, which can be determined by turning the equipment off and on, the user is encouraged to try to correct the interference by one or more of the following measures:

- Reorient or relocate the receiving antenna.
- Increase the separation between the equipment and receiver.
- Connect the equipment to an outlet on a circuit different from that to which the receiver is connected.
- Consult the dealer or an experienced radio/TV technician for help.

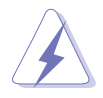

**WARNING!** The use of shielded cables for connection of the monitor to the graphics card is required to assure compliance with FCC regulations. Changes or modifications to this unit not expressly approved by the party responsible for compliance could void the user's authority to operate this equipment.

## **Canadian Department of Communications Statement**

This digital apparatus does not exceed the Class B limits for radio noise emissions from digital apparatus set out in the Radio Interference Regulations of the Canadian Department of Communications.

#### This class B digital apparatus complies with Canadian ICES-003.

# **Safety information**

## **Electrical safety**

- To prevent electrical shock hazard, disconnect the power cable from the electrical outlet before relocating the system.
- When adding or removing devices to or from the system, ensure that the power cables for the devices are unplugged before the signal cables are connected.
- If the power supply is broken, do not try to fix it by yourself. Contact a qualified service technician or your retailer.

## **Operation safety**

- Before installing devices into the system, carefully read all the documentation that came with the package.
- Before using the product, make sure all cables are correctly connected and the power cables are not damaged. If you detect any damage, contact your dealer immediately.
- To avoid short circuits, keep paper clips, screws, and staples away from connectors, slots, sockets and circuitry.
- Avoid dust, humidity, and temperature extremes. Do not place the product in any area where it may become wet. Place the product on a stable surface.
- If you encounter technical problems with the product, contact a qualified service technician or your retailer.

#### -Lithium-Ion Battery Warning-

**CAUTION**: Danger of explosion if battery is incorrectly replaced. Replace only with the same or equivalent type recommended by the manufacturer. Dispose of used batteries according to the manufacturer's instructions.

**VORSICHT**: Explosionsgetahr bei unsachgemäßen Austausch der Batterie. Ersatz nur durch denselben oder einem vom Hersteller empfohlenem ähnljchen Typ. Entsorgung gebrauchter Batterien nach Angaben des Herstellers.

### LASER PRODUCT WARNING

## **CLASS 1 LASER PRODUCT**

# About this guide

## Audience

This guide provides general information and installation instructions about the ASUS Terminator 2 barebone system. This guide is intended for experienced users and integrators with hardware knowledge of personal computers.

## How this guide is organized

This guide contains the following parts:

#### 1. Chapter 1: System introduction

This chapter gives a general description of the ASUS Terminator 2. The chapter lists the system features including introduction on the front and rear panel, and internal components.

#### 2. Chapter 2: Basic installation

This chapter provides step-by-step instructions on how to install components in the system.

#### 3. Chapter 3: Starting up

This chapter helps you power up the system and install drivers and utilities from the support CD.

#### 4. Chapter 4: Motherboard information

This chapter gives information about the motherboard that comes with the system. This chapter includes the motherboard layout, jumper settings, and connector locations.

#### 5. Chapter 5: BIOS setup

This chapter tells how to change system settings through the BIOS Setup menus and describes the BIOS parameters.

#### 6. Appendix

The Appendix includes the power supply unit specification and IEEE 802.11b channels for the wireless LAN adapter (available only on systems with installed 3-in-1 PCI upgrade package).

## Conventions used in this guide

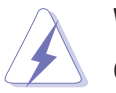

**WARNING:** Information to prevent injury to yourself when trying to complete a task.

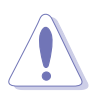

**CAUTION:** Information to prevent damage to the components when trying to complete a task.

**IMPORTANT:** Information that you MUST follow to complete a task.

**NOTE:** Tips and additional information to aid in completing a task.

## Where to find more information

Refer to the following sources for additional information and for product and software updates.

#### 1. ASUS websites

The ASUS websites worldwide provide updated information on ASUS hardware and software products. Refer to the ASUS contact information.

#### 2. Optional documentation

Your product package may include optional documentation, such as warranty flyers, that may have been added by your dealer. These documents are not part of the standard package.

# System package contents

Check your Terminator 2 system package for the following items.

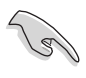

If any of the items is damaged or missing, contact your retailer immediately.

|                                                       | T2-P models                                                                 |              |  |  |  |  |  |
|-------------------------------------------------------|-----------------------------------------------------------------------------|--------------|--|--|--|--|--|
| Item description                                      | Deluxe                                                                      | Standard     |  |  |  |  |  |
| 1. ASUS Terminator 2 barebone system with             | $\checkmark$                                                                | $\checkmark$ |  |  |  |  |  |
| ASUS P4P8T motherboard                                | $\checkmark$                                                                | $\checkmark$ |  |  |  |  |  |
| Floppy disk drive                                     | $\checkmark$                                                                | $\checkmark$ |  |  |  |  |  |
| 7-in-1 storage card reader                            | $\checkmark$                                                                |              |  |  |  |  |  |
| FM radio module and radio antenna                     | $\checkmark$                                                                |              |  |  |  |  |  |
| LED panel                                             | $\checkmark$                                                                |              |  |  |  |  |  |
| <ul> <li>CPU fan and heatsink assembly</li> </ul>     | $\checkmark$                                                                | $\checkmark$ |  |  |  |  |  |
| 2. Cables                                             |                                                                             |              |  |  |  |  |  |
| AC power cable                                        | $\checkmark$                                                                | $\checkmark$ |  |  |  |  |  |
| Serial ATA cable                                      | $\checkmark$                                                                | ✓            |  |  |  |  |  |
| Serial ATA power cable                                | $\checkmark$                                                                | $\checkmark$ |  |  |  |  |  |
| 3. Support CD                                         | $\checkmark$                                                                | $\checkmark$ |  |  |  |  |  |
| 4. User guide                                         | $\checkmark$                                                                | $\checkmark$ |  |  |  |  |  |
| 5. Optional items                                     |                                                                             |              |  |  |  |  |  |
| • 3-in-1 PCI card upgrade package (1394, Gigabit LAN, | • 3-in-1 PCI card upgrade package (1394, Gigabit LAN, Wireless LAN adapter) |              |  |  |  |  |  |
| • Optical drive (CD-ROM/CD-RW/DVD-ROM/DVD-RW)         |                                                                             |              |  |  |  |  |  |
|                                                       |                                                                             |              |  |  |  |  |  |

• Modem module

# **Chapter 1**

This chapter gives a general description of the ASUS Terminator 2. The chapter lists the system features including introduction on the front and rear panel, and internal components.

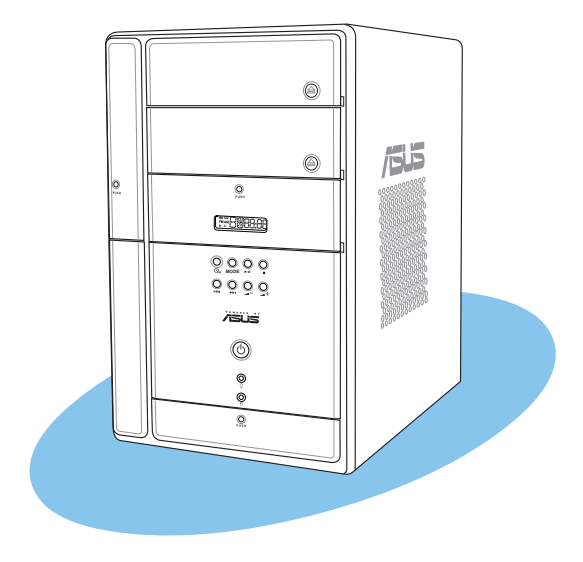

# introduction Vstem

#### **ASUS Terminator 2 barebone system**

# 1.1 Welcome!

Thank you for choosing the ASUS Terminator 2!

The ASUS Terminator 2 is an all-in-one barebone system with a versatile home entertainment feature.

The system comes in a stylish mini-tower casing, and powered by the ASUS P4P8T motherboard that supports Intel<sup>®</sup> Pentium<sup>®</sup> 4 Northwood/ Prescott processor with 800MHz FSB, and up to 2GB system memory.

With video and audio capabilities, extensive connectivity, and Gigabit/Fast Ethernet and wireless networking, Terminator 2 is designed for the sophisticated.

With these and many more, the Terminator 2 definitely delivers the cutting edge technology for your computing and multimedia needs!

# **1.2 Front panel (external)**

The front panel includes the system and audio control buttons, system LEDs, and LED panel.

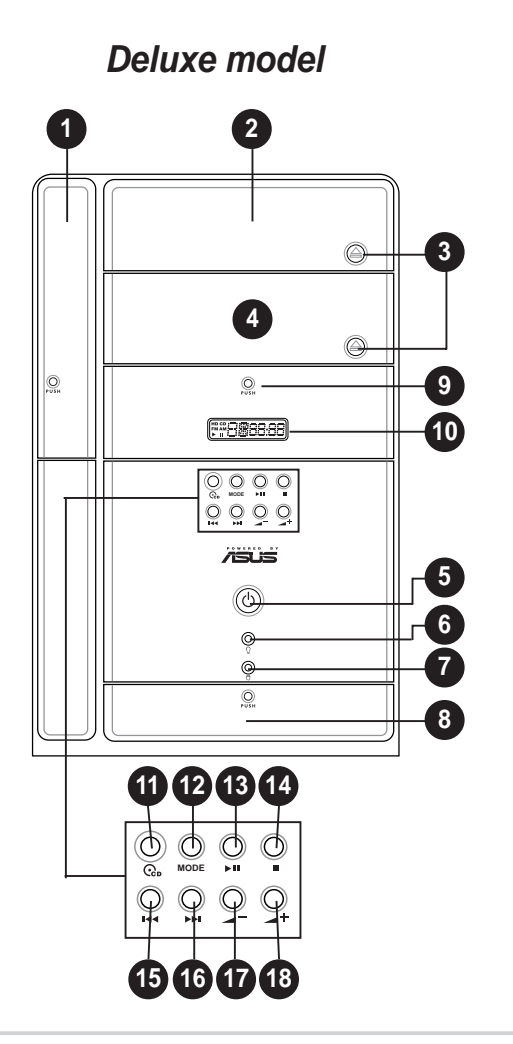

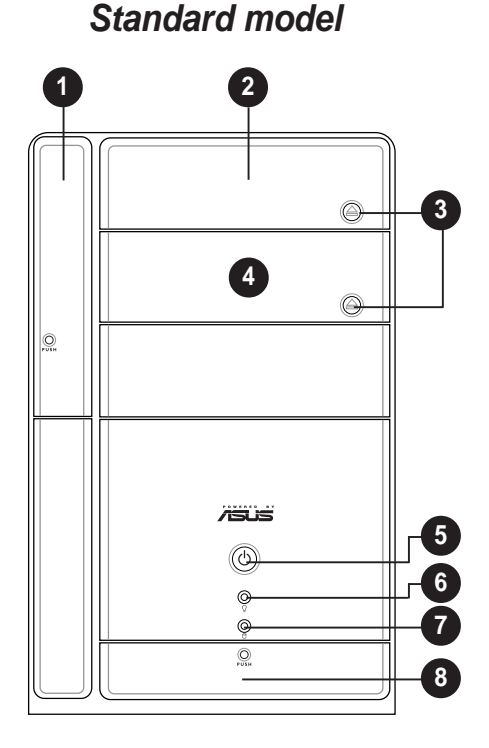

- 1. Floppy drive door. Open this door to access the floppy disk drive.
- 2. Optical drive door. This door opens when you eject the loading tray.
- **3. Eject button.** Press this button to eject the loading tray of the optical drive.
- 4. Second optical drive door. This door covers a second optical drive bay.
- 5. **Power button** (). Press this button to turn the system on.
- 6. **Power LED**  $\Omega$ . When lit, this LED indicates that the system is ON.
- 7. HDD LED O. This LED lights up when data is being read from or written to the hard disk drive
- 8. Front panel I/O door. Open this door to show the front panel input/ output ports.
- 9. Storage card reader door (*Deluxe models only*). Open this door to access the 6-in-1 storage card reader.
- LED panel (Deluxe models only). The LED panel displays the audio medium (CD/FM), radio frequency, player status (►/II), real time clock, track number, and time. See page 21 for details.

Ø

The following front panel buttons are activated only when the system is in **Audio DJ mode**. The Audio DJ feature allows you to play CD audio tracks, or tune into an FM radio station without entering the operating system. See page 59 for details. The audio control buttons are available on deluxe models only.

11. CD button . Press this button to put the Audio DJ function to CD mode.

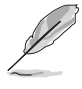

In Windows<sup>®</sup> mode, pressing this button shuts down, restarts, or puts the system in sleep mode (S3) depending on the OS setting.

- 12. Mode button. Press this button to switch from CD to FM radio mode or vice versa.
- PLAY/PAUSE button (►/II). Press this button to perform various functions in different modes.

In **CD mode**, plays or pauses an audio CD track.

In **Radio mode**, scans the available FM stations when pressed for less than 2 seconds or presets a station when pressed for more than 2 seconds. Refer to page 60 on how to preset a radio station.

- 14. STOP button ■. Press this button to stop the audio track being played.
- **15. PREVIOUS button I<-.** Press this button to perform various functions in different modes.

In **CD mode**, selects the previous audio track.

In Radio mode, selects the previous preset station.

16. NEXT button ►►. Press this button to perform various functions in different modes.

In **CD mode**, selects the next audio track.

In Radio mode, selects the next preset station.

- 17. Volume down button Press this button to decrease the system volume.
- Volume up button -+. Press this button to increase the system volume.

# 1.3 Front panel (internal)

The optical drive(s), storage card reader slots, and several I/O ports are located inside the front panel doors.

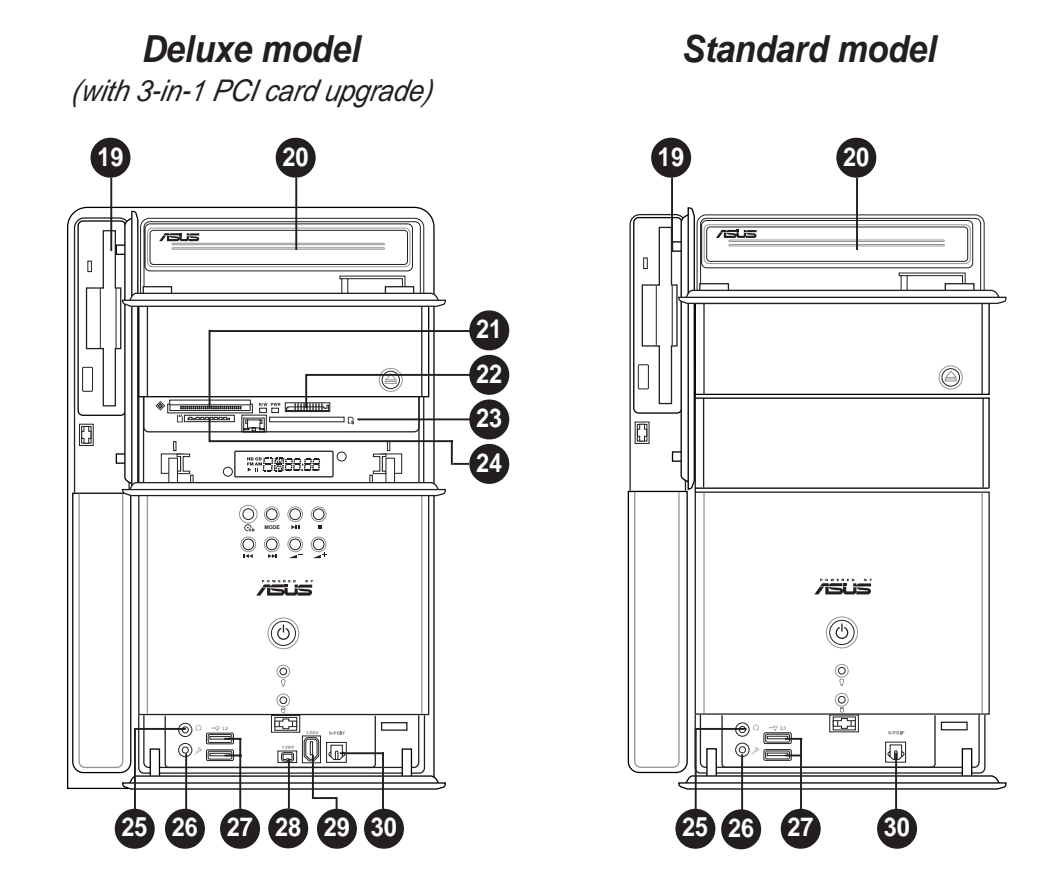

Open the front panel doors by pressing the  $\bigcirc$  mark.

- 19. Floppy disk drive. This drive is for 1.44MB, 3.5-inch floppy disk.
- 20. Optical drive. This is an IDE optical drive.
- 21. CompactFlash<sup>®</sup>/Microdrive<sup>™</sup> card slot . This slot is for a CompactFlash<sup>®</sup>/Microdrive<sup>™</sup> storage card.
- 22. Memory Stick<sup>®</sup>/Memory Stick Pro<sup>™</sup> card slot. This slot is for a Memory Stick<sup>®</sup>/Memory Stick Pro<sup>™</sup> storage card.
- 23. Secure Digital<sup>™</sup>/MultimediaCard slot □s. This slot is for a Secure Digital<sup>™</sup>/MultimediaCard storage card.
- 24. SmartMedia<sup>®</sup> card slot []. This slot is for a SmartMedia<sup>®</sup> storage card.

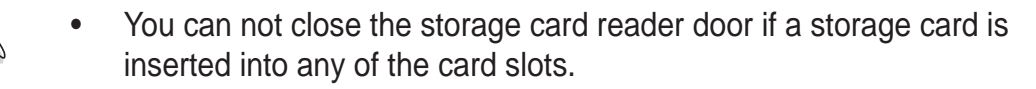

• Use and format a storage card according to the documentation that comes with it.

- **25. Headphone port O.** This port connects a headphone with a stereo mini-plug.
- **26.** Microphone port *A*. This Mic (pink) port connects a microphone.
- 27. USB 2.0 ports ← 2.0. These Universal Serial Bus 2.0 (USB 2.0) ports are available for connecting USB 2.0 devices such as a mouse, printer, scanner, camera, PDA, and others.

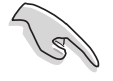

- The front panel IEEE 1394 ports are available only when you install the 3-in-1 PCI upgrade package.
- The 3-in-1 PCI upgrade package is purchased separately.
- 28. 4-pin IEEE 1394 port 7394. This port provides high-speed connectivity for IEEE 1394-compliant audio/video devices, storage peripherals, and other PC devices.
- **29.** 6-pin IEEE 1394 port 7394. This port provides high-speed connectivity for IEEE 1394-compliant audio/video devices, storage peripherals, and other PC devices.
- **30. Optical S/PDIF port.** This port connects your audio system for 5.1-channel surround sound and enhanced 3D audio.

# 1.4 Rear panel

The system rear panel includes the power connector and several I/O ports that allow convenient connection of devices.

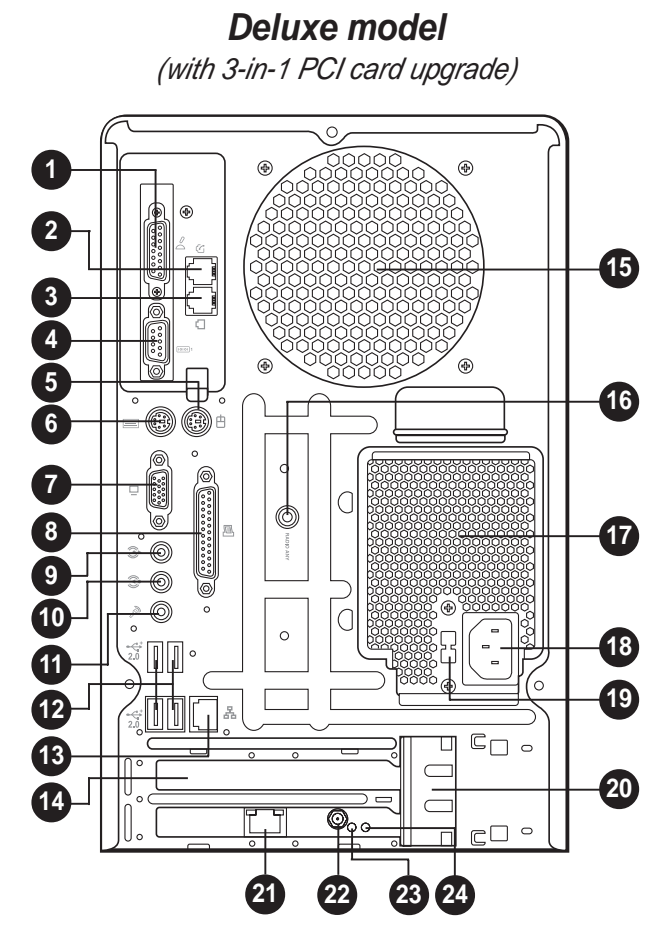

- 1. GAME/MIDI port *A*. This port connects a joystick, or game pad for playing games, and MIDI devices for audio editing.
- 2. Telephone port ( *optional*). This port connects an RJ-11 cable jack. Connect one end of an RJ-11 cable to this port and the other end to the RJ-11 port of the telephone unit.
- RJ-11 port (*optional*). This port connects an RJ-11 cable jack. Connect one end of an RJ-11 cable to this port and the other end to the RJ-11 wall socket.
- 5. **PS/2 mouse port •**. This green 6-pin connector is for a PS/2 mouse.
- 6. **PS/2 keyboard port EXECUTE:** This purple 6-pin connector is for a PS/2 keyboard.

- 7. VGA port . This port connects a VGA monitor.
- 8. Parallel port **I**. This 25-pin port connects a printer, scanner, or other devices.
- 9. Line Out port (This Line Out (lime) port connects a headphone or a speaker. In 4/6-channel mode, the function of this port becomes Front Speaker Out.
- **10.** Line In port **P**. This Line In (light blue) port connects a tape player or other audio sources. In 6-channel mode, the function of this port becomes Low Frequency Enhanced Output/Center.
- **11. Microphone port** *A*. This Microphone (pink) port connects a microphone. In 4/6-channel mode, the function of this port becomes Surround Speaker.

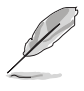

The functions of the Line Out, Line In, and Microphone ports change when you select the 6-channel configuration. Refer to the table below for audio ports function variation.

#### Audio ports function variation

| Port       | Headphone/2-Channel | 4-Channel         | 6-Channel          |
|------------|---------------------|-------------------|--------------------|
| Light Blue | Line In             | No function       | LFE Output*/Center |
| Lime       | Line Out            | Front Speaker Out | Front Speaker Out  |
| Pink       | Mic In              | Surround          | Surround           |

\*Low Frequency Enhanced Output

- USB 2.0 ports ← 2.0. These Universal Serial Bus 2.0 (USB 2.0) ports are available for connecting USB 2.0 devices such as a mouse, printer, scanner, camera, PDA, and others.
- **13. Ethernet LAN port** 品. This port allows connection to a Local Area Network (LAN) through a network hub.
- 14. AGP slot bracket. Remove this bracket when installing an AGP card.
- 15. Chassis fan. This fan provides ventilation inside the system chassis.
- **16.** Radio antenna port. This port connects an optional radio antenna.
- **17. Power supply unit fan.** This fan provides ventilation inside the power supply unit.
- **18.** Power connector. This connector is for the power cable and plug.

- **19.** Voltage selector. This switch allows you to adjust the system input voltage according to the voltage supply in your area. See the "Voltage selector" section on page 40 before adjusting this switch.
- **20. Expansion card lock.** This lock secures installed expansion cards. See page 33 for details.

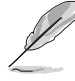

- The following items are available only when you install the 3-in-1 PCI upgrade package.
- The 3-in-1 PCI upgrade package is purchased separately.
- 21. Gigabit LAN port. This port allows high speed connection to the Internet via a DSL or cable modem.
- 22. WLAN adapter antenna connector. This connects the dipolar antenna of the wireless LAN adapter.
- 23. Link LED. This yellow LED lights up when the wireless LAN adapter radfio is on but has no activity.
- 24. AIR LED. This green LED blinks when the wireless LAN adapter is transmitting or receiving data.

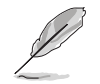

See page 62 for the wireless LAN adapter LED indications.

# **1.5** Internal components

The illustration below is the internal view of the system when you remove the top cover and the power supply unit. The installed components are labeled for your reference. Proceed to Chapter 2 for instructions on installing additional system components.

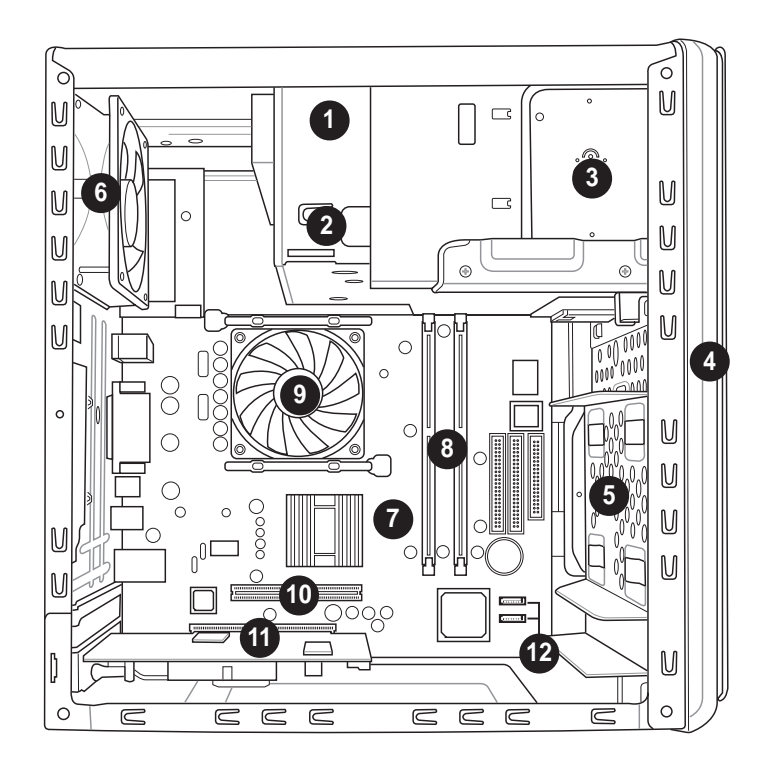

- 1. Optical drive
- 2. 5.25-inch empty optical drive bay
- 3. Floppy disk drive
- 4. Front panel cover
- 5. Hard disk drive metal tray
- 6. Chassis fan
- 7. ASUS P4P8T motherboard
- 8. DIMM sockets
- 9. CPU fan and heatsink assembly
- 10. AGP slot
- 11. PCI slot (with an installed PCI card)
- 12. SATA connectors

#### 1.6 **LED** panel

The LED panel displays various system information depending on the system mode.

The LED panel displays the system time in 24-hour format when the system is in soft-off or stand-by mode, S3 (Suspend-to-RAM), or S4 (Suspend-to-Disk) state. Enter the BIOS setup or the operating system to adjust the time.

## Audio DJ mode

The LED panel displays various information when the system is in Audio DJ mode.

In CD mode, the LED panel displays the play/pause icon, number, and duration of the audio CD track being played.

# FM AM

CD mode, play/paused status

bud she

In Radio mode, the LED panel displays the station preset number and station frequency.

FM radio mode HD CD ;

11

FM AM

HD CD :"

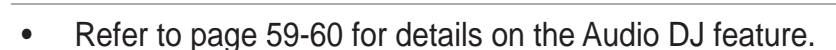

The Audio DJ feature is available only on deluxe models.

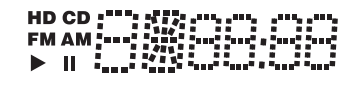

```
HD CD
FM AM
► II $
```

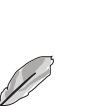

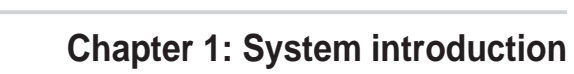

| <br> | <br> |  |
|------|------|--|
| <br> | <br> |  |
|      |      |  |
|      |      |  |
|      |      |  |
|      |      |  |
|      |      |  |
| <br> | <br> |  |
|      |      |  |
| <br> | <br> |  |
|      | <br> |  |
|      |      |  |
|      |      |  |
|      |      |  |

# **Chapter 2**

This chapter provides step-by-step instructions on how to install components in the system.

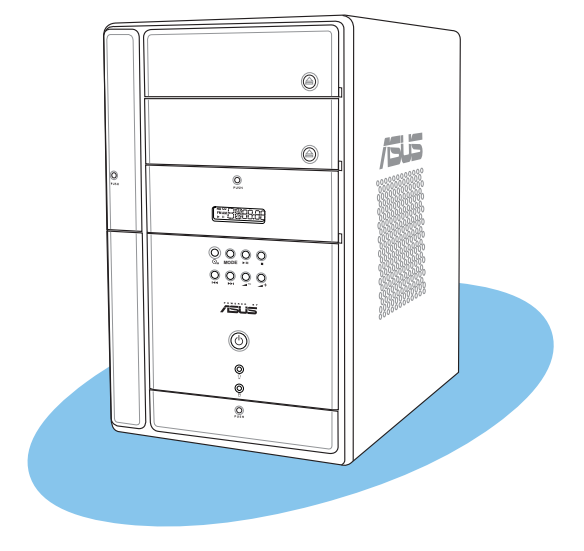

installation asic

ASUS Terminator 2 barebone system

# 2.1 **Preparation**

Before you proceed, make sure that you have all the components you plan to install in the system.

## Basic components to install

- 1. Central processing unit (CPU)
- 2. DDR Dual Inline Memory Module (DIMM)
- 3. Expansion card(s)
- 4. Hard disk drive
- 5. Second optical drive

### Tool

Phillips (cross) screw driver

# 2.2 Before you proceed

Take note of the following precautions before you install components into the system.

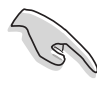

• Use a grounded wrist strap or touch a safely grounded object or to a metal object, such as the power supply case, before handling components to avoid damaging them due to static electricity.

- Hold components by the edges to avoid touching the ICs on them.
- Whenever you uninstall any component, place it on a grounded antistatic pad or in the bag that came with the component.

The motherboard comes with an onboard standby power LED. When lit, this LED indicates that the system is ON, in sleep mode or in soft-off mode, and not powered OFF. Unplug the power cable from the power outlet and make sure that the standby power LED is OFF before installing any system component.

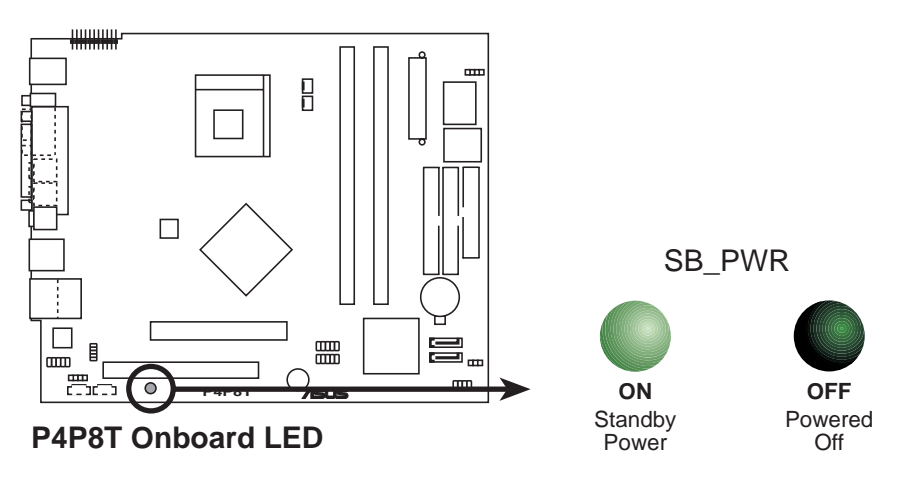

# 2.3 Removing the cover

To remove the cover:

- 1. On the rear panel, locate the three screws that secure the cover to the chassis.
- 2. Use a Phillips screw driver to remove the cover screws. Keep the screws for later use.

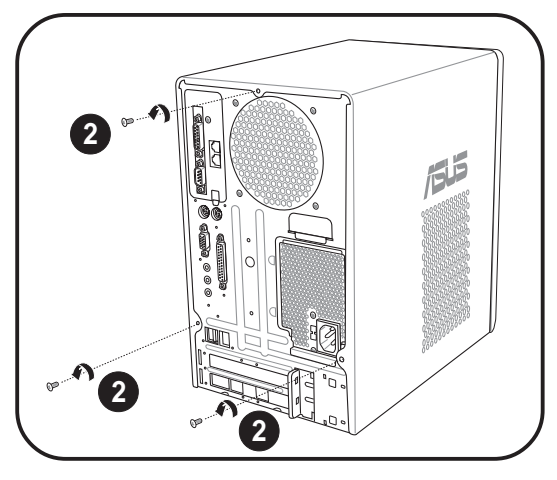

- 3. Slightly pull the cover toward the rear panel until the side tabs are disengaged from the chassis.
- 4. Lift the cover, then set aside.

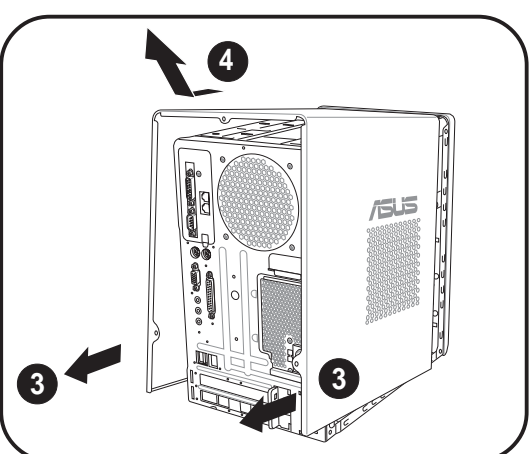

# 2.4 Removing the power supply

You must remove the power supply unit (PSU) before you can install a central processing unit (CPU) and other system components.

To remove the PSU:

- 1. Lay the system on its side on a flat, stable surface.
- 2. Disconnect the optical drive and floppy disk drive power plugs.
- 3. Remove the screw that secures the PSU to the chassis.

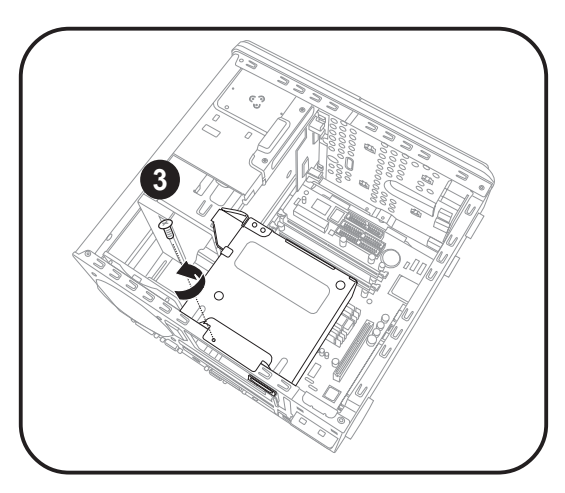

- 4. Slide the PSU to the left until the side hook is disengaged from the chassis.
- 5. Push the PSU towards the front panel for about half an inch.
- 6. Slightly lift the PSU.

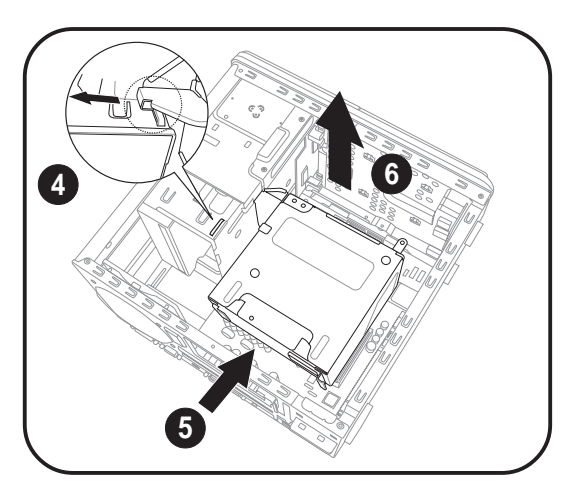

7. Disconnect the power plugs on the motherboard, then set the PSU aside.

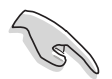

When removing the PSU, make sure to hold or support it firmly. The unit may accidentally drop and damage the other system components.

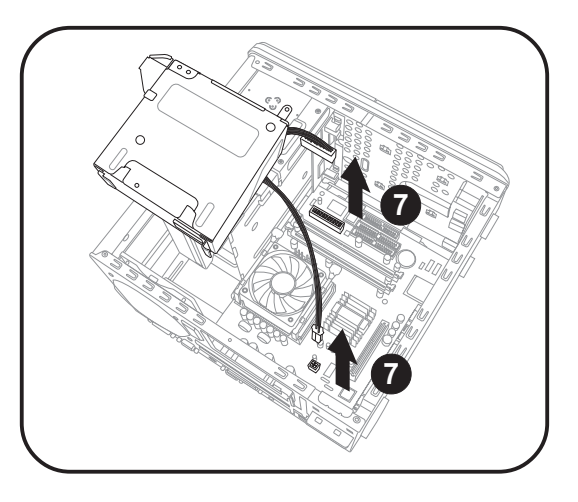

# 2.5 Installing a CPU

The P4P8T motherboard comes with a surface mount 478-pin Zero Insertion Force (ZIF) socket. This socket is designed for Intel<sup>®</sup> Pentium<sup>®</sup> 4 Northwood/Prescott processor.

## 2.5.1 Removing the CPU fan and heatsink assembly

The system package includes a pre-installed proprietary CPU fan and heatsink assembly to ensure optimum thermal condition and performance.

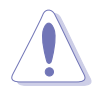

**DO NOT** replace the proprietary CPU fan and heatsink with other models.

You must remove the CPU fan and heatsink assembly before you can install a CPU.

To remove the CPU fan and heatsink assembly:

- Carefully press down the locking lever of the retention bracket
- 2. Detach the retention bracket hook from the retention module hole by flipping the locking lever to the direction of the arrow.
- 3. Slightly lift the retention bracket.

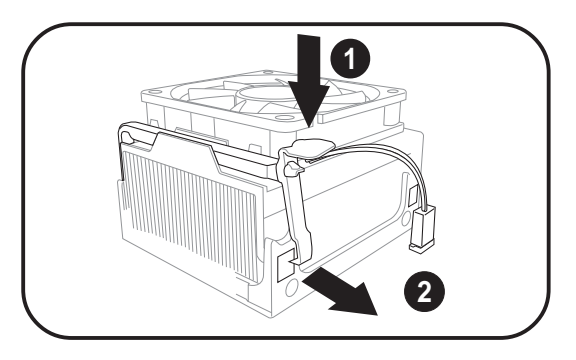

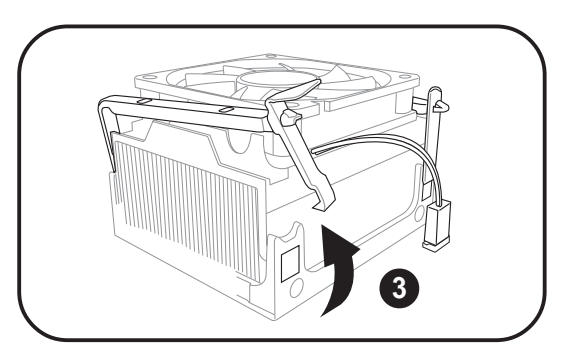

- 4. Detach the other retention bracket hook from the hole on the other side of the retention module, then lift.
- 5. Do steps 1 to 4 to remove the second retention bracket.

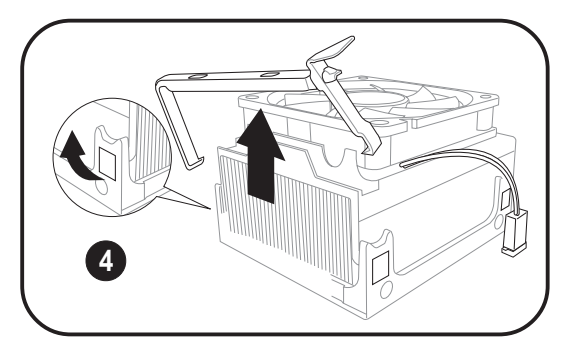

- 6. Disconnect the CPU fan cable from the CPU fan connector on the motherboard.
- 7. Lift the CPU fan and heatsink assembly, then set aside.

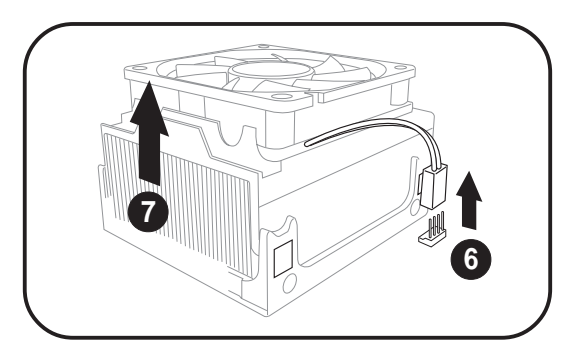

## 2.5.2 CPU installation

To install the CPU:

- 1. Locate the 478-pin CPU socket on the motherboard.
- 2. Unlock the socket by pressing the lever sideways then lifting it up to a 90° angle.
- 3. Position the CPU above the socket such that its marked corner (gold mark) matches the base of the socket lever.
- 4. Carefully insert the CPU into the socket until it fits in place.
- 5. Push down the socket lever to secure the CPU. The lever clicks on the side tab to indicate that it is locked.

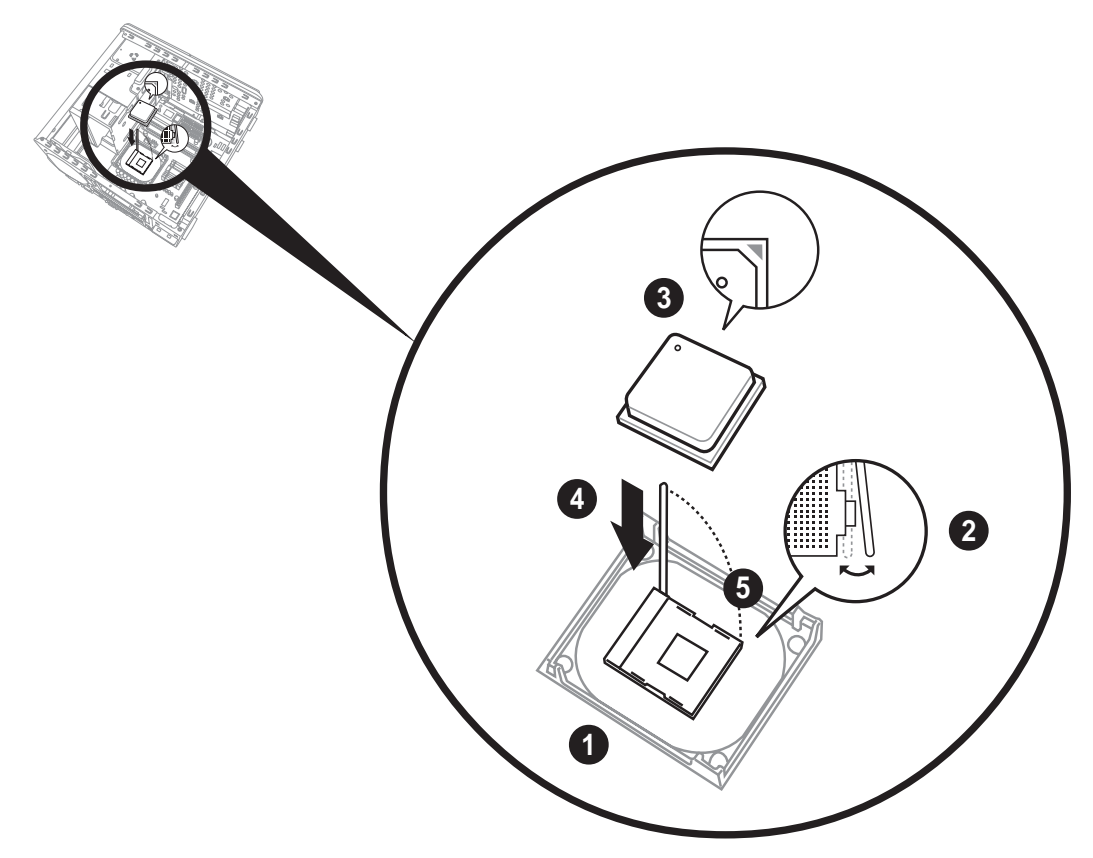

# 2.5.3 Re-installing the CPU fan and heatsink assembly

To re-install the CPU fan and heatsink assembly:

1. Position the CPU fan and heatsink assembly on top of the installed CPU.

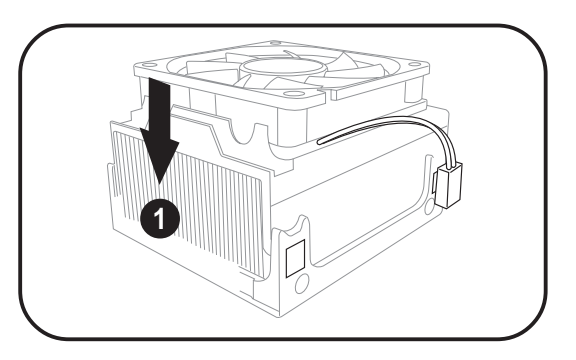

- 2. Align the retention bracket with the rails on the side of the CPU fan.
- 3. Attach the retention bracket hook into the retention module hole.

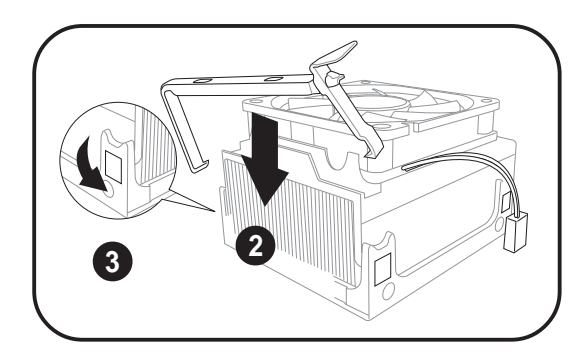

- 4. Carefully press down the locking lever on the other side of the retention bracket.
- 5. Attach the locking lever hook into the retention module hole to secure the fan and heatsink assembly in place.

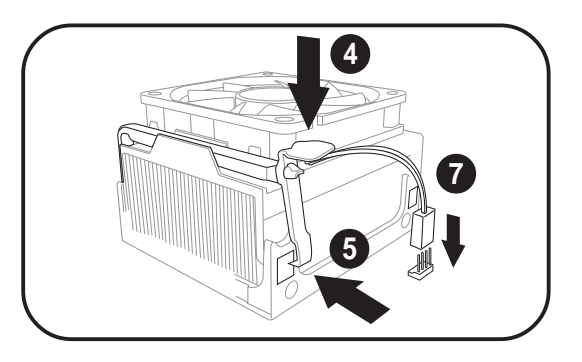

- 6. Follow steps 2 to 5 to re-install the second retention bracket.
- 7. Connect the CPU fan cable to the CPU fan connector on the motherboard.

# **2.6 Installing a DIMM**

The system motherboard comes with two Double Data Rate (DDR) Dual Inline Memory Module (DIMM) sockets that support dual-channel memory configuration using unbuffered non-ECC PC3200/2700/2100 DIMMs.

## 2.6.1 Memory configurations

You may install up to 2GB system memory using 64MB, 128MB, 256MB, 512MB, and 1GB DDR DIMMs.

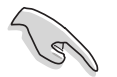

Obtain DDR DIMMs only from ASUS qualified vendors. Refer to the Qualified DDR400 vendors list below. Visit the ASUS website (www.asus.com) for the latest DDR Qualified Vendors List.

## Table 1: Qualified DDR400 vendors list

This table lists the memory modules that have been tested and qualified for use with this motherboard.

| Size  | Vendor    | Part Number             | Chip Brand | Chip Number       |
|-------|-----------|-------------------------|------------|-------------------|
| 256MB | Samsung   | M368L3223DTM-CC4        | Samsung    | K4H560838D-TCC4   |
| 256MB | Samsung   | M368L3223ETM-CCC        | Samsung    | K4H560838E-TCCC   |
| 512MB | Samsung   | M368L6432ETM-CCC        | Samsung    | K4H560838E-TCCC   |
| 256MB | Infineon  | HYS64D32300GU-5-B       | Infineon   | HYB25D256800BT-5B |
| 512MB | Infineon  | HYS64D64320GU-5-B       | Infineon   | HYB25D256800BT-5B |
| 256MB | Transcend | TS32MLD64V4F3           | Samsung    | K4H560838D-TCC4   |
| 512MB | Transcend | TS64MLD64V4F3           | Samsung    | K4H560838D-TCC4   |
| 256MB | Winbond   | W9425GCDB-5             | Winbond    | W942508CH-5       |
| 512MB | Winbond   | W9451GCDB-5             | Winbond    | W942508CH-5       |
| 256MB | A DATA    | MDOAD5F3G315B1ECZ       | Samsung    | K4H560838D-TCC4   |
| 256MB | TwinMOS   | MDSTTUF08108L294K4FW0/T | TwinMOS    | TMD7608F8E50B     |
| 512MB | Hynix     | HYMD264646B8J-D43 AA    | Hynix      | HY5DU56822BT-D43  |
| 512MB | Apacer    | 77.10636.465            | Samsung    | K4H560838D-TCC4   |

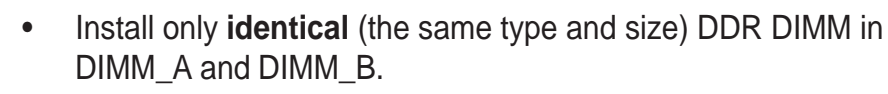

- Always install DIMMs with the same CAS latency. For optimum compatibility, it is recommended that you obtain memory modules from the same vendor.
- This motherboard only supports x4, x8, x16 chips/per module DDR DIMMs.
- Make sure that the memory frequency matches the CPU FSB (Front Side Bus). Refer to Table 2.

## Table 2: Memory frequency/CPU FSB synchronization

The system motherboard supports different memory frequencies depending on the CPU FSB (Front Side Bus) and the type of DDR DIMM.

| CPU FSB | DDR DIMM Type         | Memory Frequency |
|---------|-----------------------|------------------|
| 800 MHz | PC3200/PC2700*/PC2100 | 400/333*/266 MHz |
| 533 MHz | PC2700/PC2100         | 333/266 MHz      |
| 400 MHz | PC2100                | 266 MHz          |

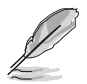

\*When using 800MHz CPU FSB, PC2700 DDR DIMMs may run only at 320MHz (not 333MHz) due to chipset limitation.

## 2.6.2 **DIMM** installation

To install a DDR DIMM.

- 1. Locate the two DIMM sockets on the motherboard.
- 2. Unlock a socket by pressing the retaining clips outward.
- 3. Align a DIMM on the socket such that the notch on the DIMM matches the break on the socket.
- 4. Firmly insert the DIMM into the socket until the retaining clips snap back in place and the DIMM is properly seated.

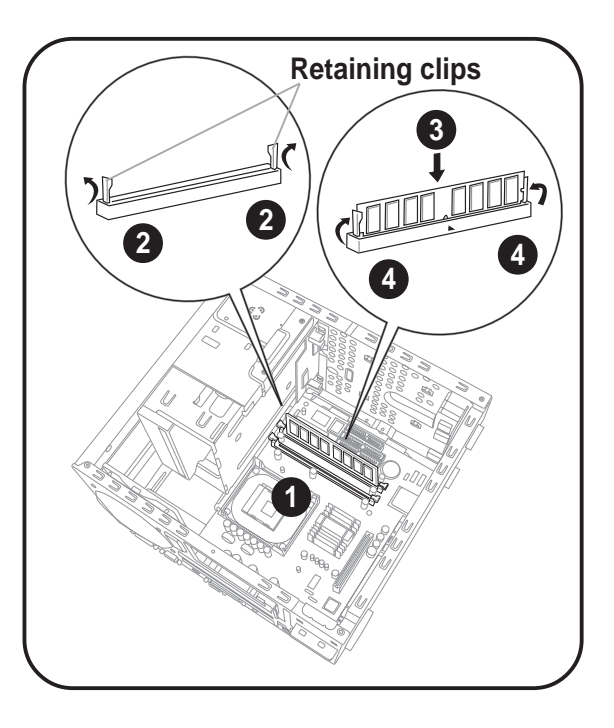

A DDR DIMM is keyed with a notch so that it fits in only one direction. DO NOT force a DIMM into a socket to avoid damaging the DIMM!

#### 2.7 Installing an expansion card

In the future, you may need to install expansion cards. The motherboard has one PCI and one Accelerated Graphics Port (AGP) slot. The following sub-sections describe the slots and the expansion cards that they support.

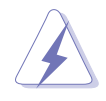

Make sure to unplug the power cord before adding or removing expansion cards. Failure to do so may cause you physical injury and damage the motherboard.

#### **Expansion slots** 2.7.1

## PCI slot

The PCI slot supports PCI cards such as a LAN card, SCSI card, USB card, and other cards that comply with PCI specifications.

## AGP slot

The AGP slot supports AGP 8X (+0.8V) cards and AGP 4X (+1.5V) cards. When you buy an AGP card, make sure that you ask for one with +0.8V or +1.5V specification.

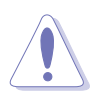

Install only +0.8V or +1.5V AGP cards. The P4P8T motherboard does not support 3.3V AGP cards.

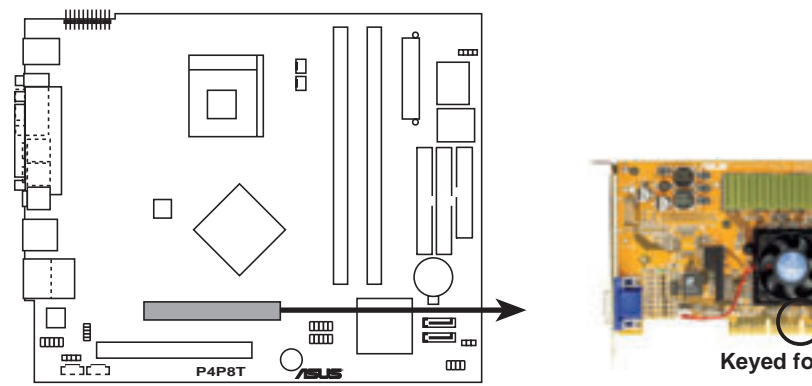

P4P8T Accelerated Graphics Port (AGP)

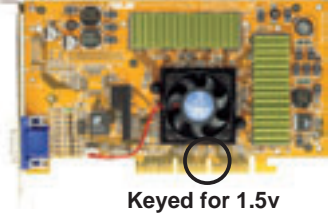

If installing the ATi 9500 or 9700 Pro Series VGA cards, use only the card version PN xxx-xxxx-30 or later, for optimum performance and overclocking stability.

## 2.7.2 Expansion card installation

To install an expansion card.

- 1. Before installing the expansion card, read the documentation that came with it and make the necessary hardware settings for the card.
- 2. Pull the expansion card lock to the direction of the arrow.

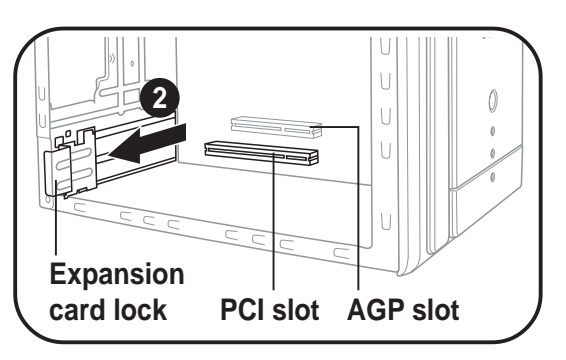

3. Remove the metal bracket opposite the slot that you intend to use.

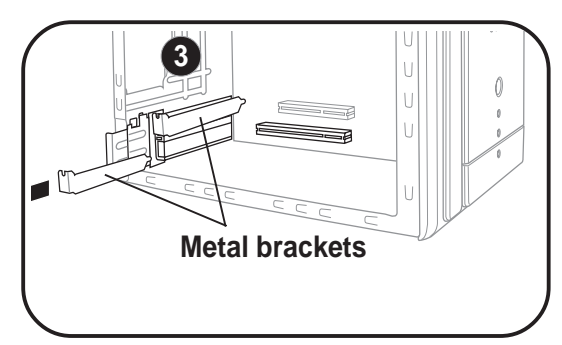

4. Align the card connector with the slot and press firmly until the card is completely seated on the slot.

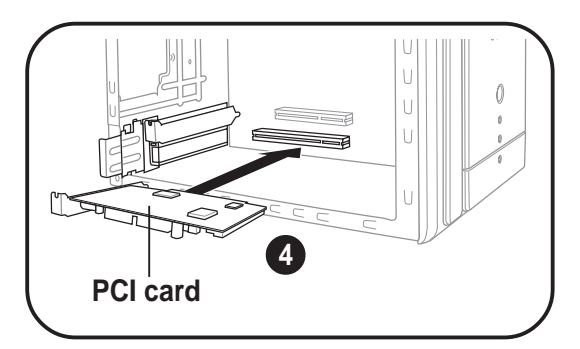

5. Replace the expansion card lock to secure the card to the chassis.

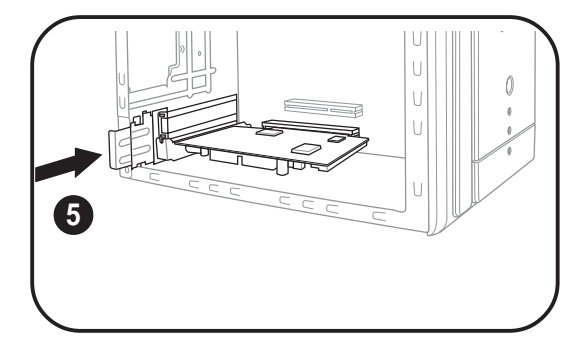

## 2.7.3 Configuring an expansion card

After installing the expansion card, configure it by adjusting the software settings.

- 1. Turn on the system and change the necessary BIOS settings, if any. See Chapter 5 for information on BIOS setup.
- 2. Assign an IRQ to the card. Refer to the tables on the next page.
- 3. Install the software drivers for the expansion card.

| IRQ | Priority | Standard Function           |
|-----|----------|-----------------------------|
| 0   | 1        | System Timer                |
| 1   | 2        | Keyboard Controller         |
| 2   | N/A      | Programmable Interrupt      |
| 3*  | 11       | Communications Port (COM2)  |
| 4*  | 12       | Communications Port (COM1)  |
| 5*  | 13       | Sound Card (sometimes LPT2) |
| 6   | 14       | Floppy Disk Controller      |
| 7*  | 15       | Printer Port (LPT1)         |
| 8   | 3        | System CMOS/Real Time Clock |
| 9*  | 4        | ACPI Mode when used         |
| 10* | 5        | IRQ Holder for PCI Steering |
| 11* | 6        | IRQ Holder for PCI Steering |
| 12* | 7        | PS/2 Compatible Mouse Port  |
| 13  | 8        | Numeric Data Processor      |
| 14* | 9        | Primary IDE Channel         |
| 15* | 10       | Secondary IDE Channel       |

#### Standard interrupt assignments

\* These IRQs are usually available for ISA or PCI devices.

#### IRQ assignments for this motherboard

|                            | Α      | В      | С      | D      | Е | F | G    | Н    |
|----------------------------|--------|--------|--------|--------|---|---|------|------|
| PCI slot 1                 |        | shared |        |        |   |   |      |      |
| AGP slot                   | shared | shared |        |        |   |   |      |      |
| Onboard USB controller HC0 | shared |        |        |        |   |   |      |      |
| Onboard USB controller HC1 |        |        |        | shared |   |   |      |      |
| Onboard USB controller HC2 |        |        | shared | 4 — k  |   |   |      |      |
| Onboard USB controller HC3 | shared |        |        |        |   |   |      |      |
| Onboard USB 2.0 controller |        |        |        |        |   |   |      | used |
| Onboard LAN                |        |        |        |        |   |   | used |      |
| Onboard Audio              |        | shared |        |        |   |   |      |      |

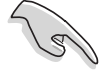

When using a PCI card on shared slots, ensure that the drivers support "Share IRQ" or that the cards do not need IRQ assignments. Otherwise, conflicts will arise between the two PCI groups, making the

system unstable and the card inoperable.

# 2.8 Installing a second optical drive

The Terminator 2 system comes with two 5.25-inch drive bays for two optical drives. If your system comes with a pre-installed optical drive, refer to this section when installing a second optical drive.

Set your second optical drive as Slave device before connecting the IDE cable and power plug. Refer to the optical drive documentation on how to set the drive as a Slave device.

To install a second optical drive:

- 1. Place the chassis upright.
- 2. Locate the front panel cover hooks.
- 3. Press the hooks inward to release the front panel cover from the chassis.
- 4. Detach the front panel cover top hooks.

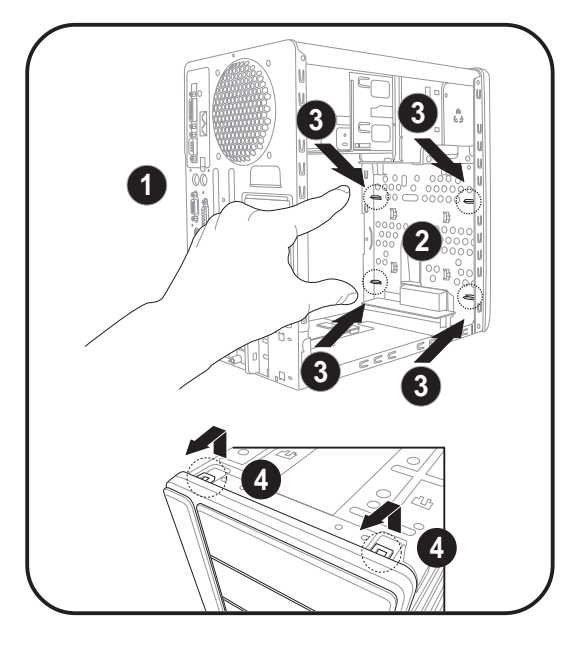

- 5. Slightly push the front panel cover outwards until it detaches from the chassis, then set it aside.
  - On Deluxe models, disconnect the LED panel and the front audio button panel cables from their respective connectors before removing the front panel cover.
- 6. Carefully push the optical drive into the bay until its screw holes align with the holes on the bay as shown.
- 7. Secure the optical drive with two screws on one side of the bay.

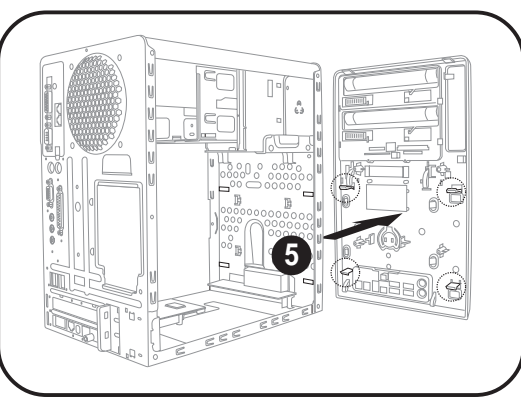

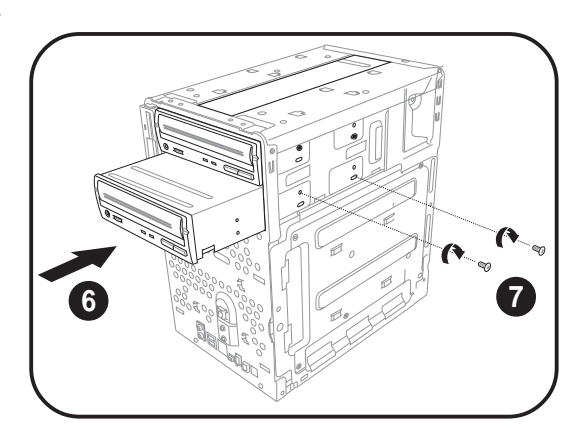

- Connect a power cable from the power supply unit to the power connector at the back of the optical drive. See page 40 for details.
- 9. Connect one end of the IDE ribbon cable to the IDE interface at the back of the

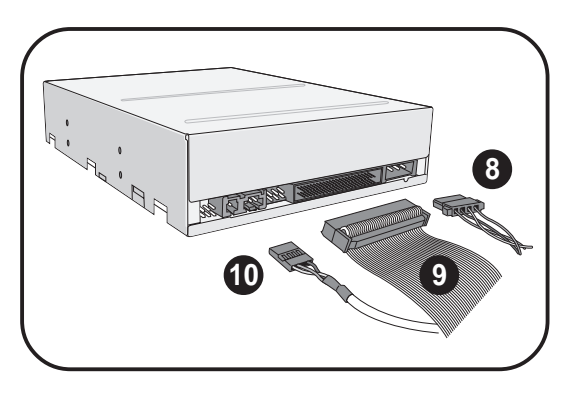

optical drive, matching the red stripe on the cable with Pin 1 on the IDE interface.

- 10. Connect one end of the optical drive audio cable to the 4-pin connector at the back of the optical drive.
- 11. Connect the other end of the IDE ribbon cable to the secondary IDE connector (black connector labeled SEC\_IDE) on the motherboard. See page 82 for the location of the secondary IDE connector.
- 12. Connect the other end of the audio cable to the 4-pin CD1 connector on the motherboard. See page 84 for the location of the CD audio connector.
- 13. Re-install the front panel cover by aligning its hooks with the chassis holes.

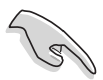

On Deluxe models, re-connect the LED panel and the front audio button panel cables to their respective connectors before re-installing the front panel cover.

14. Lock the front panel cover hooks to the chassis holes as indicated.

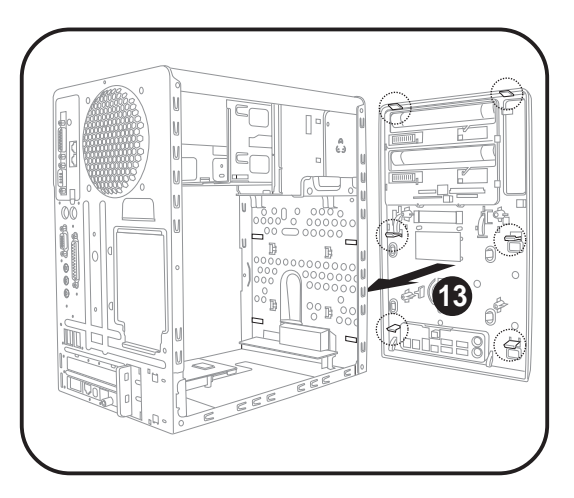

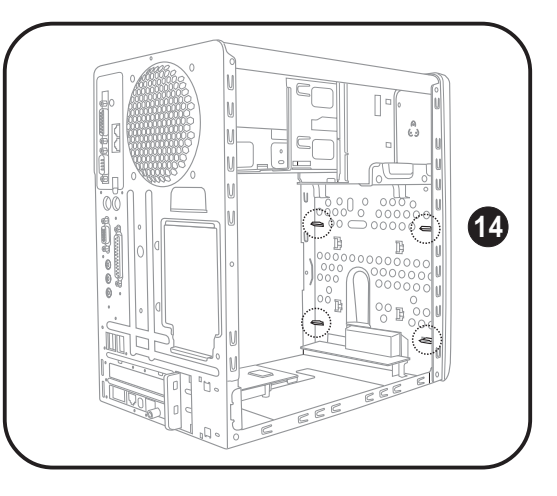
# 2.9 Installing a hard disk drive (HDD)

The system supports one UltraATA133 IDE or one Serial ATA hard disk drive.

To install an IDE hard disk drive:

- 1. Locate the HDD tray lock screw on the other side of the chassis.
- 2. Remove the lock screw with a Philips screw driver. Keep the screw for later use.

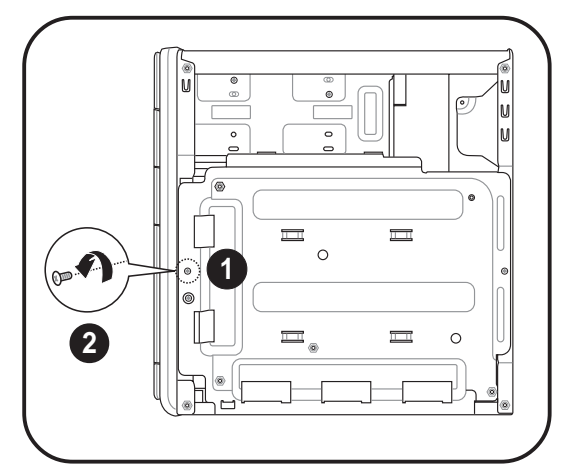

3. Slide the HDD tray outward until the tray slots are released from the chassis hooks.

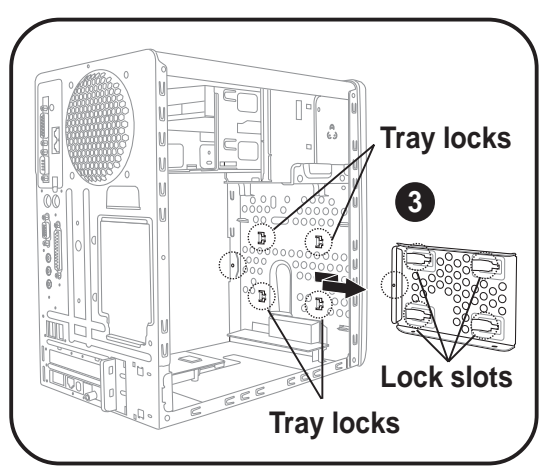

- Place a hard disk drive on the tray with its bottom on the open side. Align the HDD and HDD tray screw holes.
- 5. Secure the HDD with four screws.

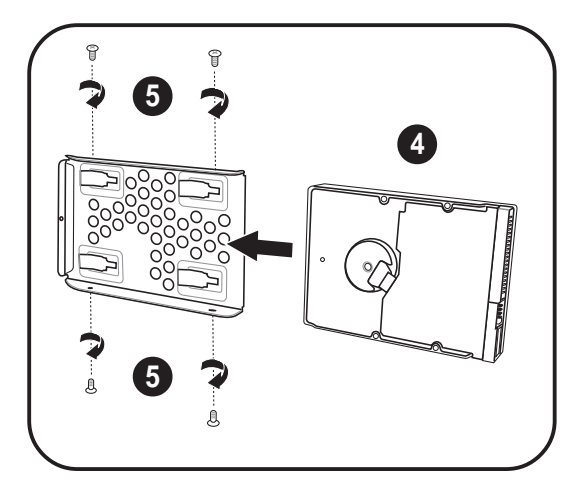

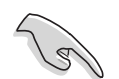

Configure your hard disk drive as Master device before connecting the IDE cable and power plug. Refer to the HDD documentation on how to set the drive as a Master device.

- 6. Re-install the tray and the HDD to the chassis by locking the tray slots to the chassis hooks.
- 7. Secure the tray with the screw you earlier removed.

- 8. Connect one end of the 40-pin IDE cable to the IDE connector on the drive.
- 9. Connect a 4-pin power plug from the power supply unit to the HDD power connector.
- 10. Connect the other end of the IDE ribbon cable to the primary IDE connector (blue connector labeled PRI\_IDE) on the motherboard. See page 82 for the location of the primary IDE connector.

To install a Serial ATA hard disk drive:

- 1. Follow steps 1-7 of the previous section.
- Connect one end of the supplied 7-pin SATA cable to the SATA connector at the back of the drive, then connect the other end to a SATA connector on the motherboard. See page 82 for the location of the Serial ATA connectors.
- Connect the 15-pin SATA power adapter plug to the power connector at the back of the drive, then connect the other end (4-pin male) to a 4-pin (female) power plug from the power supply unit.

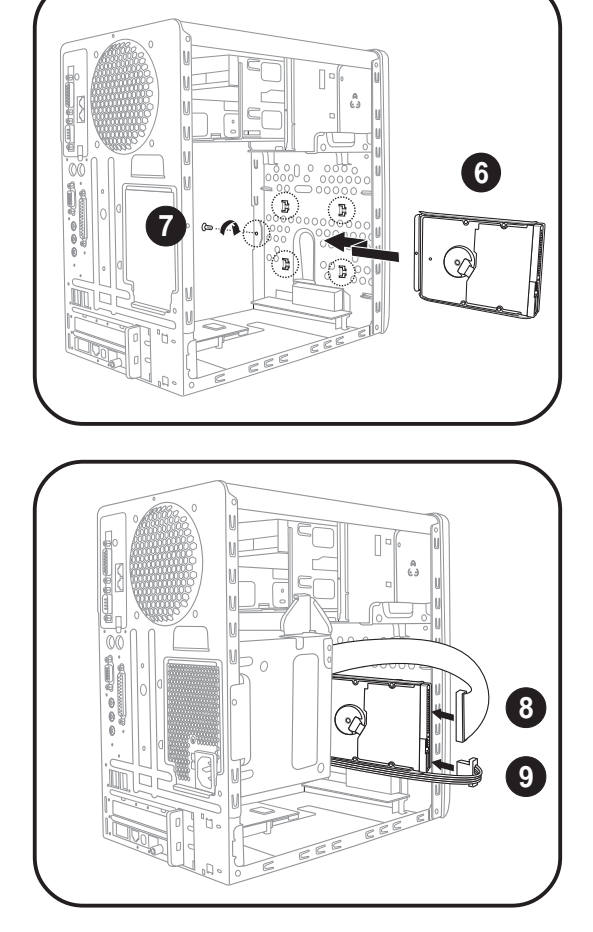

# 2.10 Re-installing the power supply unit

Re-install the power supply unit (PSU) after installing the system components and reconnecting the cables, .

To reinstall the PSU:

1. Connect the 4-pin 12V and the 20-pin ATX power plugs to the ATX12V and ATXPWR connectors, respectively. See page 81 for the location of these connectors.

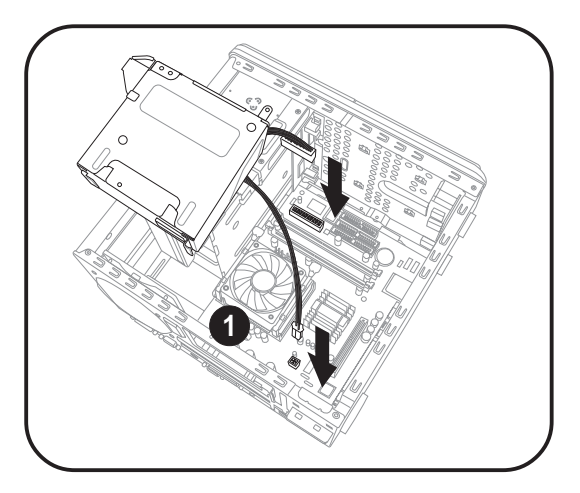

- 2. Position the PSU over the chassis.
- 3. Align the PSU side hook with the metal slot located on the side of the optical drive bay.
- 4. Slide the PSU toward the direction of the rear panel until it fits in place.
- 5. Secure the PSU with the screw you removed earlier.

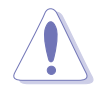

Make sure the PSU cables do not interfere with the CPU and/or chassis fans.

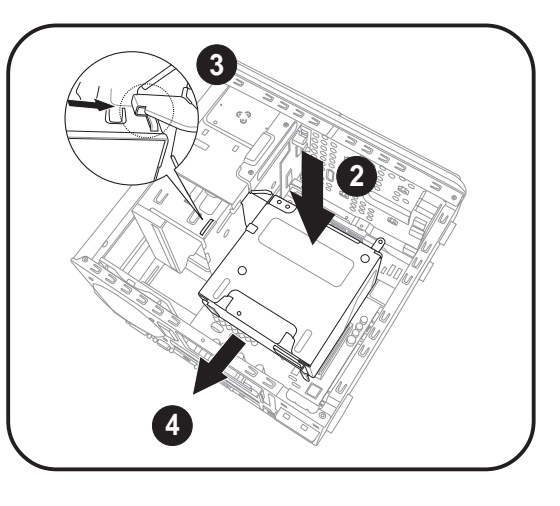

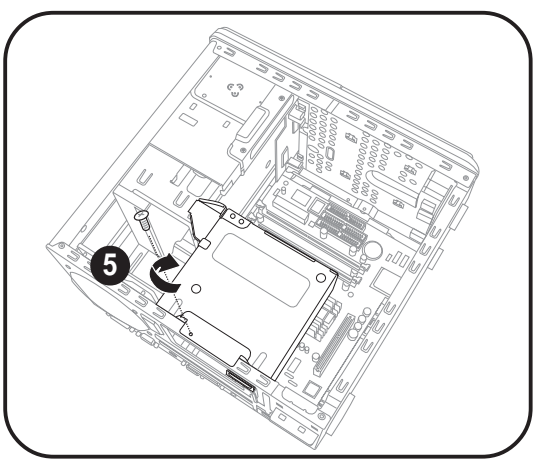

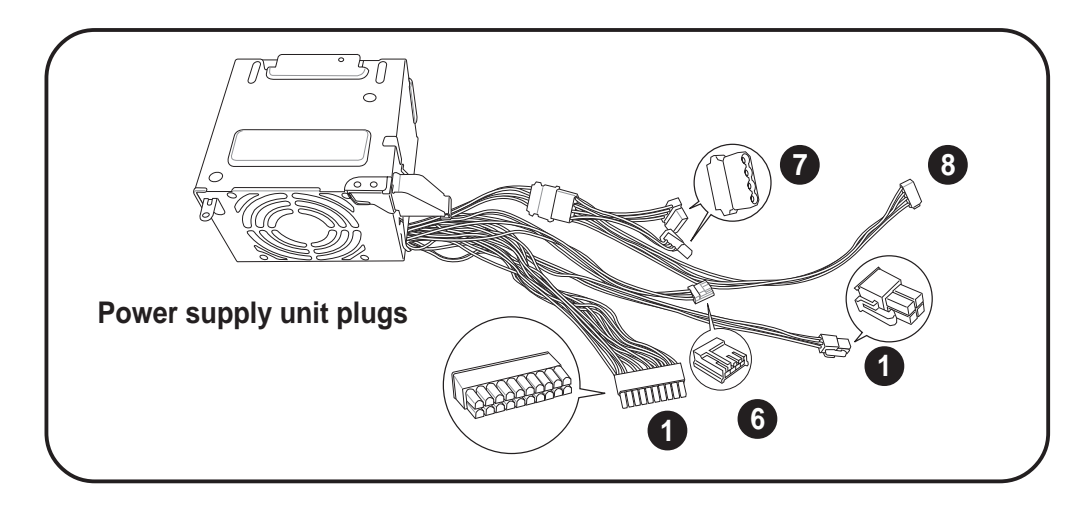

- 6. Connect the 4-pin power plug to the power connector of the floppy disk drive.
- 7. Connect the 4-pin power plug(s) to the power connector of the optical drive(s).
- 8. Connect the 4-pin power plug to the power connector of the hard disk drive.

See the Appendix for the power supply specifications.

## **Voltage selector**

The PSU has a 115V/230V voltage selector switch located beside the power connector. Use this switch to select the appropriate system input voltage according to the voltage supply in your area.

If the voltage supply in your area is 100-127V, set the switch to 115V.

If the voltage supply in your area is 200-240V, set the switch to 230V.

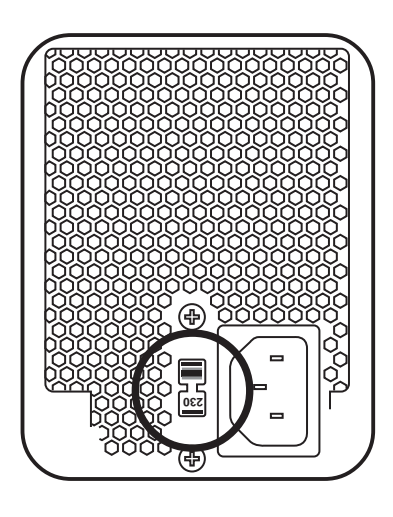

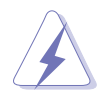

Setting the switch to 115V in a 230V environment will seriously damage the system!

# 2.11 Replacing the cover

To replace the cover.

- 1. Turn the chassis upright.
- 2. Position the front edge of the cover at least two inches from the front panel cover. Fit the cover tabs with the chassis rail and the front panel tabs.
- 3. Lower the rear edge of the cover as shown.
- 4. Push the cover slightly toward the front panel until it fits in place.
- 5. Secure the cover with three screws you earlier removed.

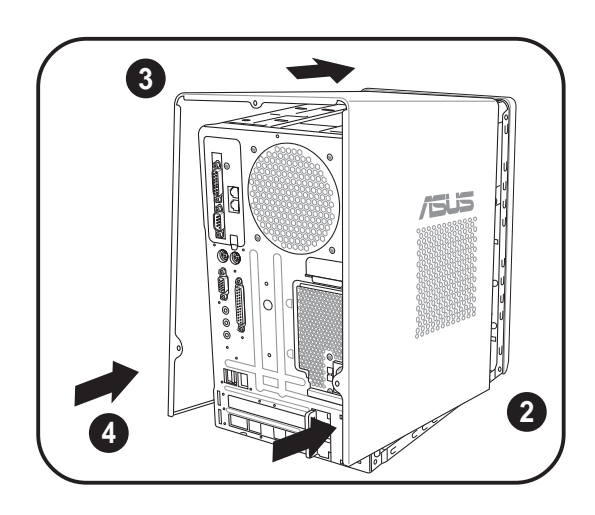

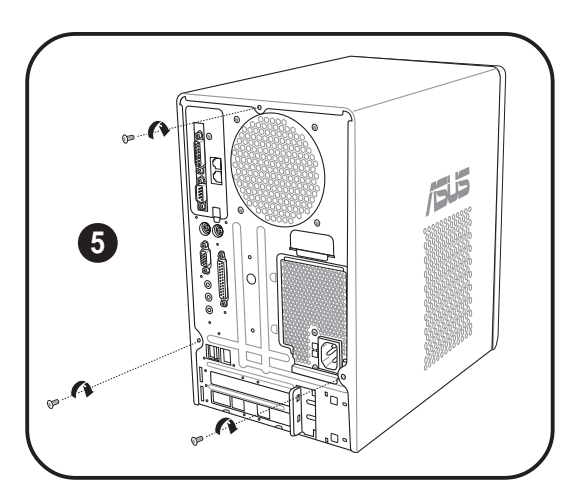

# 2.12 Connecting external devices

# To the front panel

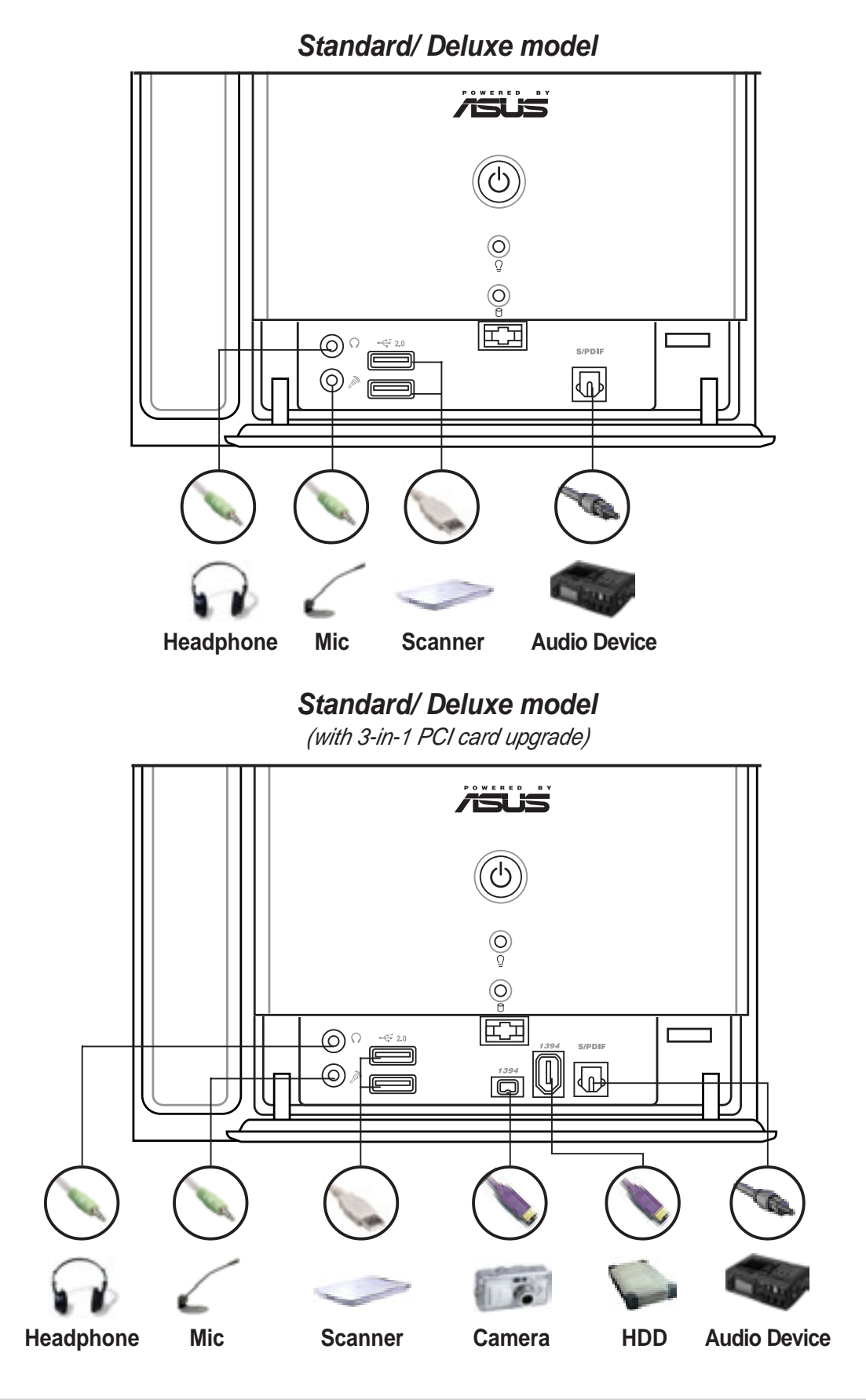

## To the rear panel

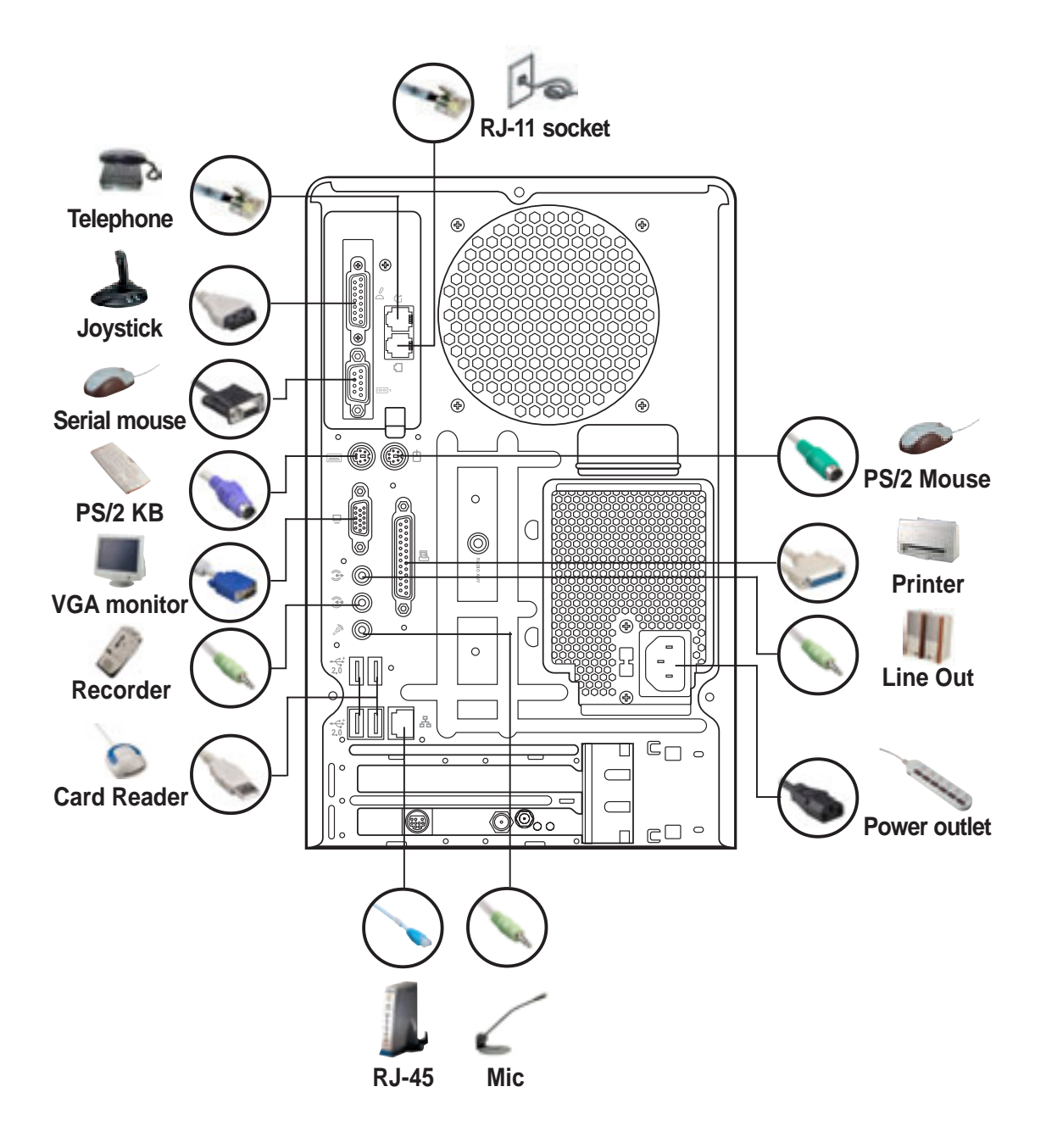

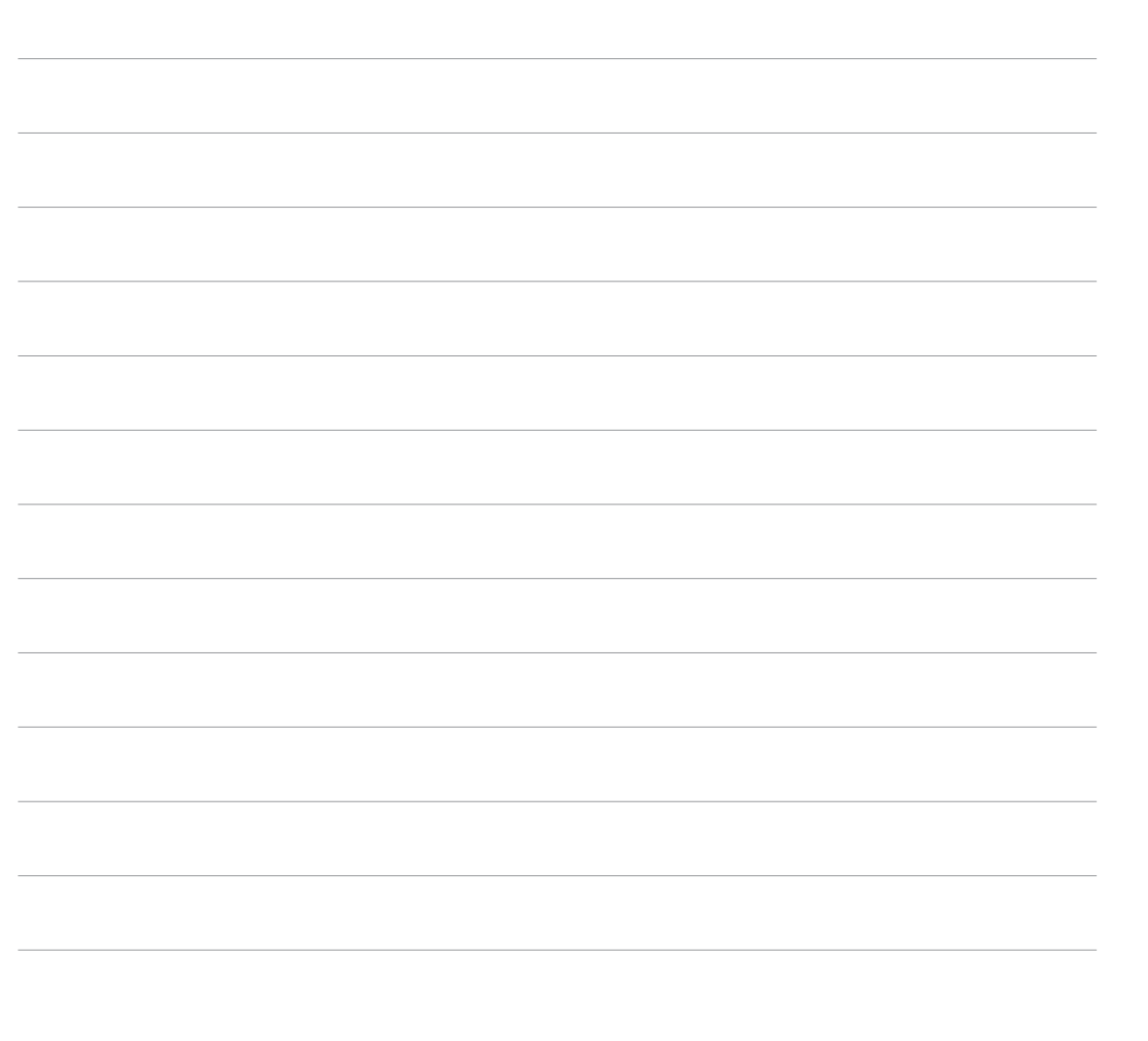

# **Chapter 3**

This chapter helps you power up the system and install drivers and utilities from the support CD.

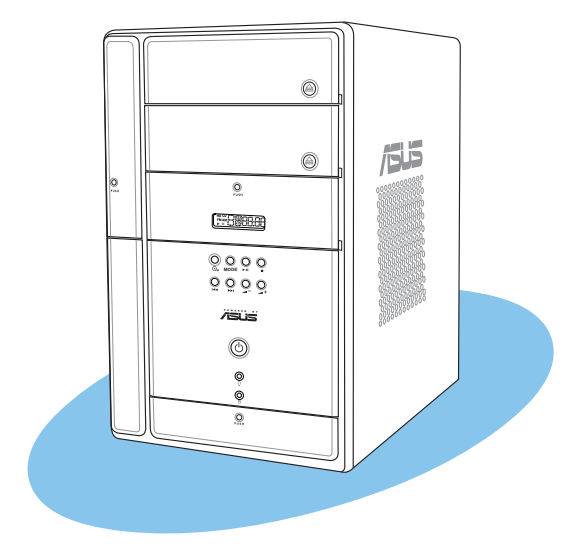

Starting up

# 3.1 Installing an operating system

Terminator 2 supports Windows<sup>®</sup> 2000/XP operating systems (OS). Always install the latest OS version and corresponding updates so you can maximize the features of your hardware.

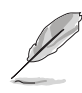

Because motherboard settings and hardware options vary, use the setup procedures presented in this chapter for general reference only. Refer to your OS documentation for more information.

# 3.2 Powering up

The system has two power buttons located in the front panel. Press the system power button (ወ) to enter the OS. Press the ශ button to turn on the Audio DJ feature.

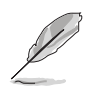

The Audio DJ feature is available only on Deluxe models. See page 59 for details.

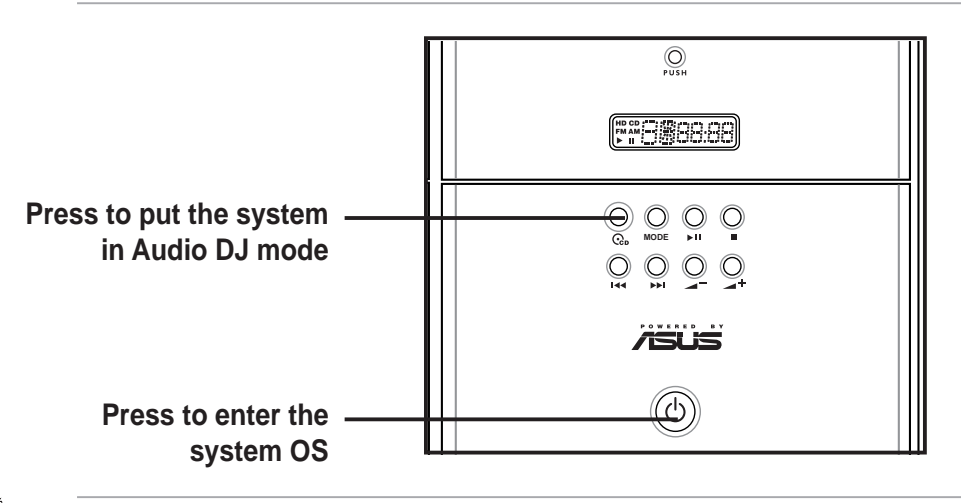

In Windows<sup>®</sup> mode, pressing the <sup>®</sup> button shuts down, restarts, or puts the system in sleep mode (S3) depending on the OS setting.

# 3.3 Support CD information

The support CD that came with the system contains useful software and several utility drivers that enhance the system features.

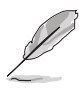

- Screen display and driver options may not be the same for other operating system versions.
- The contents of the support CD are subject to change at any time without notice. Visit the ASUS website for updates.

# 3.3.1 Running the support CD

To begin using the support CD, place the CD in your optical drive. The CD automatically displays the **Drivers** menu if Autorun is enabled in your computer.

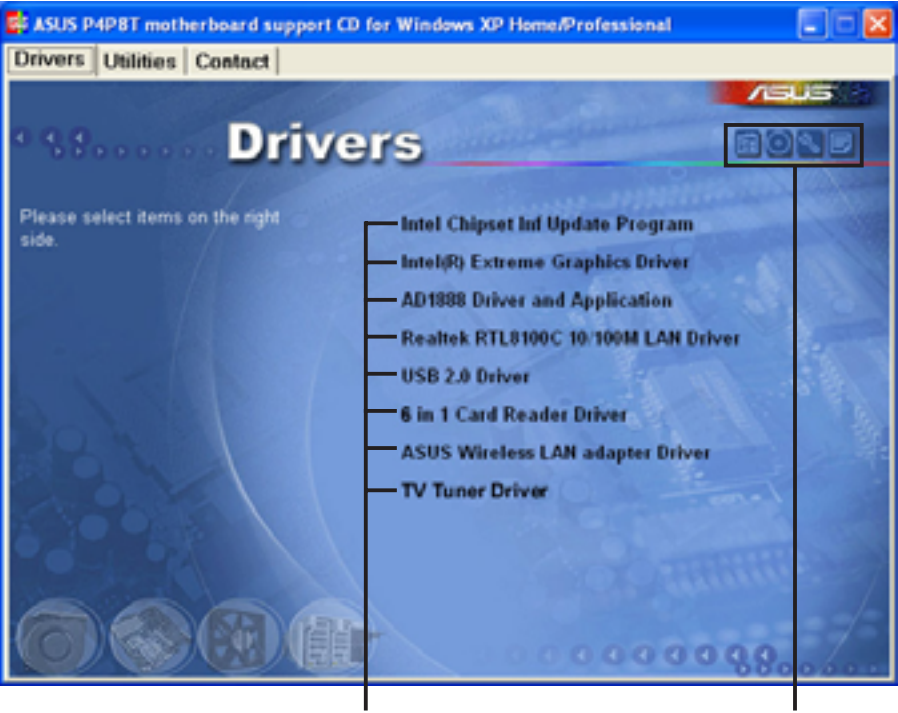

Click an item to install

Click an icon to display other information

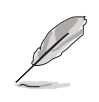

If **Autorun** is NOT enabled in your computer, browse the contents of the support CD to locate the file ASSETUP.EXE from the BIN folder. Double-click the **ASSETUP.EXE** to run the CD.

# 3.3.2 Drivers menu

The drivers menu shows the available device drivers if the system detects installed devices. Install the necessary drivers to activate the devices.

## Intel Chipset INF Update Program

Click this item to install the Intel Chipset INF Update Program.

### Intel(R) Extreme Graphics Driver

Click this item to install the Intel Extreme Graphics driver.

### AD1888 SoundMAX<sup>®</sup> Audio Driver

This item installs the AD1888 audio driver and SoundMax<sup>®</sup> application. See page 51 for details.

### RealtekRTL8100C 10/100M LAN Driver

This item installs the Ethernet driver.

## USB 2.0 Driver

Click this item to install the USB 2.0 driver.

### 6 in 1 Card Reader Driver

This item installs the driver for the storage card reader. This item appears only on Deluxe models.

## **ASUS Wireless LAN Adapter Driver**

This item installs the ASUS wireless LAN driver. See page 61 for details.

# 3.3.3 Utilities menu

The Utilities menu shows the applications and other software that the motherboard supports.

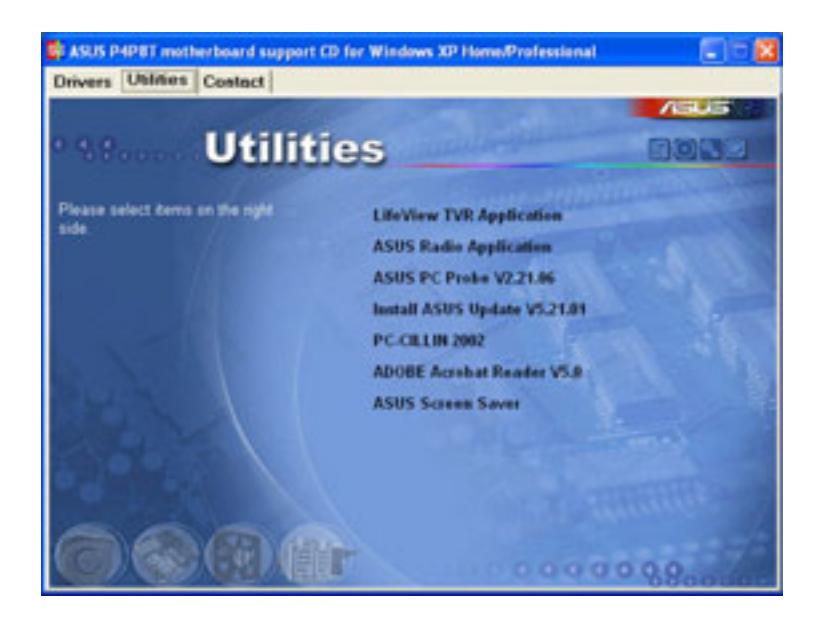

## LifeView TVR Application

Click this item to install the LifeView TVR application. LifeView TV tuner allows you to watch TV on your computer. See page 58 for details.

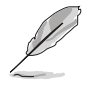

This item appears only on models with an installed 3-in-1 PCI card with TV tuner (optional). The 3-in-1 PCI card with TV tuner will be available soon.

## **ASUS Radio Application**

This item installs the ASUS radio application that allows you to tune in to an FM radio station. See page 54 for details.

### ASUS PC Probe

This utility continuously monitors vital system information such as fan rotations, CPU temperature, and system voltages, and alerts you on any detected problems. This utility helps you keep your computer in a healthy operating condition.

### Install ASUS Update

This item installs the ASUS Update that allows you to update the motherboard BIOS and drivers. This utility requires an Internet connection either through a network or an Internet Service Provider (ISP). See page 95 for details.

## PC-CILLIN 2002

This item installs the PC-cillin 2002 anti-virus program. View the PC-cillin online help for detailed information.

### Adobe Acrobat Reader V5.0

This item installs the Adobe<sup>®</sup> Acrobat Reader<sup>®</sup>. The Acrobat<sup>®</sup> Acrobat Reader<sup>®</sup> software is for viewing files saved in Portable Document Format (PDF).

### ASUS Screensaver

This item installs the ASUS Screensaver.

# 3.3.4 ASUS contact information

The Contact tab displays the ASUS contact information.

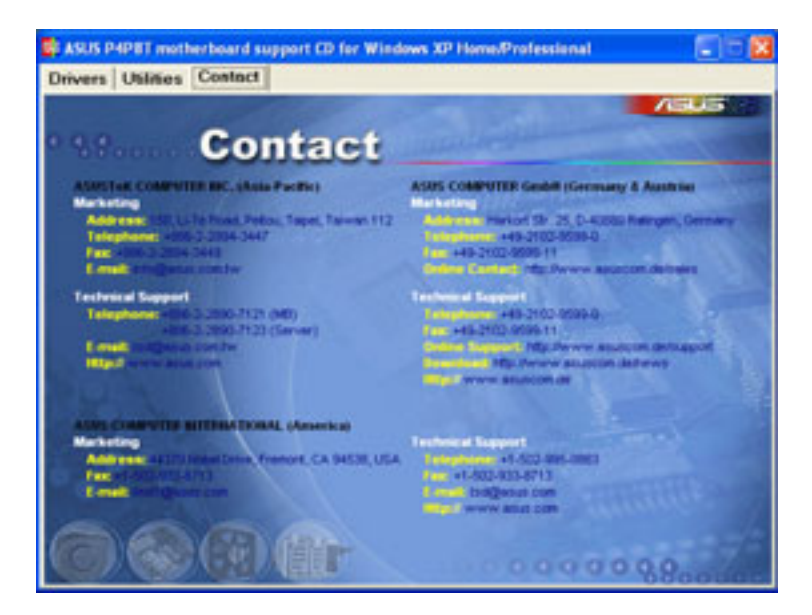

# 3.3.5 Other information

The icons on the top right side of the screen provide additional information on the motherboard and the contents of the support CD.

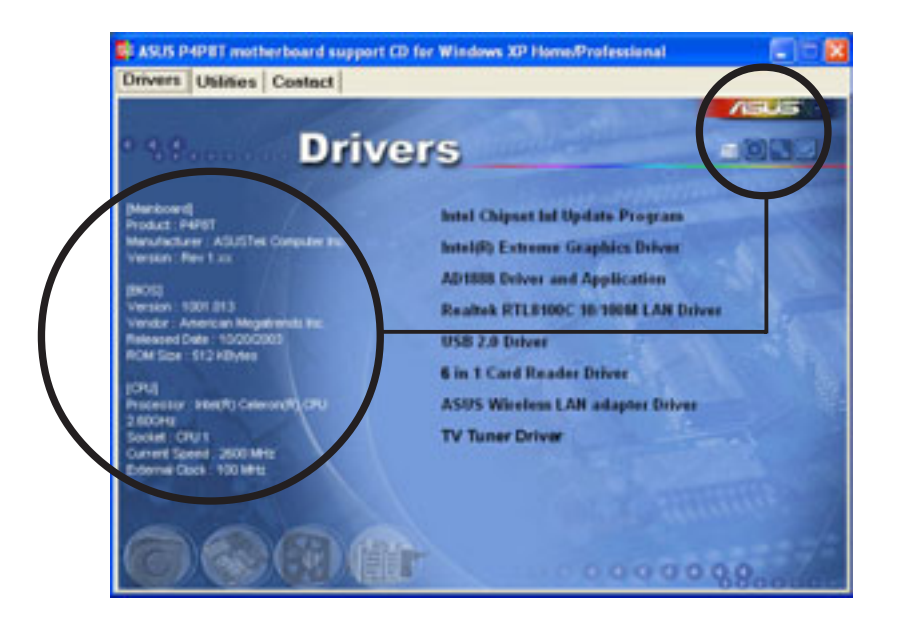

# 3.4 Software information

Most of the applications in the support CD have wizards that will conveniently guide you through the installation. View the online help or readme file that came with the software for more information.

# 3.4.1 Multi-channel audio feature

The AD1888 AC '97 audio CODEC provides 6-channel audio capability. Install the **AD1888 Driver and Application** from the support CD to activate the 6-channel audio feature.

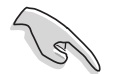

You must use 4-channel or 6-channel speakers for this setup.

### Setting to multi-channel audio

After installing the audio driver, follow these instructions to adjust the audio settings and avail the onboard 6-channel audio feature.

- From the taskbar, double-click on the SoundMAX Digital Integrated Audio icon to display the SoundMAX Control Panel.
- 2. The Listening Environment tab allows you to set to multi-channel speakers, enable or disable the Virtual Theater Surround, and select Acoustic Environments and Virtual Ear.
- The default setting is Stereo Speakers (2-channel). To set to a 6-channel speaker system, click the arrow under Speaker Setup to display a list of options.
- 4. Select the option **Surround Sound Speakers (5.1 Surround)**.
- 5. Click the **Apply** button.

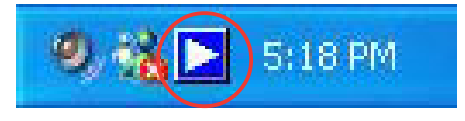

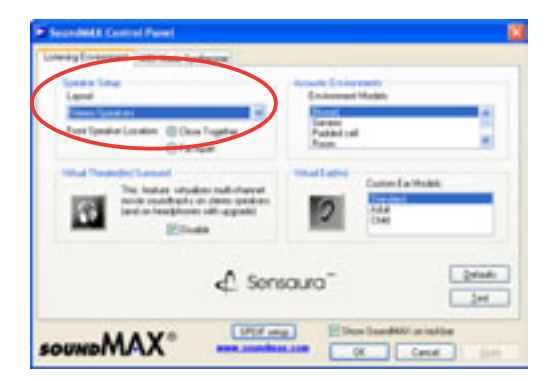

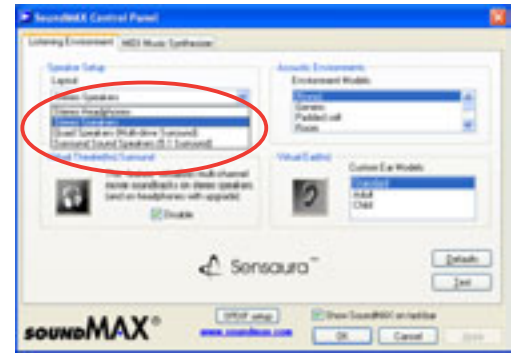

- Click the **Test** button to display the **Test Listening Environment** window.
- 7. Select the audio test path from the drop-down menu.

 After selecting an option, test your setting by clicking the **Play Test Noise** button. While testing, you will see a black circle moving on the screen indicating the audio path.

> The **Play Test Noise** button becomes **Stop Playing** button. Click this button at any time to stop playing.

- 9. Click the **Close** button when done.
- 10. The **MIDI Music Synthesizer** tab allows you to select a setting for the MIDI.

- 11. Click the **Synthesizer Default Set** drop-down menu to display a list of options. Choose the desired setting.
- 12. Click **Apply**, then click **OK** when finished.
- 13. Reboot the computer.

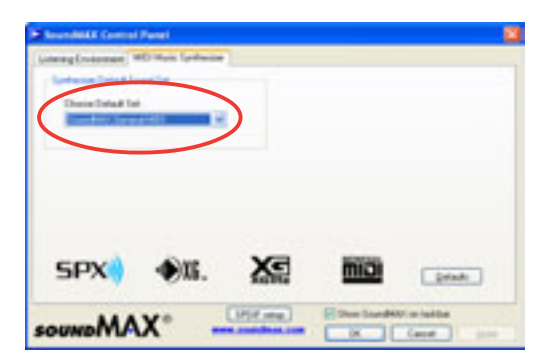

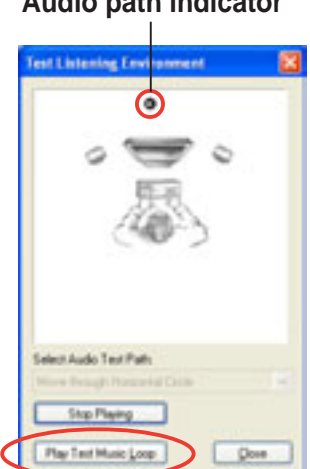

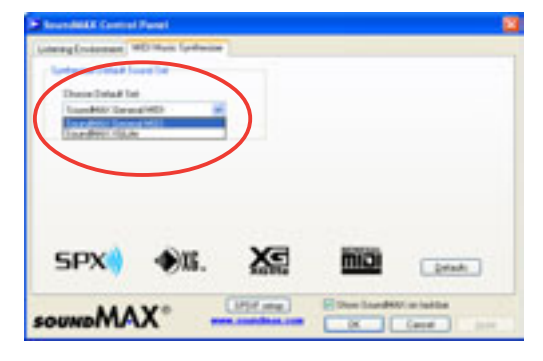

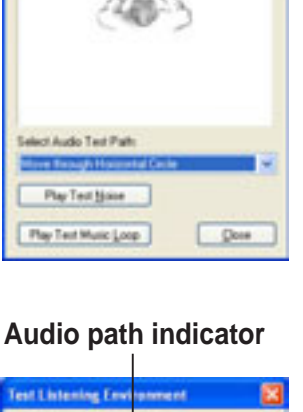

### Adjusting the volume settings

 After rebooting the system, click the volume control icon on the Windows<sup>®</sup> taskbar to display the Volume Control window.

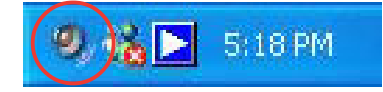

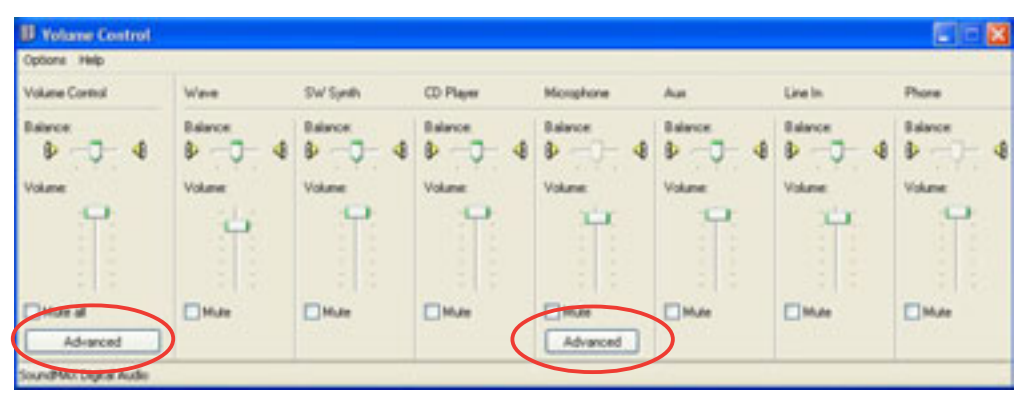

 Click the Volume Control Advanced button. The Advanced Controls for Volume Control window appears.

> To achieve 6-channel audio capability when playing DVDs, check the boxes opposite **AC3 SPDIF** and **PCM SPDIF**.

Click Close.

| Tone Controls                                                              |                                 |                                                                                                    |
|----------------------------------------------------------------------------|---------------------------------|----------------------------------------------------------------------------------------------------|
| Bass:                                                                      | Lan                             | Pipe                                                                                                    |
| Toebie:                                                                    |                                 | Quere a construction of the second second se |
| Differ Controls<br>These setting<br>your handware<br>21 AC3 SP<br>2 PCM SP | o make ofte<br>documents<br>Off | v changes to how your audio sounds. See<br>kion for details.                                                                                                    |

### Adjusting the microphone settings

- 1. Click on the Microphone Advanced button to display the Advanced Controls for Microphone window.
- Check the box opposite Mic2
   Select to enable the front panel microphone.
- 3. Click **Close** for the new settings to take effect.

| Advanced Controls for Microphone                                                                         |   |
|----------------------------------------------------------------------------------------------------|---|
| These settings can be used to make line adjustments to your audio.                                       |   |
| Tone Controls                                                                                            | - |
| These settings control how the tone of your audio sounds.                                                |   |
| Bec In growing the                                                                                       |   |
| Table Line Quantum High                                                                                  |   |
| Other Cantals                                                                                            |   |
| These setting: make other changes to how your audio sounds. See your hardware documentation for details. |   |
| Core                                                                                                    |   |

Į

The rear panel Mic port (pink) is automatically disabled when you enable the front panel Mic port. Only one Mic port works at a time.

# 3.4.2 ASUS Radio Player

ASUS Radio Player allows you to tune into an FM station using the optional radio module.

By default, the radio region of the ASUS FM radio module is set to **Europe**. If you purchased the Terminator 2 system outside Europe (**USA** or **Japan**), you must change the radio region in the BIOS setup to receive FM radio signals. See the "Instant Music Configuration" section in Chapter 5 for details.

### Launching the ASUS Radio Player

To launch the ASUS Radio Player:

- 1. Install the **ASUS Radio Application** from the **Utilities** tab of the support CD. See page 48 for details.
- After installing the application, click Start > All Programs > ASUS > ASUS Radio Player V1.0 > ASUS Radio Player V1.0 from the Windows<sup>®</sup> desktop.
- 3. The ASUS Radio Player panel appears.

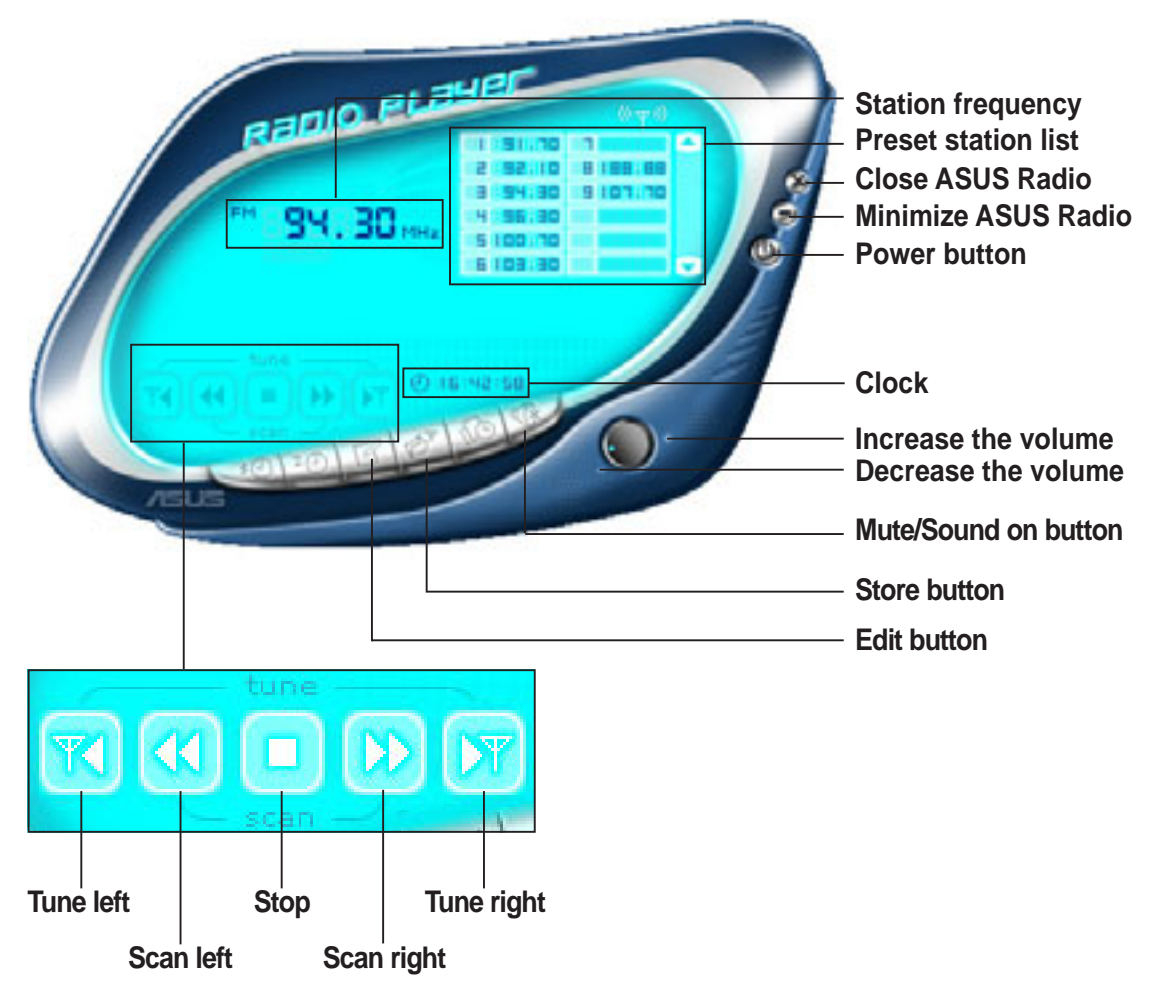

### Storing a radio station

To store a radio station:

- 1. Use the **Scan** or **Tune** buttons to tune into a radio station you wish to store.
- 2. Click the **Store** button. A **Store Channel** window appears.
- 3. Assign a **Channel** (preset number) to the radio station using the arrow buttons.

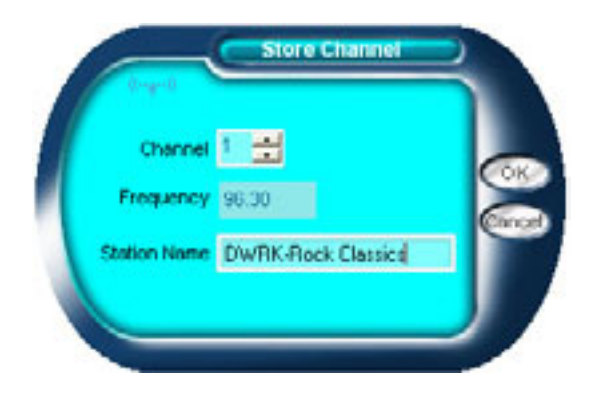

- 4. Type the station name in the field, then click **OK**.
- 5. The stored channel is displayed in the preset station list.

### Editing a stored radio

To edit a stored radio station:

- 1. Click the **Edit** button. An **Edit Channel** window appears.
- 2. Select a radio station you wish to edit, then click the **Edit** button.

- 3. Another **Edit Channel** window appears.
- 4. Edit the station frequency and name.

Click **OK** when finished.

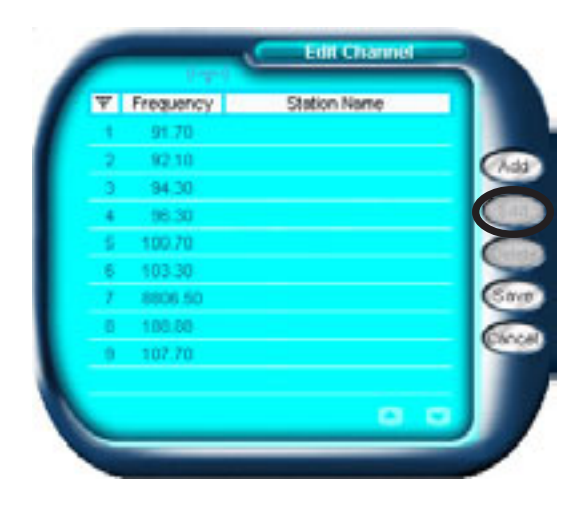

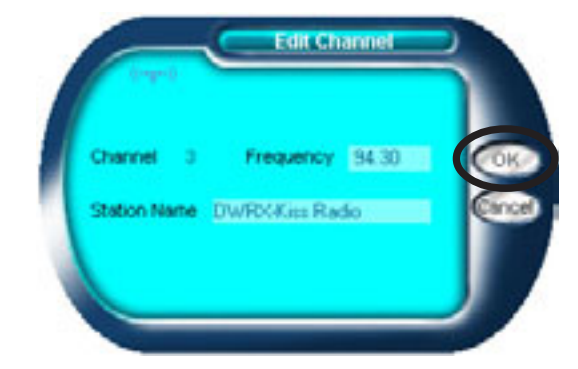

# 3.4.3 ASUS Instant Music

The motherboard is equipped with a BIOS-based audio playback feature called **Instant Music**. This feature is supported by the onboard audio AC'97 CODEC, and requires an optical drive (CD-ROM, DVD-ROM, CD-RW, or DVD-RW).

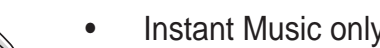

- Instant Music only supports CDs in audio format.
- Instant Music does not work if you installed and enabled an add-on . sound card.
- Instant Music only supports PS/2 keyboard.

### **To enable ASUS Instant Music:**

1. Connect the analog audio cable from the optical drive to the 4-pin CD connector on the motherboard. See section "4.4 Connectors" for the location of the CD connector.

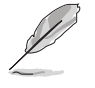

Make sure to connect the optical drive audio cable. Otherwise, you cannot control the audio volume using the Instant Music function keys.

- 2. Turn on the system and enter BIOS by pressing the **Delete** key during the Power On Self-Tests (POST).
- 3. In the Instant Music Configuration menu, select the item Instant Music and set it to Enabled. See section 5.4.6 "Instant Music Configuration."
- The Instant Music CD-ROM Drive item appears if you enabled 4. Instant Music. Highlight the item then press Enter to display the **CD-ROM** options.
- 5. Save your changes and exit BIOS Setup.

| I |  |
|---|--|
| L |  |

- The Scroll Lock LED is fixed to ON after enabling Instant Music. •
- The Caps Lock LED turns ON when you pause the CD playback. ٠
- When set to Instant Music mode, the system wake-up features • (LAN, keyboard, mouse, USB) are deactivated. In this case, power up the system using the power switch.
- If the system lost connection or did not detect any optical drive, the • Instant Music feature turns OFF (disabled) automatically. A "beep" indicates this condition.

To use ASUS Instant Music:

- 1. Connect the PC power plug to an electrical outlet.
- 2. Use either one of the two sets of special function keys on your keyboard to play audio CDs. These keys only function as indicated if you enabled the Instant Music item in BIOS.

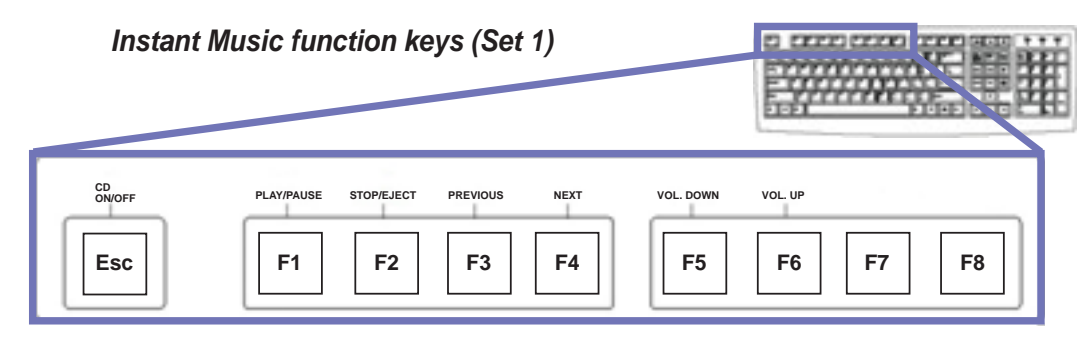

To guide you in using Instant Music, place the Instant Music label over the function keys on the keyboard. The Instant Music keyboard label comes with your motherboard package.

#### Instant Music function keys (Set 2)

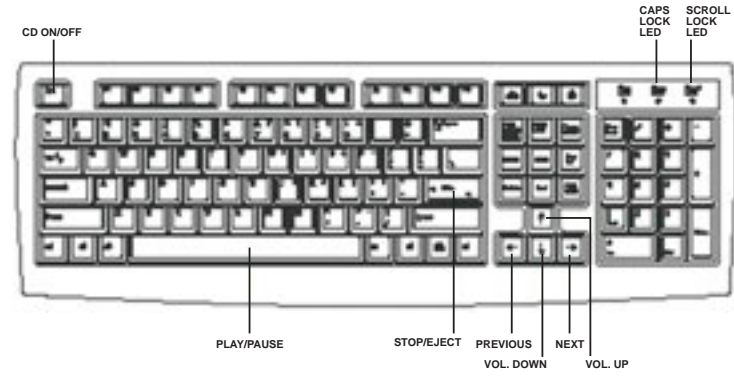

- 3. Connect the speakers to the Line Out (lime) port on the rear panel for audio output. You may also connect a headphone to the headphone port on the rear panel or on the optical drive front panel.
- 4. Insert an audio CD to the optical drive.
- 5. Press **Esc** to turn on Instant Music.
- 6. Press **F1** or the **Space Bar** to play the first track on the audio CD.

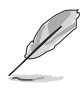

If there is no audio CD inside the optical drive, the drive tray ejects when you press  $\langle F1 \rangle$  or  $\langle Space Bar \rangle$ .

- 7. Refer to the Instant Music keyboard label to select other tracks or control the volume.
- 8. Press **<F2>** or **<Enter>** *once* to stop playing the audio CD. Press **<F2>** or **<Enter>** *again* to eject the CD.

# 3.4.4 LifeView® TVR Application

The LifeView<sup>®</sup> TVR Application allows you to watch and record TV in the Terminator 2 system. Install this application if you purchased a 3-in-1 PCI card with a TV tuner.

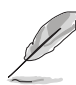

The 3-in-1 PCI card with TV tuner will be available soon.

## Using LifeView® TVR

To use the LifeView® TVR application:

- 1. Install the LifeView TVR application from the Utilities tab of the support CD installation window. See page 48 for details.
- Launch the Lifeview TVR application by double-clicking the TVR icon
   on the Windows<sup>®</sup> desktop.
- 3. The Lifeview TVR panel appears.

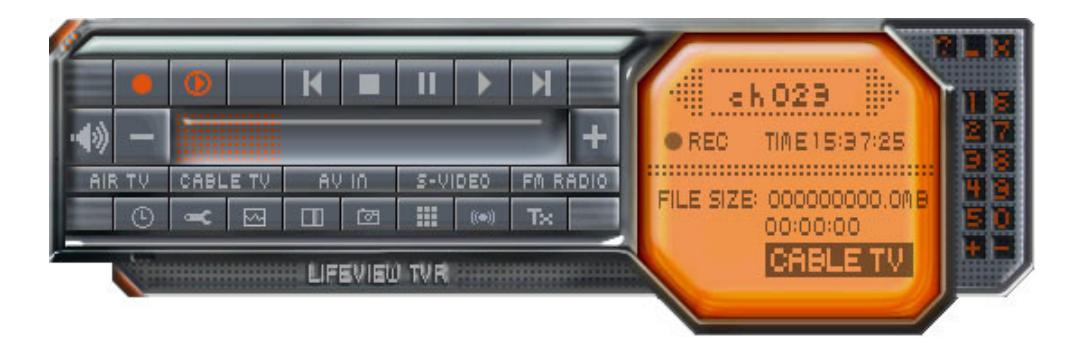

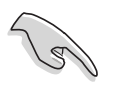

Refer to the LifeView<sup>®</sup> TVR user manual in the **Drivers** folder (Drivers\TV\TV Manual\Manual\_ENG.pdf) of the support CD for details on this application.

# 3.5 Audio DJ

Audio DJ is an application that allows you to play audio CD/DVD or tune into an FM radio station without entering the Terminator 2 operating system.

To put the system in Audio DJ mode:

- 1. Connect the system power plug to an electrical outlet.
- 2. Press the CD button (⊙<sub>▶</sub>) on the front panel to put the system in Audio DJ mode.

# 3.5.1 Playing an audio CD/DVD

To play an audio CD/DVD:

- 1. Insert an audio CD/DVD to the optical drive.
- 2. Press the PLAY/PAUSE (►/i) button to start playing the first track of the audio CD/DVD.
- 3. Press the NEXT (►►) or the PREVIOUS (I◄◄) button to skip to the next track or to return to the previous track.
- 4. Press the STOP (**■**) button to stop playing the audio track.

## 3.5.2 Tuning into an FM radio station

To tune into an FM station:

- 1. Press the **MODE** button to put Audio DJ in radio mode.
- 2. Press the PLAY/PAUSE (►/II) button for less than 2 seconds to scan available radio stations in your location. The station scanning stops when a station is detected.
- 3. Press the NEXT (►►) or the PREVIOUS (I◄◄) button to select a preset station, if any.

# 3.5.3 Presetting a station

To preset a radio station:

- 1. Put the Audio DJ in radio mode.
- Select the radio station you wish to preset by pressing the PLAY/PAUSE (►/I I) button for less than 2 seconds.
- 3. After selecting the radio station, press the PLAY/PAUSE (►/I I) button for more than 2 seconds or until the station frequency display in the LED panel blinks.
- Use the NEXT (►►) button or the PREVIOUS (I<<) button to select a preset number (1 ~ 9) for the selected station.</li>
- 5. Press the PLAY/PAUSE (►/I I) button to assign the preset number to the radio station.

# 3.5.4 Adjusting the volume

Press the (-+) button to increase the volume or the (--) button to decrease the volume.

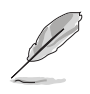

Connect a headphone or PC speakers to the rear or front panel Line Out port for audio output.

# 3.6 ASUS Wireless LAN adapter

The 3-in-1 PCI upgrade package for the Terminator 2 system comes with an IEEE 802.11b-compliant wireless LAN adapter for wireless local area network (WLAN).

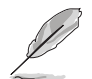

The 3-in-1 PCI upgrade package is purchased separately.

### Features

The wireless LAN adapter gives you freedom to connect to a wired or wireless local area network and the Internet without the wires and cables. Employing the Direct Sequence Spread Spectrum (DSSS) technology, the wireless LAN adapter is capable of transmitting and receiving signals through radio waves on the 2.4 GHz band. Below are other wireless LAN adapter features:

- Reliable data transfer rates of up to 11Mbps with automatic fallback to 5.5, 2, and 1Mbps
- Secure data transmission via Wired Equivalent Privacy (WEP) encryption
- Operating distance of up to 100 ft (30 m) indoors
- Easy installation and full software support
- Supports Infrastructure (wireless LAN adapter to access point) and Ad-hoc (wireless LAN adapter to other wireless clients) network types
- Windows<sup>®</sup> 2000/XP compatible
- Stand-alone dipolar antenna

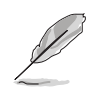

The wireless LAN adapter operating distance may be shorter if there are walls, barriers, or interferences in the home layout or operating environment.

# 3.6.1 LED indicators

The wireless LAN adapter comes with a Data Transmission (Green AIR) and Network Link (Yellow LINK) LED indicators. Refer to the table below for LED indications.

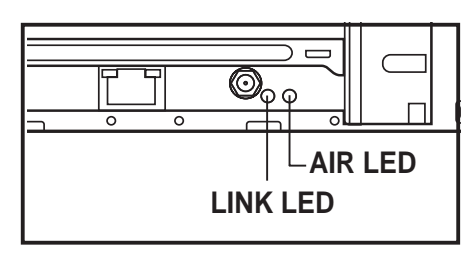

| AIR        | LINK | Indications                                                        |
|------------|------|--------------------------------------------------------------------|
| Fast Blink | ON   | The wireless LAN adapter is on and is transmitting/receiving data. |
| ON         | ON   | The wireless LAN adapter is on but no data activity.               |
| OFF        | OFF  | The wireless LAN adapter is off or disabled.                       |
| Blink      | OFF  | The wireless LAN adapter is not connected to a wireless network.   |

## 3.6.2 Antenna installation

Connect the dipolar antenna to the antenna connector (male) of the wireless LAN adapter before installing the device drivers and utilities.

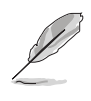

Place the antenna at an elevated location to receive or transmit better signal. Do not place the antenna under your table or in a closed compartment.

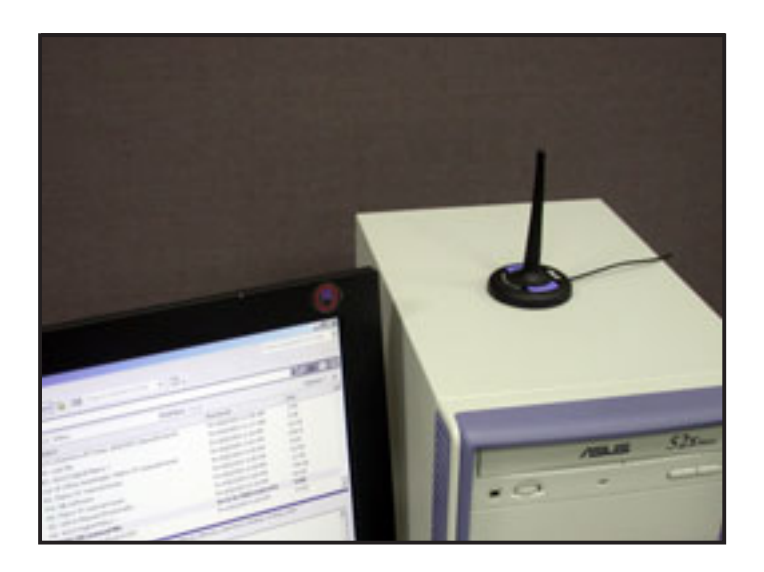

## 3.6.3 Installing the utilities and driver

To install the Wireless LAN adapter driver and the Control Center utility to the Terminator 2 system:

- 1. Insert the support CD to the optical drive.
- In the Drivers window, Click the ASUS Wireless LAN Adapter Driver item. An installation window appears.
- 3. Click Install ASUS WLAN Card Utilities/Driver to begin installation.

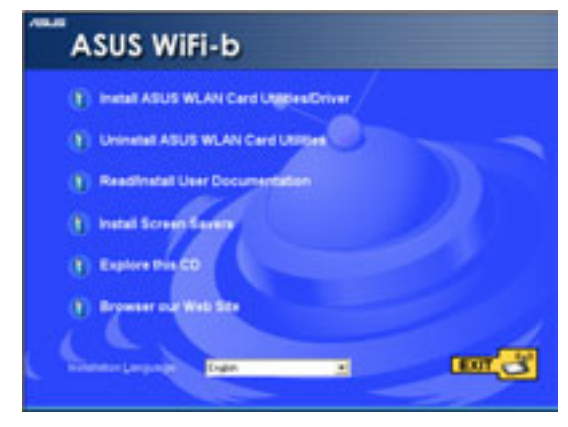

## 3.6.4 Other support CD options

#### Uninstall ASUS WLAN Card

**Utilities/ Driver**. Click this option to uninstall the WLAN Card utilities and driver from the system.

#### Read/Install User Documentation.

Click to view the user handbook,

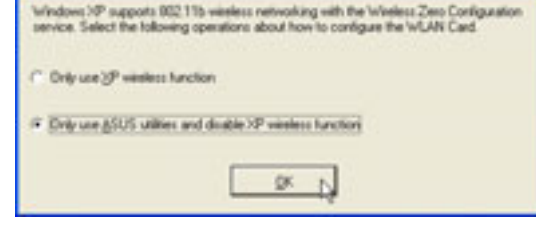

installation, and quick setup guides in PDF format.

**Install Screen Savers.** Click this option to install the WiFi@HOME screen savers to the Terminator 2 system.

Explore this CD. Click this option to explore the support CD contents.

Browse our Web Site. Click this option to visit the ASUS website.

**Installation Language.** This option allows you to change the installation language. Click the arrow to display available installation languages.

Click **EXIT** to close the installation window.

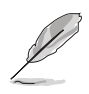

Refer to the ASUS Wireless LAN Adapter user guide in the support CD for details. You may access the user guide by clicking the **Read/Install User Documentation** from the wireless LAN adapter installation window.

# 3.6.5 The Control Center utility

The Control Center utility is a management software that launches applications and configures network settings. The Control

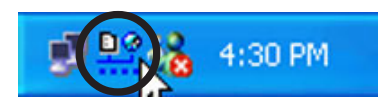

Center Utility starts automatically when the system boots and displays the Control Center icon in the Windows<sup>®</sup> taskbar. The Control Center icon serves as an application launcher, and indicator of signal quality and Internet connection.

### **Control Center icons**

The Control Center icon indicates the quality of link to the access point and connection to the Internet. Refer to the table below for icon indications.

#### Station Mode

#### Infrastructure Network Mode (wireless LAN adapter to an access point)

| <u>99</u>        | Excellent link quality and<br>connected to the Internet | DÇ     | Excellent link quality but not connected to the Internet |
|------------------|---------------------------------------------------------|--------|----------------------------------------------------------|
| <u> <u>P</u></u> | Good link quality and<br>connected to the Internet      |        | Good link quality but not<br>connected to the Internet   |
| <u>P</u>         | Fair link quality and<br>connected to the Internet      |        | Fair link quality but not<br>connected to the Internet   |
| <u>P</u> 9       | Poor link quality but<br>connected to the Internet      | D C    | Poor link quality and not<br>connected to the Internet   |
| <u>P</u>         | Not linked but connected to the Internet                | D<br>Z | Not linked and not<br>connected to the Internet          |

#### Ad-hoc Network Mode (wireless LAN adapter to other Wi-Fi device)

| g | Linked                    |
|---|---------------------------|
| ž | Not Linked                |
| 遙 | Connected to the Internet |
|   |                           |

### Soft Access Point Mode

Wireless LAN adapter is in soft access point (Soft AP) mode.

### **Control Center right-click menu**

Right-clicking the Control Center icon displays the right-click menu. The following sections describe the right-click menu items.

| 🐨 Wreless Settings               |     |         |         |
|----------------------------------|-----|---------|---------|
| 🔗 Help                           | - 1 |         |         |
| AS Change Mode                   |     |         |         |
| Preferences About Control Center |     |         |         |
| X Exit Control Center            |     |         |         |
|                                  | 100 | <u></u> | 1:33 PH |

### Wireless LAN Card Settings

The Wireless LAN Card Settings is the main interface that allows you to control the ASUS wireless LAN adapter. Use the Wireless Settings to view the operational and connection status, or to modify the wireless LAN adapter configuration.

The Wireless Settings window is composed of the property window and tabbed property sheets. Click the icons in the property window to display their tabbed property sheets.

#### <u>Status - Status tab</u>

The **Status** tab provides general information on the wireless LAN adapter.

Association State. This field displays the connection status and MAC address of the network where the system is connected.

Service Set Identifier (SSID). This field displays the SSID of the network where the adapter is

#### Tabbed property sheets

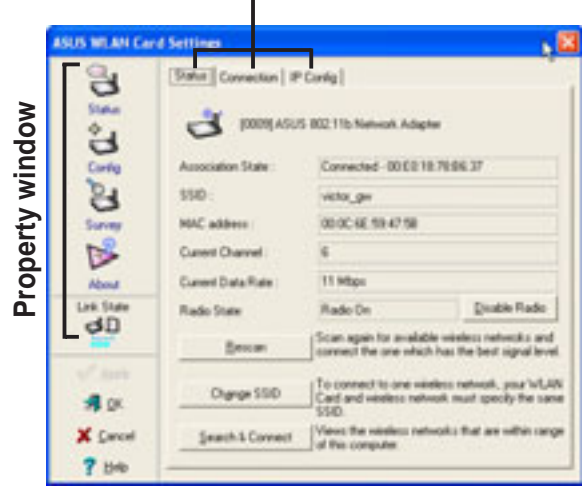

| ASUS WEAN Care           | I Settings              |                                                                                                    | × |
|--------------------------|-------------------------|----------------------------------------------------------------------------------------------------|---|
|                          | (Statur) Connection) IP | Config  <br>1058 2.D'wladess Notwork Adapter                                                          | 1 |
| Carlig                   | Association State       | Convected - 001112233-4455                                                                            | 1 |
| 24                       | SSD:                    | delad.                                                                                                | 1 |
| Survey                   | MAC address :           | 00.00.68.80.72.58                                                                                     | 1 |
| B                        | Current Diarrest        | 1                                                                                                    | 1 |
| About                    | Current Data Rate       | 55Mpr                                                                                                 |   |
|                          | Sec.e.                  | Scan again for available nindexs networks and                                                         |   |
| Saya ar profile          | Overge \$5(0            | To connect to one veletos retwork, your VLAS<br>Coall and veletos retwork must geory the care<br>SSD. |   |
| S DK<br>X Decel<br>7 Heb | Search & Convect        | Very the vertices retricely, that an other range<br>of this computer                                  |   |

associated or is intending to join. The **SSID** is a group name shared by every member of a wireless network. Only client PCs with the same SSID are allowed to establish a connection.

The **MAC Address** field displays the hardware address of a device connected to a network.

The **Current Channel** field displays the radio channel the adapter is currently tuned. The channel changes when the adapter scans available channels. See the Appendix for channel information.

The **Current Data Rate** field displays the data transfer rate between the adapter and the access point.

The **Radio State** field displays the radio communication status. Click the **Disable Radio** button if you wish to disable radio communication with an access point or a Wi-Fi device.

**Rescan** button - Click this button to allow the adapter to scan available wireless networks and to connect to the network with the best signal quality.

**Change SSID** button - Click this button to change the SSID. Refer to the "Config-Basic tab" section in the next page for details.

**Search and Connect** button - Click this button to view all wireless networks within the adapter range. Refer to the "Site survey" section for details.

#### Status - Connection tab

The **Connection** tab provides real-time information on connection throughput, frame errors, signal strength, link quality and overall connection quality in graph representation.

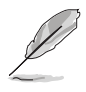

On Soft AP mode, only the Throughput and Frame Error fields appear.

### <u>Status - IP Config tab</u>

The **IP Config** tab displays the current host and Ethernet adapter configurations. IP Config displays TCP/IP information including the IP address, subnet mask, default gateway, DNS and Windows Internet Naming Service (WINS) configurations.

Use the IP Config tab to verify your network settings.

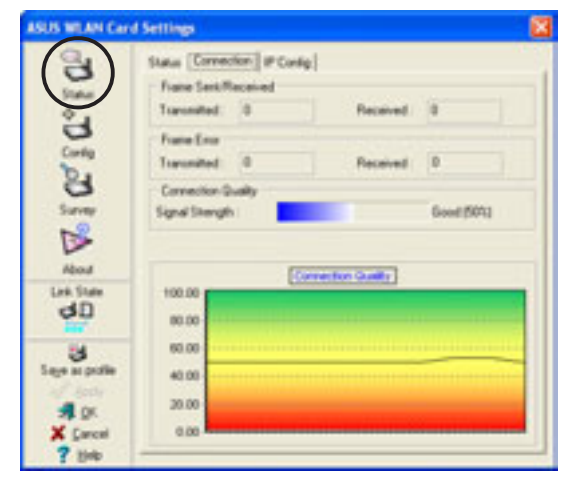

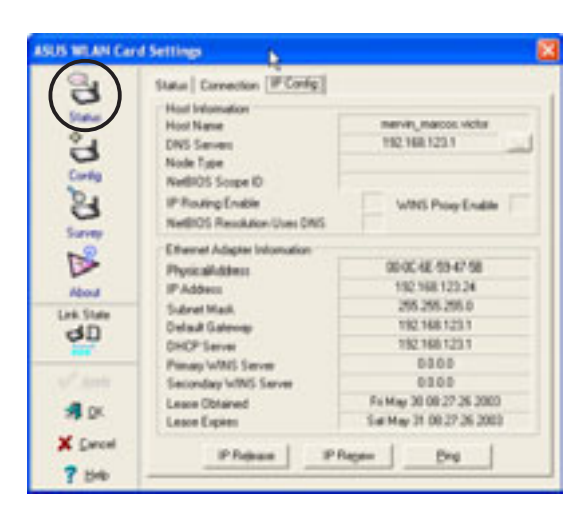

IP Release. Releases the DHCP IP address for the wireless LAN adapter.

**IP Renew**. Renews the DHCP IP address for the wireless LAN adapter.

**Ping**. Click this button to display the Ping tab. Use ping to verify a connection to a particular host name or IP address.

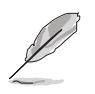

You may only use the IP Release and IP Renew buttons if the adapter is configured by a DHCP server.

#### <u>Status - Ping tab</u>

The **Ping** tab allows you to verify the connection of the host computer with another computer in the network. To ping a connection:

- Type the IP address of the connection you want to verify in the IP Address field.
- 2. Configure the ping session by assigning the size and count of packet to send, and the time limit for a ping session to continu

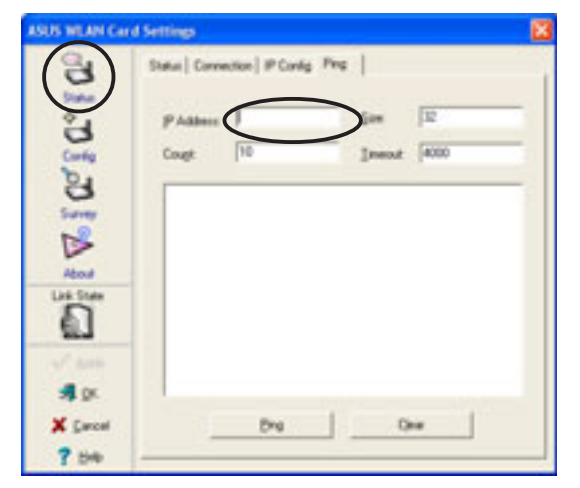

limit for a ping session to continue (in milliseconds).

3. Click the **Ping** button.

During the ping session, the **Ping** button toggles into a **Stop** button. Click **Stop** anytime to cancel the ping session.

The session field displays information on the verified connection including the roundtrip time (minimum, maximum, and average) packets sent, received, and lost after a ping session.

Click the **Clear** button to clear the ping session field.

#### <u>Config - Basic tab</u>

The **Basic** tab provides general information on network types and other configurations.

**Network Type**. Select the type of network that you wish to use. Select *Infrastructure* mode to establish a connection with an access point (AP). In this mode, your system can access wireless LAN and wired LAN (Ethernet) via the AP. Select the *Ad Hoc* mode to communicate directly

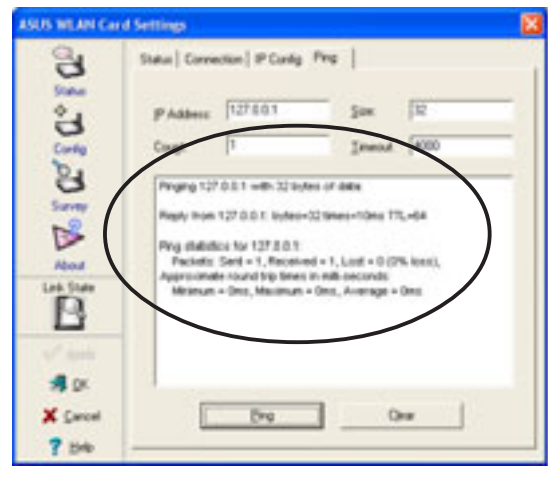

| ASUS WEAR Car                                       | d Settings                                                                           | 6   |
|-----------------------------------------------------|--------------------------------------------------------------------------------------|-----|
| 1 C.                                                | Batte   Encogation  <br>National: Type<br>IF phastructure<br>National: Nation (2000) |     |
| Surry                                               | [delaul<br>Degrei                                                                    | - 🗶 |
| About                                               | Jawa<br>Data Rete                                                                    | •   |
| dD.                                                 | (Fuly-Auto                                                                           | -   |
| 3<br>Linge as politie<br>1 DK<br>X Carcel<br>? Help | PS Musik<br>State ("and with final a month")<br>Offers<br>ME2                        | 2   |

with other wireless clients within the adapter operating range.

**Network Name -** Displays the network SSID. The network SSID is a string use to identify a wireless LAN. You may set the SSID to a null string to allow your station to connect to any available access point.

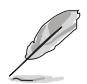

Null string may not be used in Ad-hoc mode.

**Channel**. In Infrastructure mode, wireless LAN adapter automatically tunes in to the access point channel. In Ad-hoc mode, select a channel that is allowed for use in your country/region. See the Appendix for channel information.

**Data Rate.** Select *Fully Auto* to allow the wireless LAN adapter to adjust to the most suitable connection. You may also fix data transfer rates to 11, 5.5, 2 and 1 Mbps.

**PS Mode**. This field allows control of the wireless LAN adapter power saving features. The *CAM (Constantly Awake mode)* is recommended for systems running on AC power. Other options include MAX\_PSP (Maximum Power Savings) and Fast\_PSP (Fast power-saving mode)

**Others**. Click the *WEP* or *Advanced* link to open the Encryption or Advanced property tab sheet.

#### Config - Encryption tab

Wireless data transmissions between your wireless LAN adapter and the AP are secured using the Wired Equivalent Privacy (WEP) encryption. Check the *Data encryption (WEP enabled)* option to assign the WEP keys.

Check the *Network Authentication (Shared Mode)* option if you wish to use a network key to authenticate a preferred wireless network.

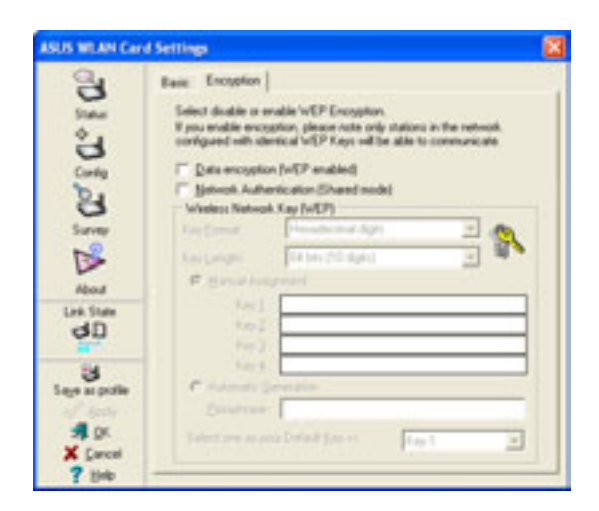

Unchecking this option allows the network to operate on an Open System mode.

**Key Format** allows you to set a hexadecimal digit or ASCII character WEP key.

**Key Length** allows you to choose a 64-bit or a 128-bit WEP key. A 64-bit encryption contains 10 hexadecimal digits or 5 ASCII characters. A 128-bit encryption contains 26 hexadecimal digits or 13 ASCII characters.

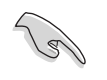

All wireless clients in a network must have identical WEP keys to communicate with each other or with an access point.

#### Two ways to assign WEP keys

**Manual Assignment**. For a 64-bit encryption, enter 10 hexadecimal digits (0~9, a~f, A~F) or 5 ASCII characters in each of the four WEP keys. For 128-bit encryption enter 26 hexadecimal digits (0~9, a~f, A~F) or 13 ASCII characters in each of the four WEP keys.

Automatic Generation. Type a combination of up to 64 letters, numbers, or symbols in the Passphrase field. The Wireless Settings utility uses an algorithm to generate four WEP keys based on the typed combination.

- 64-bit and 40-bit WEP keys use the same encryption method and can interoperate on wireless networks. This lower level of WEP encryption uses a 40-bit (10 hexadecimal digits assigned by the user) secret key and a 24-bit Initialization Vector assigned by the wireless LAN adapter. 104-bit and 128-bit WEP keys use the same encryption method.
  - After assigning the WEP keys, click **APPLY** to save and activate the encryption. Manually assigned encryptions are more secure than automatically generated encryptions.
  - Use Manual Assignment instead of Automatic Generation if you are not sure whether other wireless clients use the same algorithm as that of wireless LAN adapter.
  - Keep a record of the WEP encryption keys.

#### Config - Soft AP tab

The **Soft AP** tab displays the Internet Connection Sharing (ICS) and bridge features of the wireless LAN adapter.

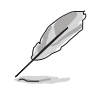

The Soft AP tab appears only on systems running on Windows<sup>®</sup> XP.

**SoftAP/STA Mode.** This field allows you to select the wireless LAN adapter mode. Select Station Mode if

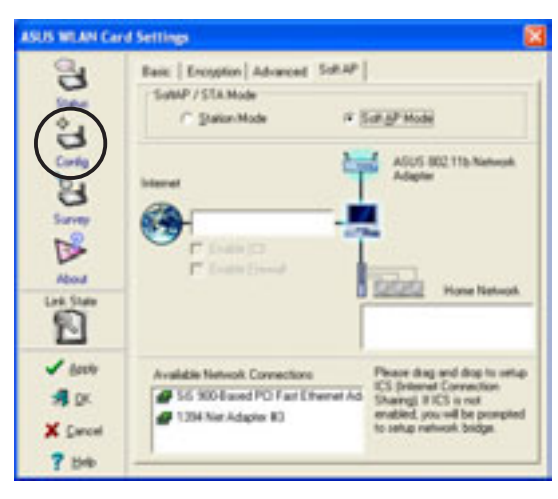

you wish to connect to an access point or to other wireless devices (Ad-hoc mode). Select Soft AP Mode to configure your computer as a soft access point. Fields in the network diagram are enabled when Soft AP mode is selected.

**Enable ICS.** This option allows you to share a single Internet connection with other computers in a wireless network. When this option is disabled, the available Internet connection may be bridged with the adapter.

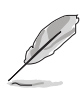

Refer to user guide in the support CD for detailed information on ICS and network bridge features.

**Enable Firewall.** This option is active when ICS is enabled. Check this item to activate the firewall and prevent unauthorized access to your home or small office network.

#### Available Network Connections.

This field displays all available network connections in the host computer. To enable Internet Connection Sharing (ICS), drag the network connection to the Internet box, then click **Apply**.

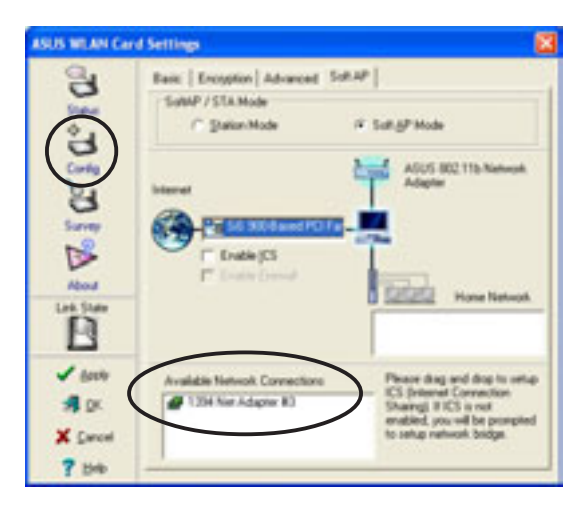

#### <u>Site Survey</u>

The **Site Survey** window displays the available networks within the wireless LAN adapter range and the following network settings:

**BSSID** - The IEEE MAC address of the available wireless networks.

**SSID** - SSID (service set identifier) of the network.

**CH** - Direct sequence channel used by the network.

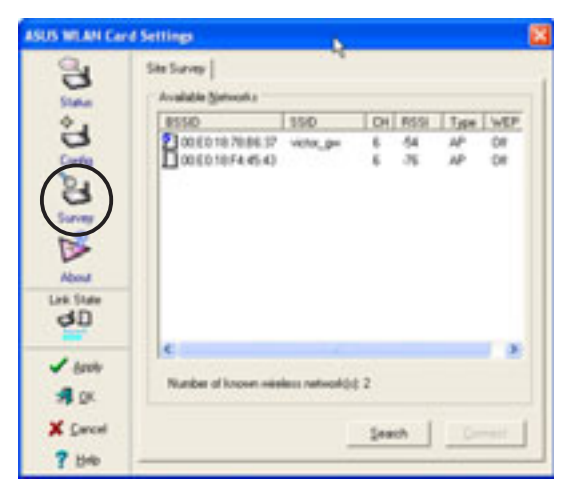

**RSSI** - Received Signal Strength Indicator (RSSI) in dBm.

**Type** - wireless network mode. AP indicates an Infrastructure network type. STA indicates an Ad-hoc network type.

**WEP** - shows whether a network has an enabled (On) or disabled (Off) WEP encryption.

Select an available network and click **Connect** to establish connection. Click **Search** to rescan available networks.

#### <u>About</u>

Click this icon to view the software version, driver version, and copyright information.

#### <u>Link State</u>

The **Link State** displays the current connection status of the wireless LAN adapter to the AP or to other Wi-Fi devices. An icon represents the Link State for easy identification. Refer to the table below for icon indications.

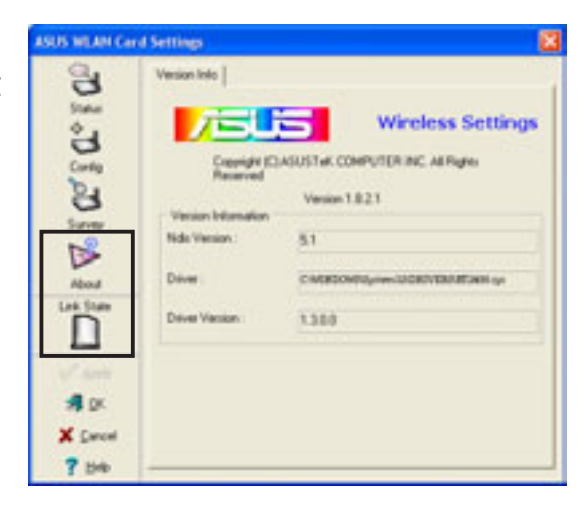

### Table of Icon Indications

| 40 | Excellent link quality (Infrastructure) | تلې<br>×                                                                                                    | Not linked (Infrastructure) |
|----|-----------------------------------------|----------------------------------------------------------------------------------------------------|-----------------------------|
| 90 | Good link quality (Infrastructure)      | 2                                                                                                    | Linked (Ad-hoc)             |
| 90 | Fair link quality (Infrastructure)      | ×                                                                                                    | Not linked (Ad-hoc)         |
| 90 | Poor link quality (Infrastructure)      | and the second second se | Soft AP mode                |

#### Command icons

**Apply**. Click to apply the changes made on the adapter configuration and settings.

**OK**. Click to close the Wireless Settings utility window.

**Cancel**. Click to cancel any changes made on the adapter configuration. Clicking Cancel closes the Wireless Settings utility window.

Help. Click to display the help menu.

### Help Menu

The Control Center utility comes with a Help menu to guide you in using the Control Center and Wireless Settings utilities.

Right-click the Control Center icon, then select **Help**. Select the utility you wish to view the help files.

### Change Mode

The Change Mode menu allows you to set the wireless LAN adapter in a Station (STA) or soft Access Point (AP) mode.

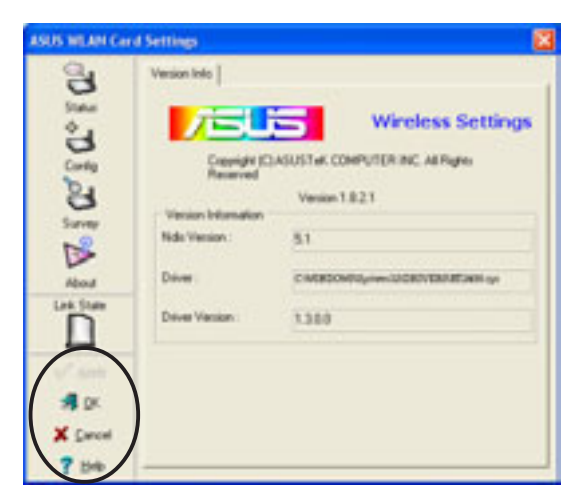

|                                               | 😤 Wireless Settings                          |  |  |  |  |
|-----------------------------------------------|----------------------------------------------|--|--|--|--|
| ASUS WLAN Control Center<br>Wireless Settings | 🤗 Help 📐 👌                                   |  |  |  |  |
|                                               | AS Change Mode                               |  |  |  |  |
|                                               | Preferences Preferences About Control Center |  |  |  |  |
|                                               | × Exit Control Center                        |  |  |  |  |

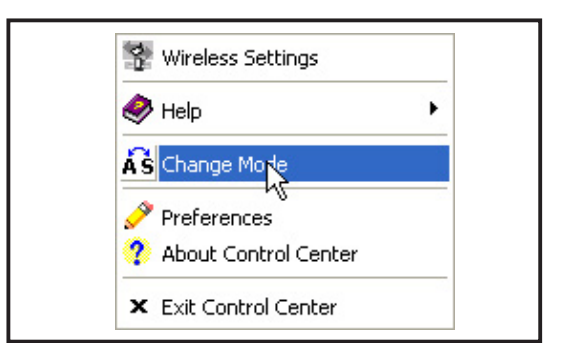

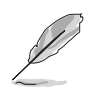

Refer to user guide in the support CD before setting the adapter in soft AP mode.
### Preferences

The **Preferences** window allows you to customize the Control Center Utility settings.

| Here you can set your preferred options for Control Center. |  |
|-------------------------------------------------------------|--|
| Create a Shortcut on the desktop                            |  |
| 🔽 Lunch Control Center on startup                           |  |
| 🕫 Bemove System Tray Icon if wireless adapter is not found  |  |
| F Show Splach Screen                                        |  |

### About Control Center

The **About Control Center** menu displays the the software copyright and version information.

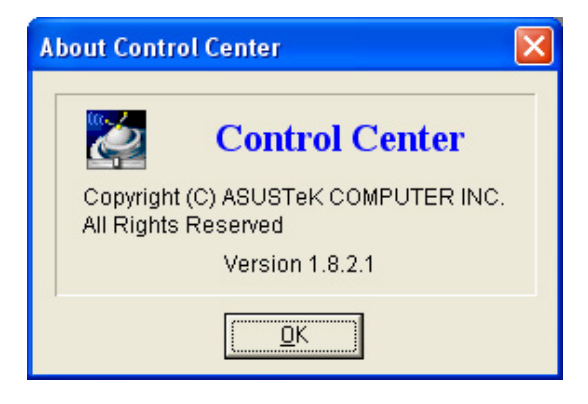

### **Control Center left-click menu**

Left-clicking the Control Center icon displays the left-click Menu. The options are described below.

Wireless Radio On – Turns the wireless LAN adapter radio ON.

Wireless Radio Off – Turns the wireless LAN adapter radio OFF.

**Search & Connect** – View available wireless networks within range.

Wireless Radio Off

 Search & Connect

 Wireless Option

Wireless Radio On

**Wireless Option** – Sets your Windows<sup>®</sup> XP wireless networking environment.

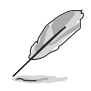

The Control Center left-click menu is available only when the adapter is set to Station Mode (STA).

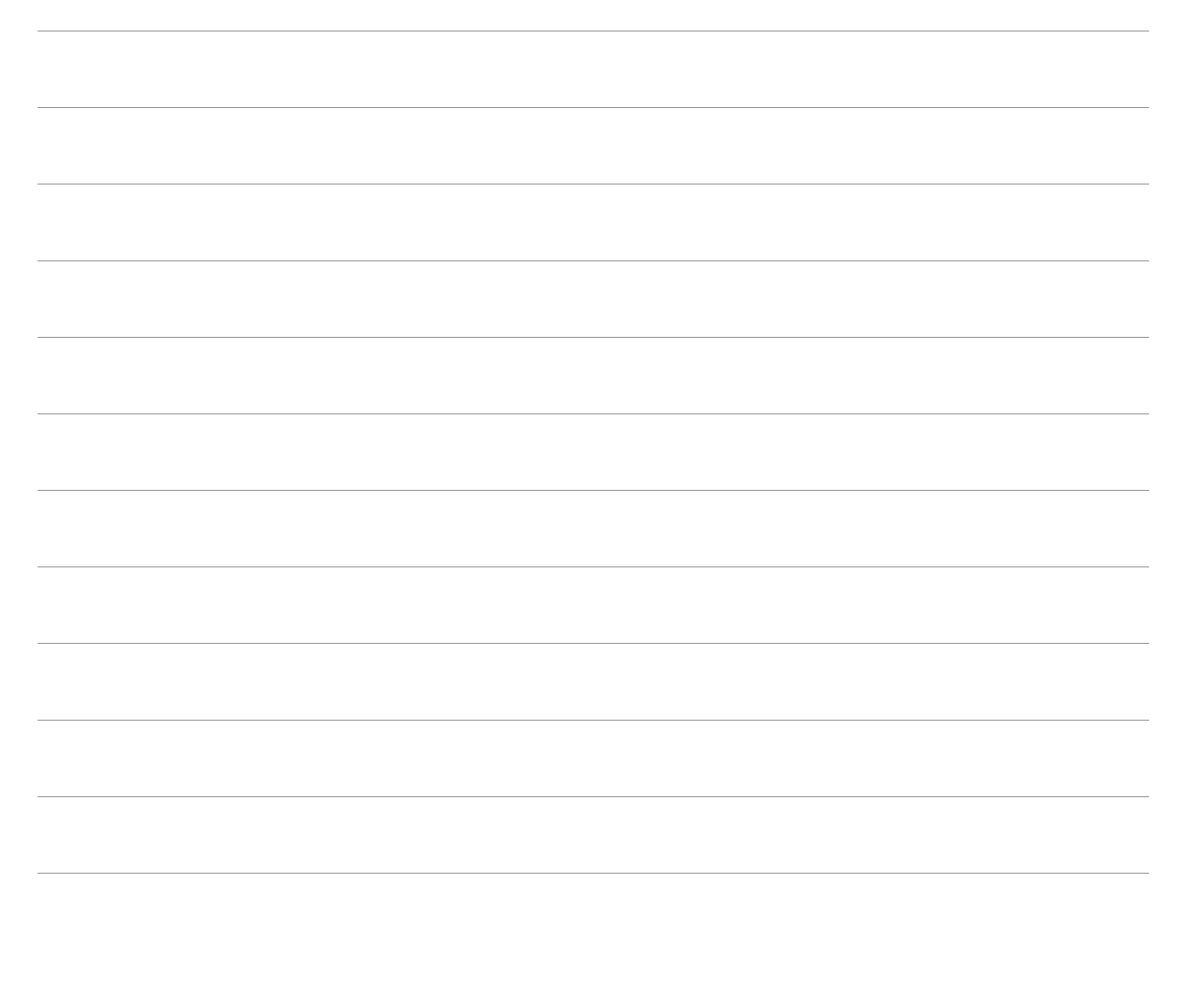

# **Chapter 4**

This chapter gives information about the motherboard that comes with the system. This chapter includes the motherboard layout, jumper settings, and connector locations.

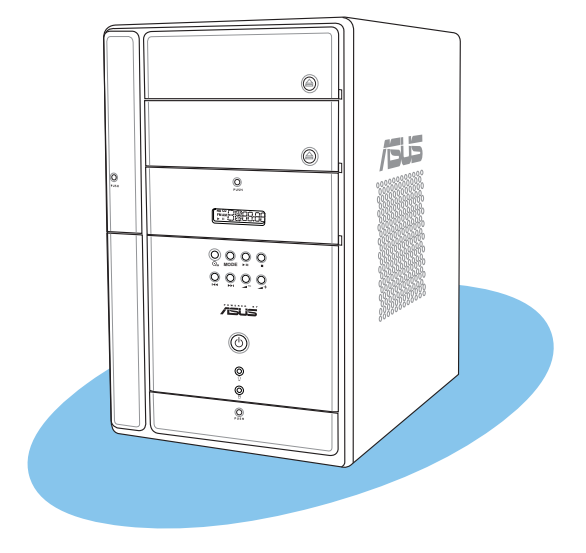

ard **Motherbo** 

# 4.1 Introduction

The ASUS P4PT motherboard comes already installed in the ASUS Terminator 2 system. This chapter provides technical information about the motherboard for future upgrades or system reconfiguration.

# 4.2 Motherboard layout

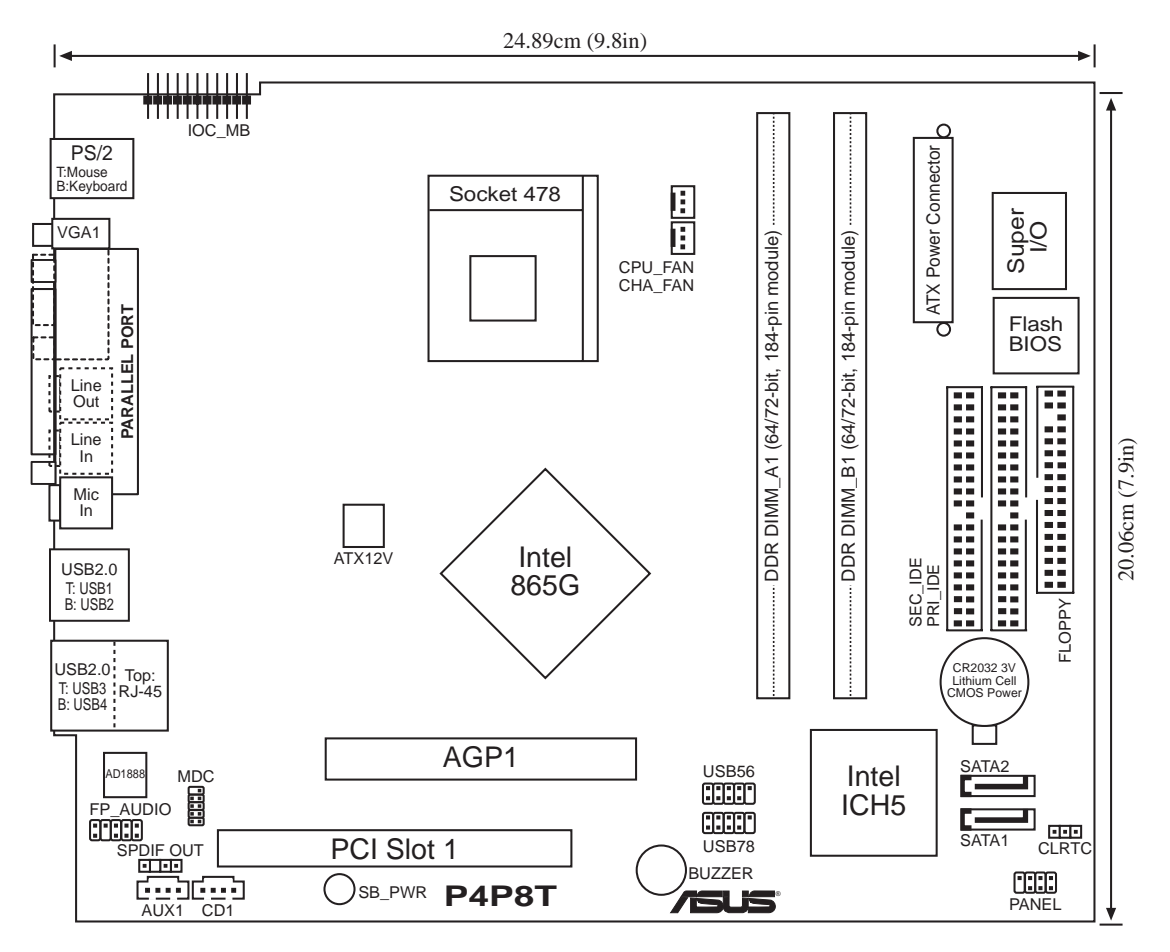

# 4.3 Jumper

### Clear RTC RAM (CLRTC)

This jumper allows you to clear the Real Time Clock (RTC) RAM in CMOS. You can clear the CMOS memory of date, time, and system setup parameters by erasing the CMOS RTC RAM data. The RAM data in CMOS, that include system setup information such as system passwords, is powered by the onboard button cell battery.

To erase the RTC RAM:

- 1. Turn OFF the computer and unplug the power cord.
- 2. Remove the battery.
- 3. Move the jumper cap from pins 1-2 (default) to pins 2-3. Keep the cap on pins 2-3 for about 5-10 seconds, then move the cap back to pins 1-2.
- 4. Re-install the battery.
- 5. Plug the power cord and turn ON the computer.
- 6. Hold down the <Del> key during the boot process and enter BIOS setup to re-enter data.

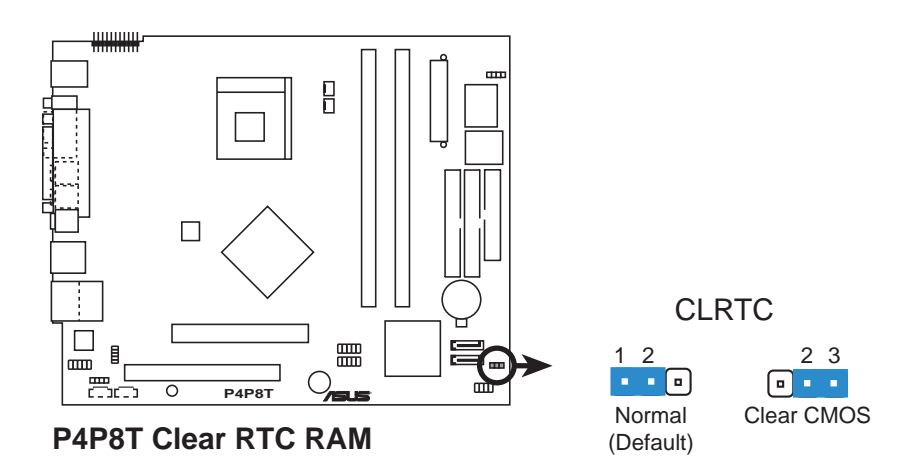

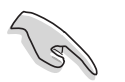

- Except when clearing the RTC RAM, never remove the cap on CLRTC jumper default position. Removing the cap will cause system boot failure.
- The system automatically turns on when you clear the CMOS after first reboot.

# 4.4 **Connectors**

This section describes and illustrates the connectors on the motherboard. See page 17 for the description of rear panel connectors.

### 1. Front panel USB connector (10-1 pin USB56)

The USB56 header is connected to the USB\_2 connector on the front panel I/O daughterboard.

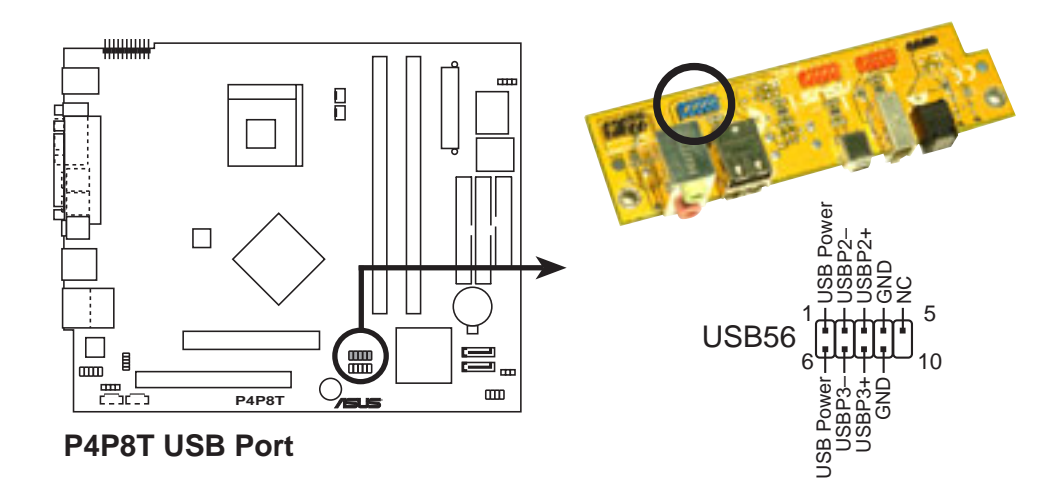

### 2. Front panel audio connector (10-1 pin FP\_AUDIO)

This interface is connected to the J1 connector on the front panel I/O daughterboard to support the front panel audio I/O ports.

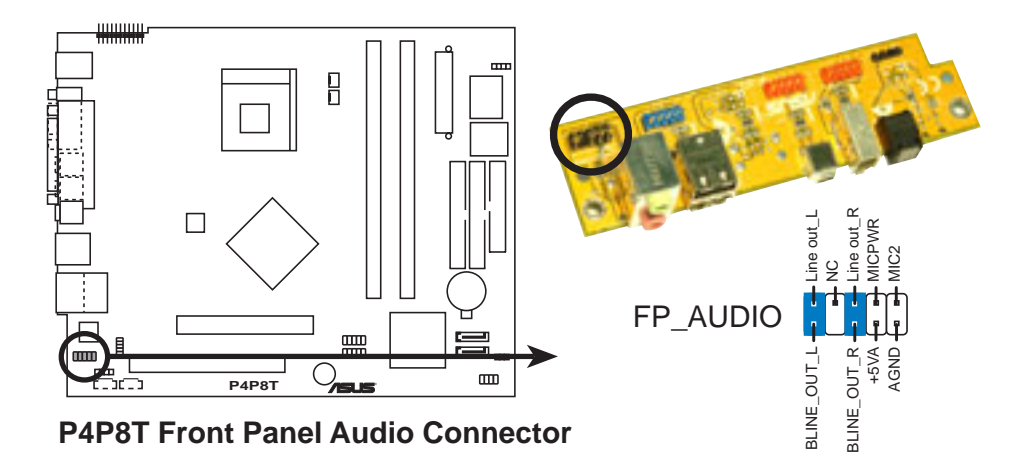

#### 3. Digital audio connector (4-1 pin SPDIF\_OUT)

The SPDIF\_OUT is connected to the SPDIF\_OUT2 connector on the front panel I/O daughterboard to support the optical S/PDIF port.

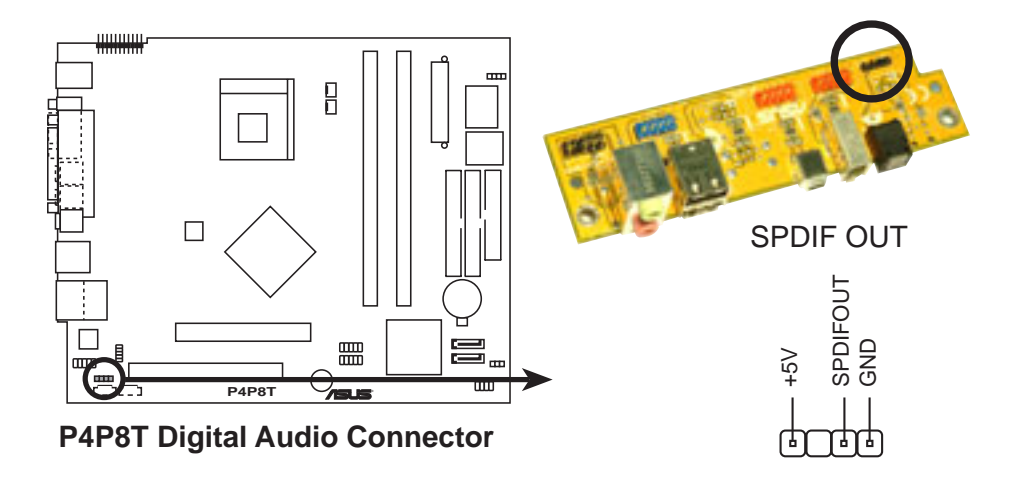

#### 4. USB connector (10-1 pin USB78)

For Deluxe models, pins 1~5 is connected to the J1 connector on the storage card reader daughterboard.

For Basic models, you may use the USB78 connector to install a USB module for two additional USB ports.

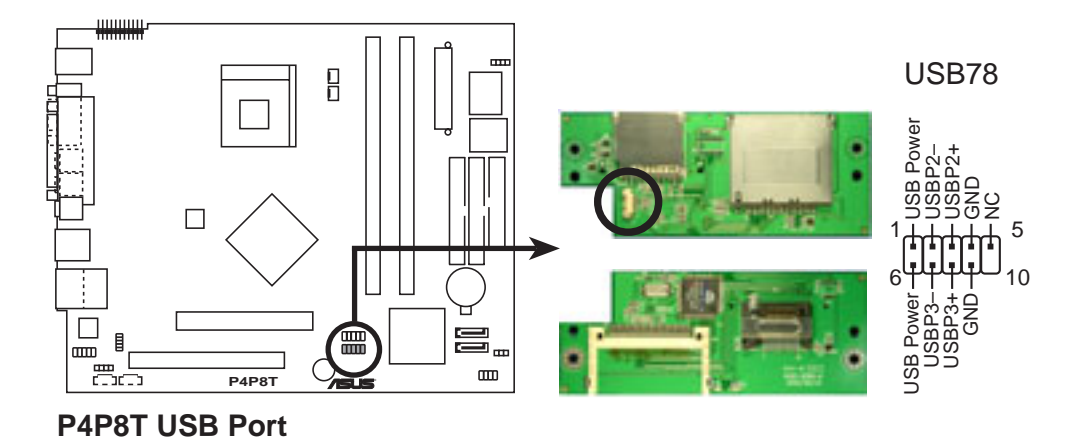

#### 5. Modem connector (10-1 pin MDC)

This interface connects to the JP2 connector on the optional modem module.

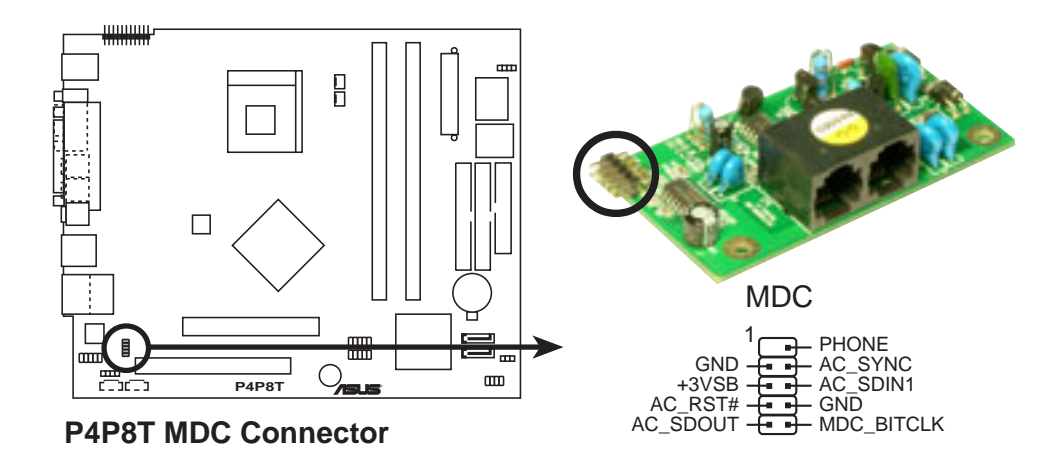

#### 6. I/O extension module (22-pin IOC\_MB)

This connector is for the CGAEX extension module. The CGAEX extension module supports the rear panel GAME/MIDI and serial ports.

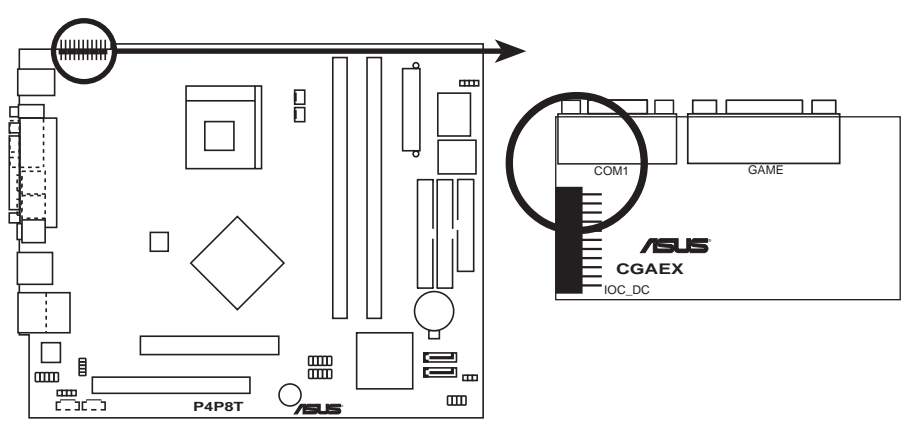

P4P8T IOC\_MB Connector

### 7. CPU and chassis fan connectors (3-pin CPU\_FAN, CHA\_FAN)

The fan connectors support the proprietary CPU fan and chassis fan. Connect the fan cable to the connector matching the black wire to the ground pin.

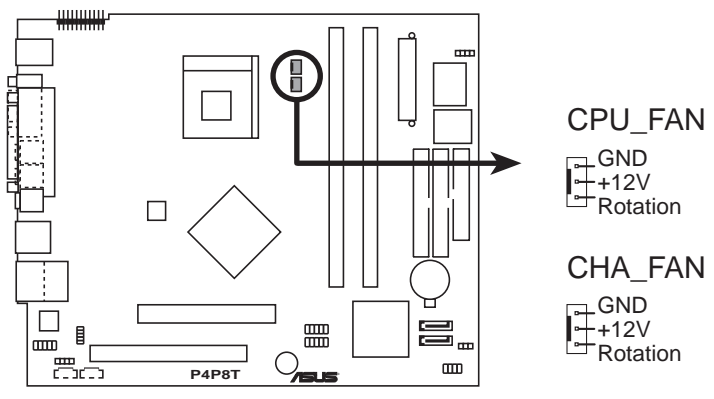

**P4P8T Fan Connectors** 

Do not forget to connect the fan cables to the fan connectors. Lack of sufficient air flow within the system may damage the motherboard components. These are not jumpers! DO NOT place jumper caps on the fan connectors!

### 8. ATX power connectors (20-pin ATXPWR, 4-pin ATX12V)

These connectors are for the 20-pin and 4-pin power plugs from the power supply unit. The plugs from the power supply unit are designed to fit these connectors in only one orientation. Find the proper orientation and push down firmly until the connectors completely fit.

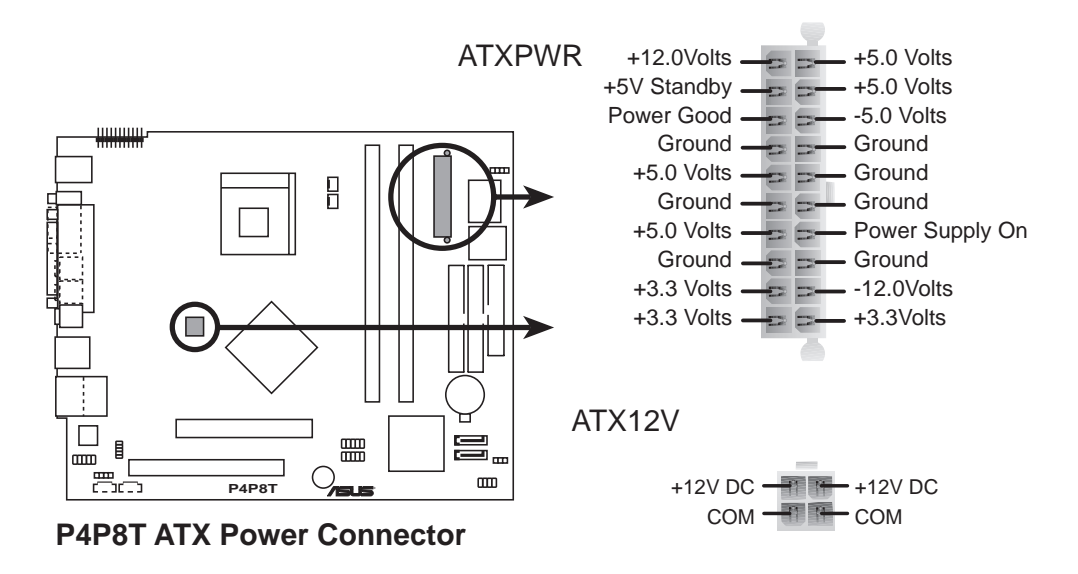

### 9. IDE connectors (40-1 pin PRI\_IDE, SEC\_IDE)

The PRI\_IDE connector is for the UltraATA100 IDE hard disk ribbon cable. Connect the cable's blue connector to the IDE connector, then connect the gray connector to a slave device (optical drive) and the black connector to the UltraATA100 master device (hard disk drive). Refer to the hard disk documentation for the jumper settings.

Pin 20 on the IDE connector is removed to match the covered hole on the UltraATA cable connector. This prevents incorrect orientation when you connect the cables.

For UltraATA133 IDE devices, use an 80-conductor IDE cable.

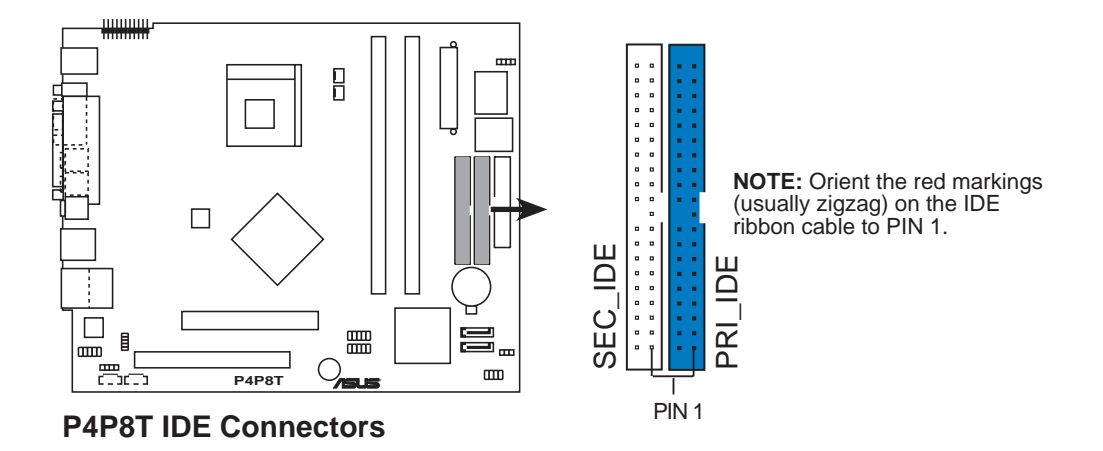

#### 10. Serial ATA connectors (7-pin SATA2, SATA1)

These next generation connectors support the thin Serial ATA cables for Serial ATA hard disks. The current Serial ATA interface allows up to 150 MB/s data transfer rate, faster than the standard parallel ATA with 133MB/s (Ultra ATA133).

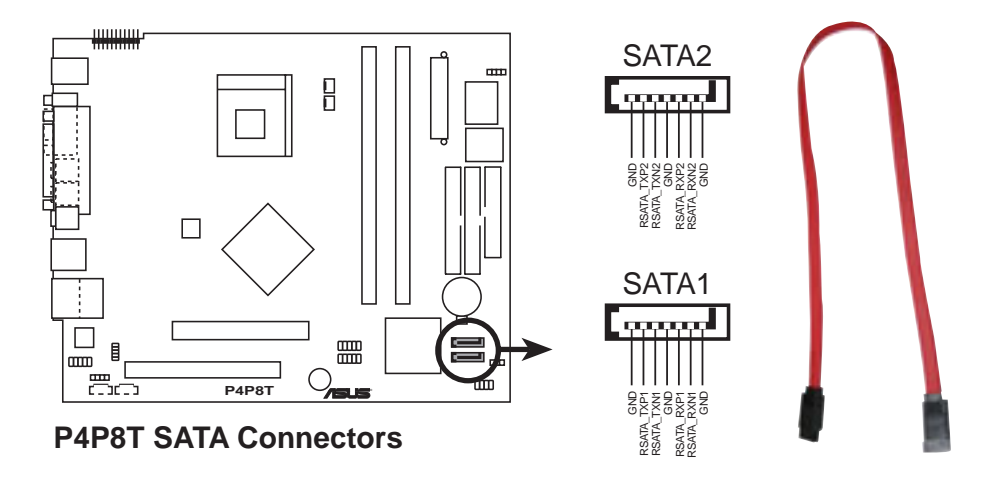

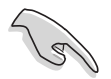

#### Important notes on Serial ATA (SATA)

- The smaller and more flexible SATA cable allows easier routing inside the chassis. The lower pin count of the SATA cable eliminates the problem caused by the wide, flat ribbon cables of the Parallel ATA interface.
- Hot plug support for SATA drive and connections are not available in the system motherboard.
- Install Windows<sup>®</sup> XP<sup>™</sup> Service Pack 1 when using SATA devices.

#### Parallel ATA and Serial ATA device configurations

Following are the Parallel ATA and Serial ATA device configurations supported by Intel ICH5 specifications.

**Native** operating systems (OS) are Windows<sup>®</sup> 2000/XP. ICH5 supports a maximum of six (6) devices using these OS.

**Legacy** OS are MS-DOS, Windows<sup>®</sup> 98/ME/NT4.0. ICH5 supports a maximum of four (4) devices using these OS.

|                         | P-ATA                  |                          | S-                   | ATA                  |
|-------------------------|------------------------|--------------------------|----------------------|----------------------|
| Operating System        | Primary<br>(2 devices) | Secondary<br>(2 devices) | Port 0<br>(1 device) | Port 1<br>(1 device) |
| 1. Windows 2000/XP      | $\checkmark$           | $\checkmark$             | ✓                    | $\checkmark$         |
| 2. Windows 98/ME/NT 4.0 |                        |                          |                      |                      |
| Configuration A         | ✓                      | —                        | ✓                    | $\checkmark$         |
| Configuration B         | _                      | $\checkmark$             | ✓                    | $\checkmark$         |
| Configuration C         | $\checkmark$           | $\checkmark$             | —                    | —                    |

Legend: ✓ Supported — Disabled

#### Required IDE Configuration settings in BIOS

Refer to the following table for the appropriate BIOS settings of the above P-ATA and S-ATA device configurations. See section "5.3. 5 IDE Configuration" for details on the related BIOS items.

|                          | Windows®      | Windows <sup>®</sup> 98/ME/NT4.0 |                  |                  |
|--------------------------|---------------|----------------------------------|------------------|------------------|
| BIOS item                | 2000/XP       | Α                                | В                | С                |
| Onboard IDE Operate Mode | Enhanced Mode | Compatible Mode                  | Compatible Mode  | Compatible Mode  |
| Enhanced Mode Support On | S-ATA         | —                                | —                | _                |
| IDE Port Settings        | —             | Primary P-ATA+S-ATA              | Sec. P-ATA+S-ATA | P-ATA Ports Only |

#### 11. Internal audio connectors (4-pin AUX1, CD1)

These connectors allow you to receive stereo audio input from sound sources such as a CD-ROM, TV tuner, or MPEG card.

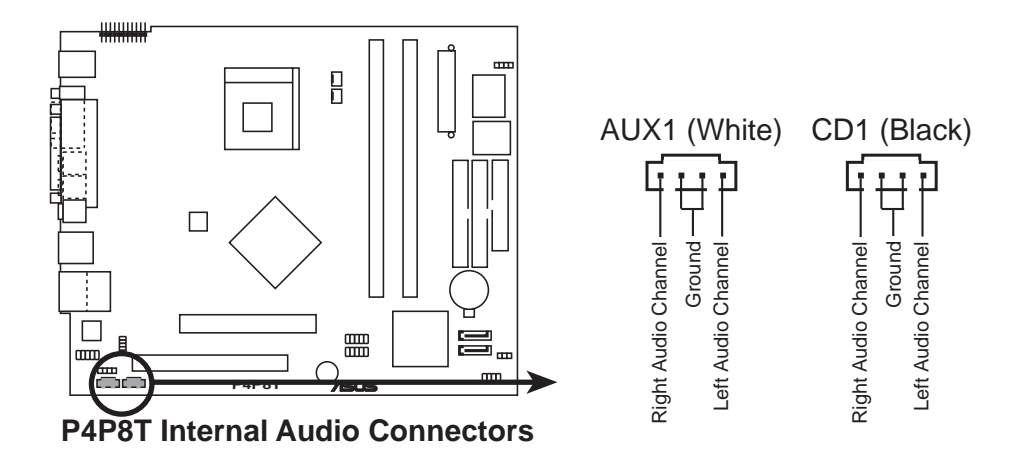

#### 12. Floppy disk drive connector (34-1 pin FLOPPY)

This connector supports the provided floppy drive ribbon cable. After connecting one end to the motherboard, connect the other end to the floppy disk drive. (Pin 5 is removed to prevent incorrect insertion when using a ribbon cable plug with pin 5).

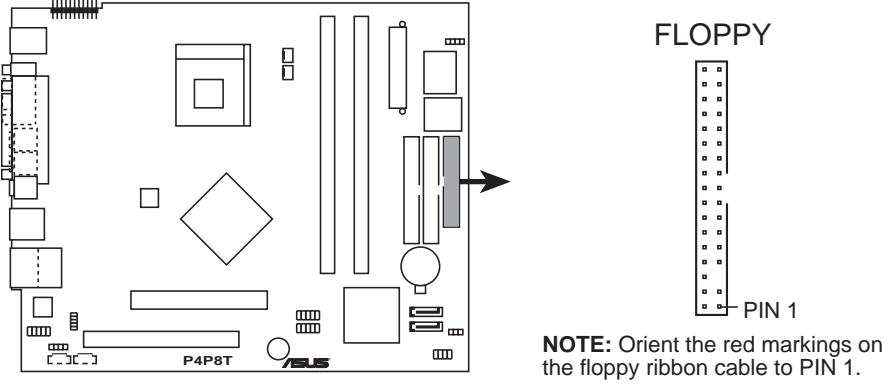

P4P8T Floppy Disk Drive Connector

#### 13. System panel connector (8-1 pin PANEL)

This connector accommodates several system front panel functions.

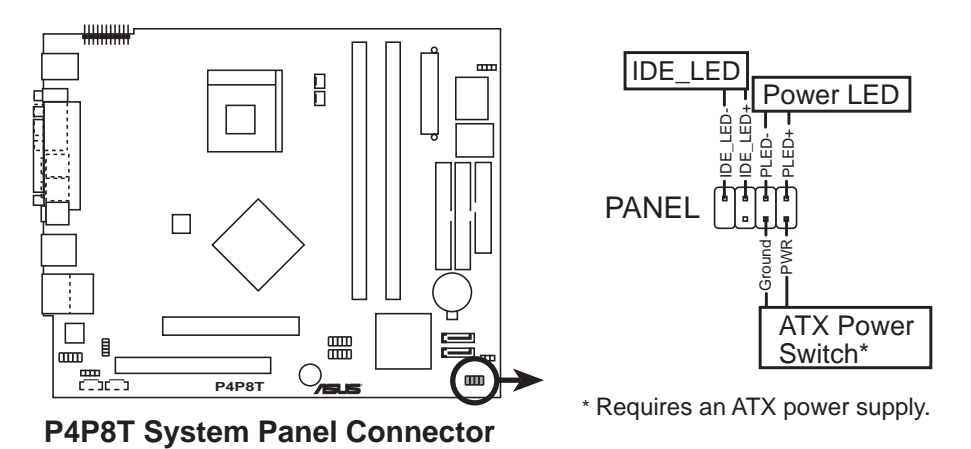

#### • Power LED Lead

This 2-pin connector connects to the system power LED. The LED lights up when you turn on the system power, and blinks when the system is in sleep mode.

#### ATX Power Switch

This connector connects a switch that controls the system power. Pressing the power switch turns the system between ON and SLEEP, or ON and SOFT OFF, depending on the BIOS or OS settings. Pressing the power switch while in the ON mode for more than 4 seconds turns the system OFF.

#### IDE LED Lead

This 2-pin connector supplies power to the hard disk drive activity LED. The read or write activities of any device connected to the primary or secondary IDE connector cause this LED to light up.

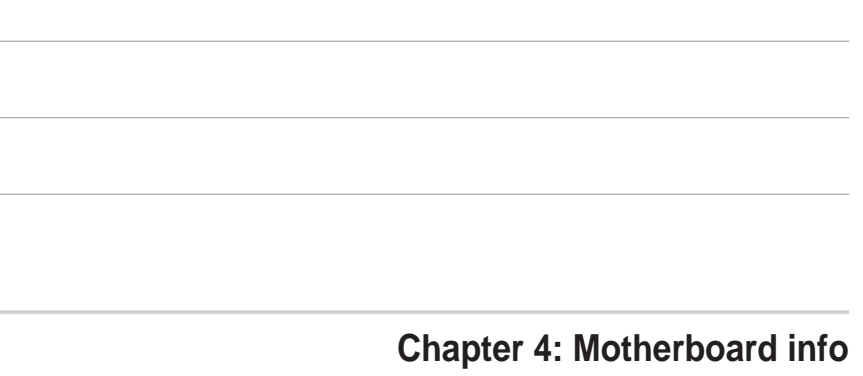

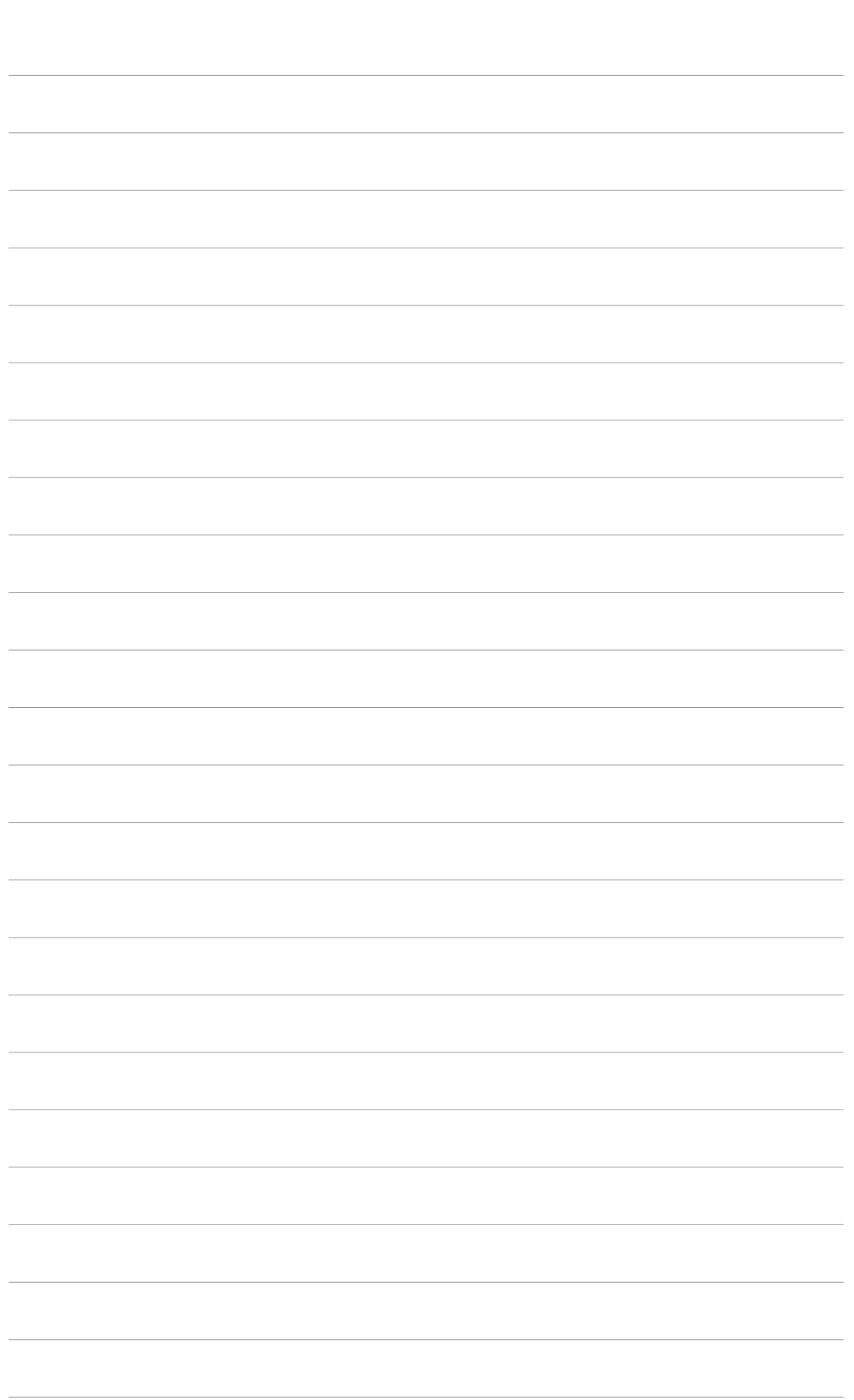

# **Chapter 5**

This chapter tells how to change system settings through the BIOS Setup menus and describes the BIOS parameters.

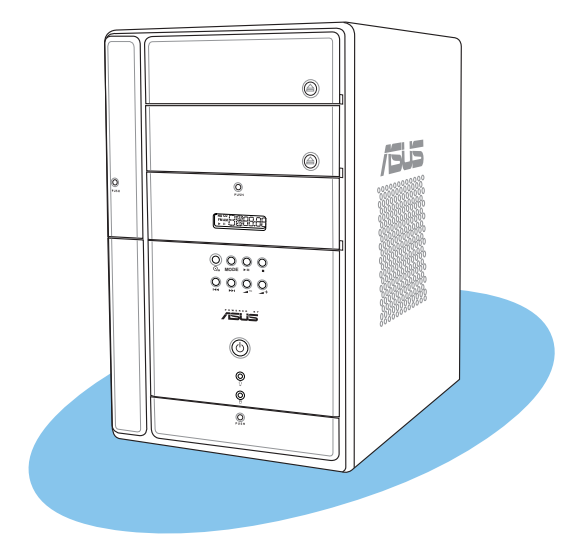

BIOS setup

ASUS Terminator 2 barebone system

# 5.1 Managing and updating your BIOS

The following utilities allow you to manage and update the motherboard Basic Input/Output System (BIOS) setup.

- 1. AFUDOS (Updates the BIOS in DOS mode using a bootable floppy disk.)
- 2. ASUS EZ Flash (Updates the BIOS using a floppy disk during POST.)
- 3. CrashFree BIOS 2 (Updates the BIOS using a bootable floppy disk or the support CD when the BIOS gets corrupted.)
- 4. ASUS Update (Updates the BIOS in Windows® environment.)

Refer to the corresponding section for each utility.

- It is recommended that you save a copy of the original motherboard BIOS file to a bootable floppy disk in case you need to restore the BIOS in the future. Copy the original motherboard BIOS using the AFUDOS or the ASUS Update utilities.
  - A **working BIOS file** for this motherboard is in the support CD. Use this file only when you do not have a copy of the original motherboard BIOS file in a floppy disk.
  - Visit the ASUS website and download the latest BIOS file for this motherboard using the ASUS Update utility.

# 5.1.1 Creating a bootable floppy disk

1. Do either one of the following to create a bootable floppy disk.

### **DOS environment**

- a. Insert a 1.44 MB floppy disk into the drive.
- b. At the DOS prompt, type format A:/S , then press <Enter>.

### Windows® XP environment

- a. Insert a 1.44 MB floppy disk into the floppy disk drive.
- b. From your Windows desktop, click on **Start**, then select **My Computer**.
- c. Select the 3 1/2 Floppy Drive icon.
- d. Click **File** from the menu, then select **Format**. A **Format 3 1/2 Floppy Disk** window appears.
- e. Select **Create an MS-DOS startup disk** from the format options field, then click **Start**.
- 2. Copy the original (or the latest) motherboard BIOS to the bootable floppy disk.

# 5.1.2 Using AFUDOS to copy the current BIOS

The AFUDOS.EXE utility can also be used to copy the current system BIOS settings to a floppy or hard disk. The copy can be used as a backup in case the system BIOS fails or gets corrupted.

1. At the DOS prompt, type the command line:

#### afudos /o<filename>

where "filename" can be any user provided filename of not more than eight (8) alpha-numeric characters for the main filename and three (3) alpha-numeric characters for the extension name.

Press the Enter key.

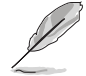

The BIOS information on the screen is for reference only. What you see on your screen may not be exactly the same as shown.

Main filename Extension name

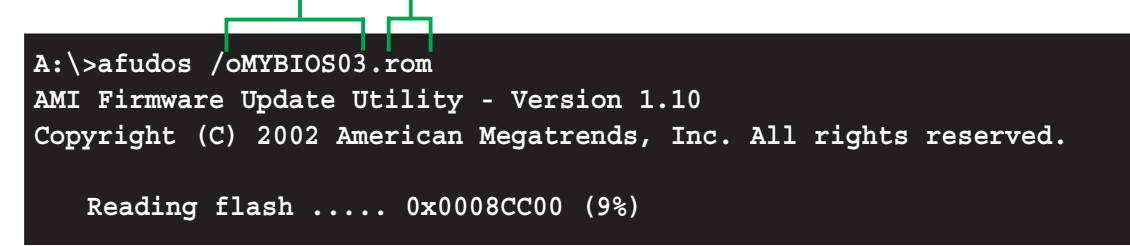

2. The utility will copy the current system BIOS by default to the floppy disk. Make sure that the floppy disk is not write-protected and have enough space (at least 600KB) to store the file.

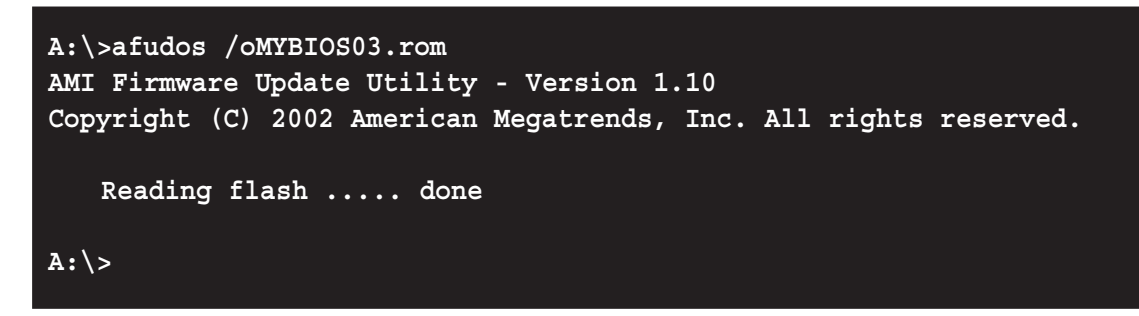

When the BIOS copy process is complete, the utility returns to the DOS prompt.

# 5.1.3 Using AFUDOS to update the BIOS

The AFUDOS is a DOS-based application that lets you update the BIOS file using a bootable floppy diskette. AFUDOS also allows you to copy the original BIOS file to a floppy diskette.

To update the BIOS using the AFUDOS.EXE:

1. Visit the ASUS website (www.asus.com) to download the latest BIOS file for your motherboard. Save the BIOS file to a bootable floppy disk.

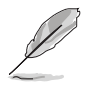

Write down the BIOS file name to a piece of paper. You need to type the **exact BIOS file name** at the prompt.

- 2. Copy the AFUDOS.EXE utility from the support CD to the bootable floppy disk that contains the BIOS file.
- 3. Boot the system from the floppy disk.
- 4. At the DOS prompt, type the command line:

afudos / i<filename.rom>

where "filename.rom" means the latest (or original) BIOS file that you copied to the bootable floppy disk.

The screen displays the status of the update process.

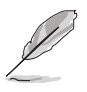

The BIOS information on the screen is for reference only. What you see on your screen may not be exactly the same as shown.

```
A:\>afudos /ip4p8t.rom
AMI Firmware Update Utility - Version 1.10
Copyright (C) 2002 American Megatrends, Inc. All rights reserved.
Reading file ..... done
Erasing flash .... done
Writing flash .... 0x0008CC00 (9%)
```

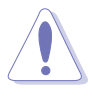

DO NOT shutdown or reset the system while updating the BIOS! Doing so may cause system boot failure!

When the BIOS update process is complete, the utility returns to the DOS prompt.

```
A:\>afudos /ip4p8t.rom
AMI Firmware Update Utility - Version 1.10
Copyright (C) 2002 American Megatrends, Inc. All rights reserved.
    Reading file ..... done
    Erasing flash .... done
    Writing flash .... 0x0008CC00 (9%)
    Verifying flash ... done
A:\>
```

5. Reboot the system from the hard disk.

# 5.1.4 Using ASUS EZ Flash to update the BIOS

The ASUS EZ Flash feature allows you to easily update the BIOS without having to go through the long process of booting from a floppy disk and using a DOS-based utility. The EZ Flash is built-in the BIOS LPC chip so it is accessible by simply pressing <Alt> + <F2> during the Power-On Self Tests (POST).

To update the BIOS using ASUS EZ Flash:

- 1. Visit the ASUS website (www.asus.com) to download the latest BIOS file for your motherboard and rename it to **P4P8T.ROM**. Save the BIOS file to a floppy disk.
- 2. Reboot the system.
- 3. To launch EZ Flash, press <Alt> + <F2> during POST to display the following.

```
User recovery requested. Starting BIOS recovery...
Checking for floppy...
```

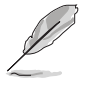

If there is no floppy disk found in the drive, the error message **"Floppy not found!**" appears.

If the correct BIOS file is not found in the floppy disk, the error message "P4P8T.ROM not found!"

4. Insert the floppy disk that contains the BIOS file. If the **P4P8T.ROM** file is found in the floppy disk, EZ Flash performs the BIOS update process and automatically reboots the system when done.

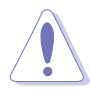

DO NOT shutdown or reset the system while updating the BIOS! Doing so may cause system boot failure!

```
User recovery requested. Starting BIOS recovery...
Checking for floppy...
Floppy found!
Reading file "p4p8t.rom". Completed.
Start flashing...
Flashed successfully. Rebooting.
```

# 5.1.5 Recovering the BIOS with CrashFree BIOS 2

The CrashFree BIOS 2 auto recovery tool allows you to restore BIOS from the motherboard support CD, or from a floppy disk that contains the BIOS file, in case the current BIOS on the motherboard fails or gets corrupted.

- Prepare the support CD that came with the motherboard or a floppy disk that contains the motherboard BIOS (P4P8T.ROM) before proceeding with the BIOS update process.
  - If you have saved a copy of the original motherboard BIOS to a bootable floppy disk, you may also use this disk to restore the BIOS. See section "5.1.1 Creating a bootable floppy disk."

To recover the BIOS from a floppy disk:

- 1. Boot the system.
- 2. When a corrupted BIOS is detected, the following message appears.

```
Bad BIOS checksum. Starting BIOS recovery...
Checking for floppy...
```

 Insert a floppy disk that contains the original, or the latest, BIOS file for this motherboard (P4P8T.ROM). If the BIOS file that you downloaded from the ASUS website has a different filename (e.g. P4P8T11.ROM), rename it to P4P8T.ROM. The BIOS update process continues when the P4P8T.ROM is found.

```
Bad BIOS checksum. Starting BIOS recovery...
Checking for floppy...
Floppy found!
Reading file "p4p8t.rom". Completed.
Start flashing...
```

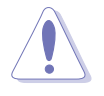

DO NOT shutdown or reset the system while updating the BIOS! Doing so may cause system boot failure!

4. When the BIOS update process is complete, reboot the system.

To recover the BIOS from the support CD:

- 1. Boot the system.
- 2. When a corrupted BIOS is detected, the following screen message appears.

```
Bad BIOS checksum. Starting BIOS recovery...
Checking for floppy...
```

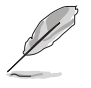

The system automatically checks the CD-ROM if there is no floppy disk found in the drive.

3. Place the support CD in the optical drive. The support CD contains the original BIOS for this motherboard.

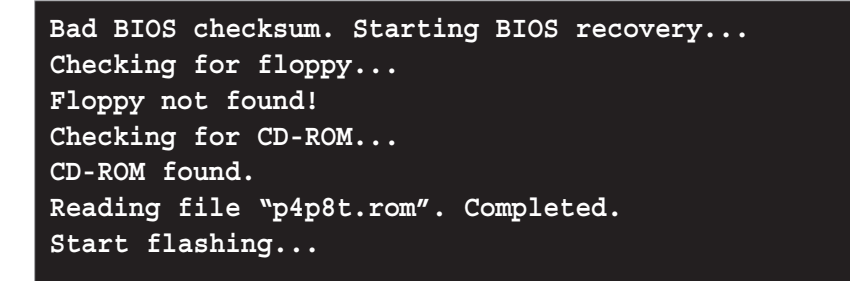

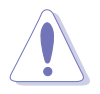

DO NOT shutdown or reset the system while updating the BIOS! Doing so may cause system boot failure!

4. When the BIOS update process is complete, reboot the system.

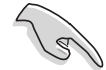

The recovered BIOS may not be the latest BIOS version for this motherboard. Visit the ASUS website (www.asus.com) to download the latest BIOS file.

# 5.1.6 ASUS Update

The ASUS Update is a utility that allows you to update the motherboard BIOS in Windows<sup>®</sup> environment. This utility is available in the support CD that comes with the motherboard package. ASUS Update requires an Internet connection either through a network or an Internet Service Provider (ISP).

To install ASUS Update:

- 1. Place the support CD in the optical drive. The **Drivers** menu appears.
- 2. Click the **Utilities** tab, then click **Install ASUS Update VX.XX.XX**. See page 49 for the **Utilities** menu screen.
- 3. The ASUS Update utility is copied into your system.

To update the BIOS using the ASUS Update:

- Launch the utility from the Windows desktop by clicking Start > Programs > ASUS > ASUSUpdate > ASUSUpdate. The ASUS Update initial screen appears.
- 2. Select your desired update method, then click **Next**.

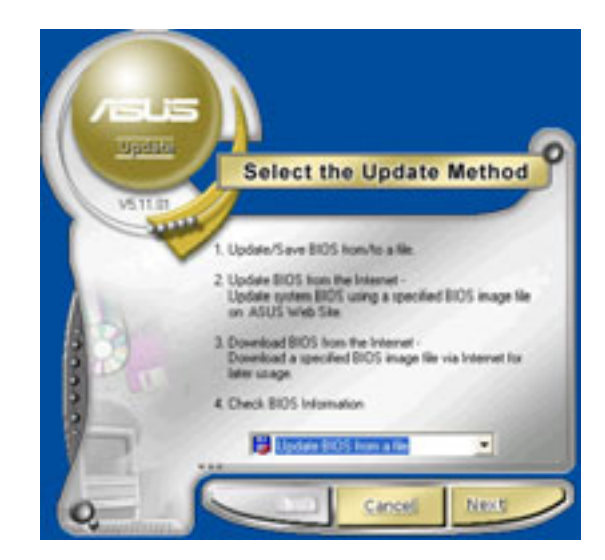

 If you selected updating/ downloading from the Internet, select the ASUS FTP site nearest you to avoid network traffic, or choose Auto Select. Click Next.

- 4. From the FTP site, select the BIOS version that you wish to download. Click **Next**.
- 5. Follow the screen instructions to complete the update process.

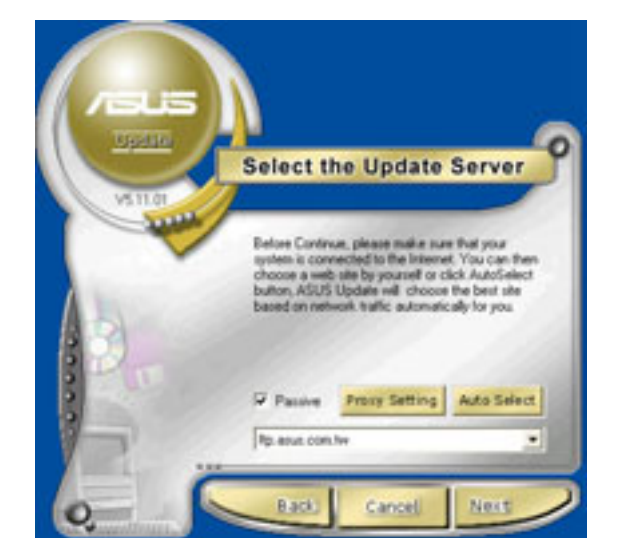

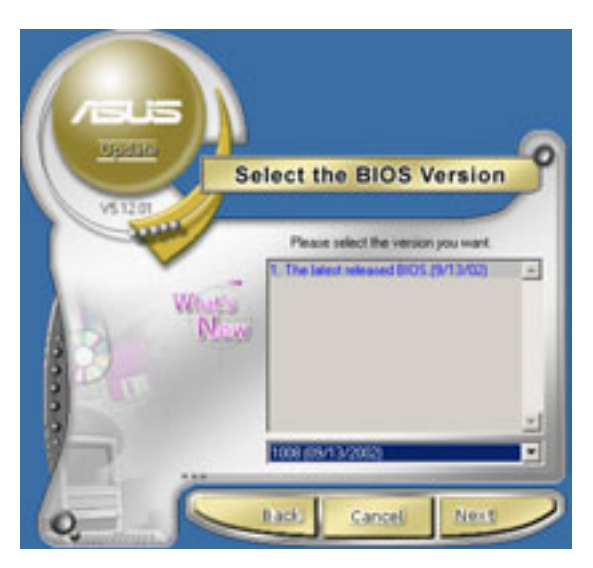

If you selected the option to update the BIOS from a file, a window pops up prompting you to locate the file. Select the file, click **Save**, then follow the screen instructions to complete the update process.

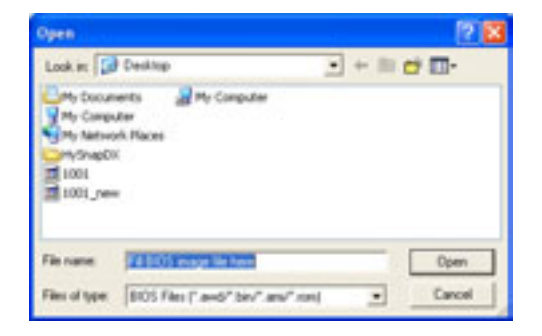

# 5.2 BIOS Setup program

This motherboard supports a programmable Firmware Hub (FWH) that you can update using the provided utility described in section *5*.1 Managing and updating your BIOS."

Use the BIOS Setup program when you are installing a motherboard, reconfiguring your system, or prompted to "Run Setup". This section explains how to configure your system using this utility.

Even if you are not prompted to use the Setup program, you may want to change the configuration of your computer in the future. For example, you may want to enable the security password feature or make changes to the power management settings. This requires you to reconfigure your system using the BIOS Setup program so that the computer can recognize these changes and record them in the CMOS RAM of the firmware hub.

The firmware hub stores the Setup utility. When you start up the computer, the system provides you with the opportunity to run this program. Press <Delete> during the Power-On Self Test (POST) to enter the Setup utility, otherwise, POST continues with its test routines.

If you wish to enter Setup after POST, restart the system by pressing <Ctrl> + <Alt> + <Delete>, or by pressing the reset button on the system chassis. You can also restart by turning the system off and then back on. Do this last option only if the first two failed.

The Setup program is designed to make it as easy to use as possible. It is a menu-driven program, which means you can scroll through the various submenus and make your selections among the predetermined choices.

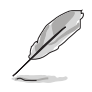

Because the BIOS software is constantly being updated, the following BIOS setup screens and descriptions are for reference purposes only, and may not exactly match what you see on your screen.

# 5.2.1 BIOS menu screen

| N                    | lenu items Men                                                                                       | u bar                  | Configuration fiel                                                                  | lds        | Genera                                                                                                    | al help                                     |
|----------------------|----------------------------------------------------------------------------------------------------|------------------------|-------------------------------------------------------------------------------------|------------|----------------------------------------------------------------------------------------------------|---------------------------------------------|
| 74                   | Tin                                                                                                  |                        | BIOS SETUP UTII                                                                     | 6118       |                                                                                                    |                                             |
| Sy<br>Sy<br>Le<br>La | rstem Time<br>rstem Date<br>egacy Diskette A<br>anguage                                              |                        | [11:10:19]<br>[Thu, 09/27/2003]<br>[1.44M, 3.5 in.]<br>[English]                    |            | Use [ENTER],<br>[SHIFT-TAB] to<br>field.                                                                                     | [TAB] or<br>o select a                      |
|                      | Primary IDE Maste<br>Primary IDE Slave<br>Secondary IDE Mas<br>Secondary IDE Sla<br>Third IDE Master | er<br>e<br>ster<br>ive | [ST321122A]<br>[ASUS CDS520/]<br>[Not Detected]<br>[Not Detected]<br>[Not Detected] |            | configure sys                                                                                                    | tem time.                                   |
|                      | Fourth IDE Master<br>IDE Configuration<br>System Informatic                                          | on                     | [Not Detected]                                                                      |            | <ul> <li>↔ Select</li> <li>†↓ Select</li> <li>↔ Change</li> <li>Fi Genera</li> <li>Fi0 Save a</li> <li>Fi0 Save a</li> </ul> | Screen<br>Item<br>Option<br>Help<br>nd Exit |
|                      | vifil.on (                                                                                           | C)Copyri               | ght 1985-2002, And                                                                  | erican Heg | atrends, Inc.                                                                                                    |                                             |

Sub-menu items

Navigation keys

# 5.2.2 Menu bar

The menu bar on top of the screen has the following main items:

| Main     | For changing the basic system configuration                    |
|----------|----------------------------------------------------------------|
| Advanced | For changing the advanced system settings                      |
| Power    | For changing the advanced power management (APM) configuration |
| Boot     | For changing the system boot configuration                     |
| Exit     | For selecting the exit options and loading default settings    |
|          |                                                                |

To select an item on the menu bar, press the right or left arrow key on the keyboard until the desired item is highlighted.

# 5.2.3 Navigation keys

At the **bottom right corner** of a menu screen are the navigation keys for that particular menu. Use the navigation keys to select items in the menu and change the settings.

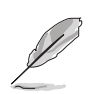

Some of the navigation keys differ from one screen to another.

# 5.2.4 Menu items

The highlighted item on the menu bar displays the specific items for that menu. For example, selecting **Main** shows the Main menu items.

The other items (Advanced, Power, Boot, and Exit) on the menu bar have their respective menu items.

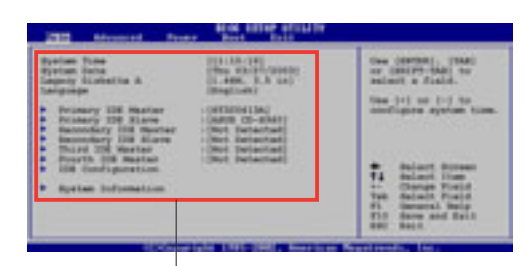

Main menu items

# 5.2.5 Sub-menu items

An item with a sub-menu on any menu screen is distinguished by a solid triangle before the item. To display the sub-menu, select the item and press Enter.

# 5.2.6 Configuration fields

These fields show the values for the menu items. If an item is user-configurable, you may change the value of the field opposite the item. You can not select an item that is not user-configurable.

A configurable field is enclosed in brackets, and is highlighted when selected. To change the value of a field, select it then press Enter to display a list of options. Refer to "5.2.7 Pop-up window."

# 5.2.7 Pop-up window

Select a menu item then press Enter to display a pop-up window with the configuration options for that item.

# 5.2.8 Scroll bar

A scroll bar appears on the right side of a menu screen when there are items that do not fit on the screen.

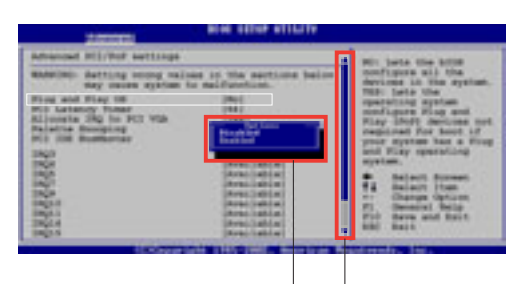

Pop-up window

Scroll bar

Press **Up/Down arrow keys** or **PageUp/PageDown keys** to display the other items on the screen.

# 5.2.9 General help

At the top right corner of the menu screen is a brief description of the selected item.

# 5.3 Main menu

When you enter the BIOS Setup program, the Main menu screen appears giving you an overview of the basic system information.

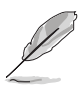

Refer to section 5.2.1 BIOS menu screen" for information on the menu screen items and how to navigate through them.

| System Time<br>System Date<br>Legacy Diskette A                                                                                                    | [11:10:19]<br>[Thu 09/27/2003]                                                                        | Use [ENTER], [TAB] or                                                                                                    |
|----------------------------------------------------------------------------------------------------|----------------------------------------------------------------------------------------------------|----------------------------------------------------------------------------------------------------|
| Legacy Diskette A                                                                                                    | [1.44M, 3.5 in.]                                                                                      | [SHIFT-TAB] to select a field.                                                                                                    |
| <ul> <li>Primary IDE Master</li> <li>Primary IDE Slave</li> <li>Secondary IDE Master</li> <li>Secondary IDE Slave</li> <li>Third IDE Master</li> <li>Fourth IDE Master</li> <li>IDE Configuration</li> </ul> | [ST321122A]<br>[ASUS CDS520/]<br>[Not Detected]<br>[Not Detected]<br>[Not Detected]<br>[Not Detected] | Use [+] or [-] to<br>configure system time.                                                                                                    |
| <ul> <li>System Information</li> </ul>                                                                                                    |                                                                                                    | <ul> <li>↔ Select Screen</li> <li>†4 Select Iten</li> <li>← Change Option</li> <li>F1 General Help</li> <li>F10 Save and Exit</li> <li>ESC Exit</li> </ul> |

# 5.3.1 System Time [xx:xx:xxx]

This item allows you to set the system time.

# 5.3.2 System Date [Day xx/xx/xxxx]

This item allows you to set the system date.

# 5.3.3 Legacy Diskette A [1.44M, 3.5 in.]

Sets the type of floppy drive installed. Configuration options: [Disabled] [360K, 5.25 in.] [1.2M , 5.25 in.] [720K , 3.5 in.] [1.44M, 3.5 in.] [2.88M, 3.5 in.]

# 5.3.4 Primary and Secondary IDE Master/Slave; Third and Fourth IDE Master

While entering Setup, BIOS auto-detects the presence of IDE devices. There is a separate sub-menu for each IDE device. Select a device item then press Enter to display the IDE device information.

| lain                                                                                                    | BIOS SETUP UTILITY                                                 |                                                                                                    |
|----------------------------------------------------------------------------------------------------|--------------------------------------------------------------------|----------------------------------------------------------------------------------------------------|
| Primary IDE Master                                                                                                    |                                                                    | Select the type of<br>device connected to the                                                                                                    |
| Device : Hard Disk<br>Vendor : ST320413A<br>Size : 20.0GB<br>LBA Mode : Supported<br>Block Mode : 16 Sectors<br>PIO Mode : Supported<br>Async DMA : MultiWord DMA-2<br>Ultra DMA : Ultra DMA-5<br>SMART Monitoring: Supported |                                                                    | system.                                                                                                    |
| Type<br>LBA/Large Mode<br>Block (Multi-sector Transfer)<br>PIO Mode<br>DMA Mode<br>Smart Monitoring<br>32Bit Data Transfer                                                                                                    | [Auto]<br>[Auto]<br>[Auto]<br>[Auto]<br>[Auto]<br>[Auto]<br>[Auto] | <ul> <li>↔ Select Screen</li> <li>†4 Select Item</li> <li>← Change Option</li> <li>F1 General Help</li> <li>F10 Save and Exit</li> <li>ESC Exit</li> </ul> |
| uMM.nm (C)Copyright                                                                                                    | 1985-2002, American Me                                             | gatrends, Inc.                                                                                                    |

The values opposite the dimmed items (Device, Vendor, Size, LBA Mode, Block Mode, PIO Mode, Async DMA, Ultra DMA, and SMART monitoring) are auto-detected by BIOS and are not user-configurable. These items show N/A if no IDE device is installed in the system.

#### <u>Type [Auto]</u>

Selects the type of IDE drive. Setting to Auto allows automatic selection of the appropriate IDE device type. Select CDROM if you are specifically configuring a CD-ROM drive. Select ARMD (ATAPI Removable Media Device) if your device is either a ZIP, LS-120, or MO drive. Configuration options: [Not Installed] [Auto] [CDROM] [ARMD]

#### <u>LBA/Large Mode [Auto]</u>

Enables or disables the LBA mode. Setting to Auto enables the LBA mode if the device supports this mode, and if the device was not previously formatted with LBA mode disabled. Configuration options: [Disabled] [Auto]

#### Block (Multi-sector Transfer) [Auto]

Enables or disables data multi-sectors transfers. When set to Auto, the data transfer from and to the device occurs multiple sectors at a time if the device supports multi-sector transfer feature. When set to Disabled, the data transfer from and to the device occurs one sector at a time. Configuration options: [Disabled] [Auto]

PIO Mode [Auto]

Selects the PIO mode. Configuration options: [Auto] [0] [1] [2] [3] [4]

DMA Mode [Auto]

Selects the DMA mode. Configuration options: [Auto] [SWDMA0] [SWDMA1] [SWDMA2] [MWDMA0] [MWDMA1] [MWDMA2] [UDMA0] [UDMA1] [UDMA2] [UDMA3] [UDMA4] [UDMA5]

### SMART Monitoring [Auto]

Sets the Smart Monitoring, Analysis, and Reporting Technology. Configuration options: [Auto] [Disabled] [Enabled]

32Bit Data Transfer [Disabled]

Enables or disables 32-bit data transfer. Configuration options: [Disabled] [Enabled]

# 5.3.5 IDE Configuration

The items in this menu allow you to set or change the configurations for the IDE devices installed in the system. Select an item then press Enter if you wish to configure the item.

|   | BIOS SETU                                                                                     | UP UTILITY                   |                                                                                                    |
|---|-----------------------------------------------------------------------------------------------|------------------------------|----------------------------------------------------------------------------------------------------|
| Г | IDE Configuration                                                                             |                              | Set [Compatible Mode]                                                                                                    |
|   | Onboard IDE Operate Mode [Er<br>Enhanced Mode Support On [S-<br>IDE Detect Time Out (Sec) [35 | nhanced Mode]<br>-ATA]<br>5] | Set [Compatible Mode]<br>when legacy OS (i.e.<br>WIN ME, 98, NT4.0, MS<br>DOS is used.<br>Set [Enhanced Mode]<br>when Native OS (i.e.<br>WIN2000, WIN XP) is<br>used.<br>Select Screen<br>14 Select Iten<br>14 Select Iten<br>14 Select Iten<br>15 Save and Exit |
| L |                                                                                               |                              | ESC Exit                                                                                                    |
|   | vMM.nm (C)Copyright 1985-200                                                                  | 32, American Meg             | atrends, Inc.                                                                                                    |

## Onboard IDE Operate Mode [Enhanced Mode]

Allows selection of the IDE operation mode depending on the operating system (OS) that you installed. Set to Enhanced Mode if you are using native OS, such as Windows<sup>®</sup> 2000/XP. Set to Compatible Mode if you are using legacy OS including MS-DOS, Windows<sup>®</sup> ME/98/NT4.0. Configuration options: [Compatible Mode] [Enhanced Mode]

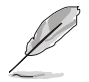

Refer to the "Parallel ATA and Serial ATA device configuration" section on page 83 for correct IDE configuration settings in different operating systems.

#### Enhanced Mode Support On [S-ATA]

The default setting S-ATA allows you to use native OS on Serial ATA and Parallel ATA ports. We recommend that you do not change the default setting for better OS compatibility. In this setting, you may use legacy OS on the Parallel ATA ports **only if** you did not install any Serial ATA device.

The P-ATA+S-ATA and P-ATA options are for advanced users only. If you set to any of these options and encounter problems, revert to the default setting **S-ATA**. Configuration options: [P-ATA+S-ATA] [S-ATA] [P-ATA]

#### IDE Detect Time Out [35]

Selects the time out value for detecting ATA/ATAPI devices. Configuration options: [0] [5] [10] [15] [20] [25] [30] [35]

## 5.3.6 System Information

This menu gives you an overview of the general system specifications. The items in this menu are auto-detected by BIOS.

| lain                                                                     | BIOS SETUP UTILITY               |                              |                                                                       |
|--------------------------------------------------------------------------|----------------------------------|------------------------------|-----------------------------------------------------------------------|
| AMI BIOS<br>Version : 08.00.09<br>Build Date : 09/03/03<br>ID : P4P8T113 |                                  |                              |                                                                       |
| Processor<br>Type : Intel(R)<br>Speed : 2600MHz<br>Count : 1             | Pentium(R) 4 Family CPU 2.40G    |                              |                                                                       |
| System Memory<br>Size : 256MB                                            |                                  |                              | Select Screen                                                         |
|                                                                          |                                  | †4<br>+-<br>F1<br>F10<br>ESC | Select Item<br>Change Option<br>General Help<br>Save and Exit<br>Exit |
| WHH SH ZON                                                               | Comminist 1995-2002 Accuican Mar |                              | le Tee                                                                |

### AMI BIOS

This item displays the auto-detected BIOS information.

### Processor

This item displays the auto-detected CPU specification.

### **System Memory**

This item displays the auto-detected system memory.

# 5.4 Advanced menu

The Advanced menu items allow you to change the settings for the CPU and other system devices.

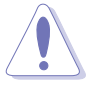

Take caution when changing the settings of the Advanced menu items. Incorrect field values may cause the system to malfunction.

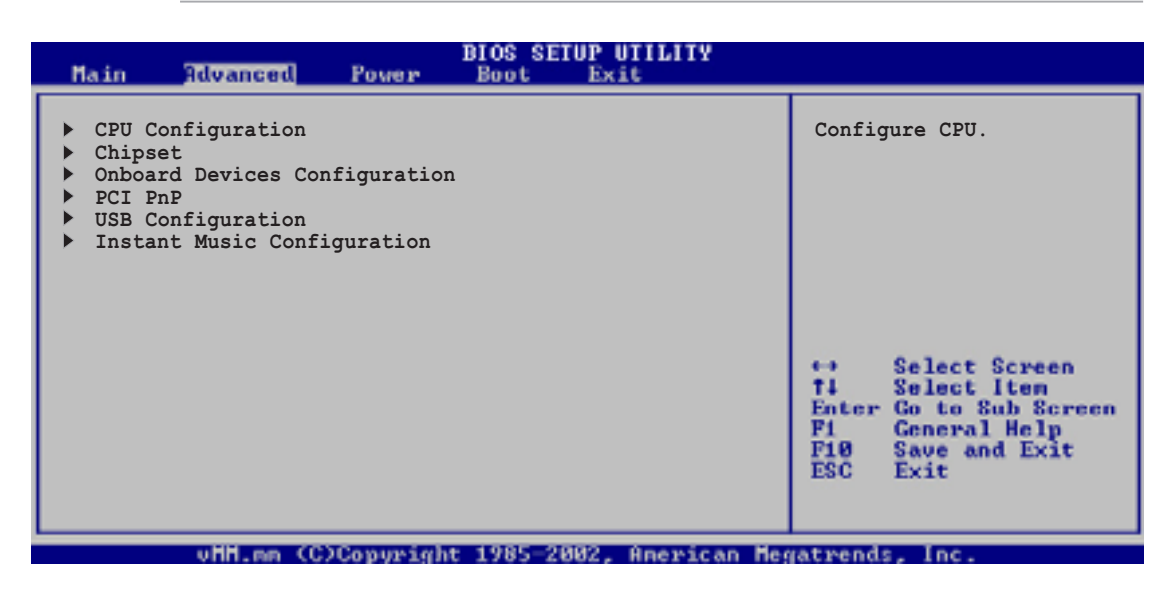

# 5.4.1 CPU Configuration

The items in this menu show the CPU-related information auto-detected by BIOS.

| BLOS<br>Advanced                                                                                                    | SETUP UTILITY                                |                                                                                                    |  |
|----------------------------------------------------------------------------------------------------|----------------------------------------------|----------------------------------------------------------------------------------------------------|--|
| Configure advanced CPU settings                                                                                                    |                                              | Sets the ration between                                                                                                    |  |
| Manufacturer : Intel(R)<br>Brand String : Intel(R) Pentium(R) 4<br>Frequency : 2400MHz<br>FSB Speed : 400MHz<br>Cache L1 : 8 KB<br>Cache L2 : 128 KB<br>Cache L3 : 0 KB | 4 Family CPU 2.40G                           | FSB Freuency.<br>Note: If an invalid<br>ratio is set in CMOS,<br>then actual and setpoint<br>values may differ.                                              |  |
| Ratio Status : Unlocked<br>Ratio Actual Value : 26<br>Ratio CMOS Setting<br>L3 Cache<br>Max CPUID Value Limit<br>Hyper-Threading Technology                             | [26]<br>[Enabled]<br>[Disabled]<br>[Enabled] | <ul> <li>↔ Select Screen</li> <li>↑↓ Select Item</li> <li>↔ Change Option</li> <li>▶↑ General Help</li> <li>▶↑10 Save and Exit</li> <li>▶↑50 Exit</li> </ul> |  |
| vHH.mm (C)Copyright 1985-2002, American Megatrends, Inc.                                                                                                    |                                              |                                                                                                    |  |

## Ratio CMOS Setting [26]

This item allows you to set the ratio between the CPU clock and the FSB Frequency. Select this option, then press <Enter> to specify the ratio value. We recommend that you keep the default setting for stable performance.

## L3 Cache [Enabled]

This item allows you to enable or disable the L3 cache. Configuration options: [Enabled] [Disabled]

### Max CPUID Value Limit [Disabled]

This item allows you to enable or disable the CPUID maximum value limit support for older OS. Configuration options: [Disabled] [Enabled]

## Hyper-Threading Technology [Enabled]

This item allows you to enable or disable the processor Hyper-Threading Technology. Configuration options: [Disabled] [Enabled]

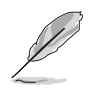

The item **Hyper-Threading Technology** appears only if you installed an Intel<sup>®</sup> Pentium<sup>®</sup> 4 CPU that supports this feature.

# 5.4.2 Chipset

The Chipset menu items allow you to change the advanced chipset settings. Select an item then press Enter to display the sub-menu.

| BIOS<br>Advanced                                                                                              | SETUP UTILITY                              |                  |                                               |  |
|----------------------------------------------------------------------------------------------------|--------------------------------------------|------------------|-----------------------------------------------|--|
| Advanced Chipset settings                                                                                     |                                            | Set DD           | R reference                                   |  |
| WARNING: Setting wrong values in the<br>may cause system to malfunct                                          | sections below                             | VOICag           | e.                                            |  |
| DDR Reference Voltage<br>DRAM Frequency<br>Configure DRAM Timing by SPD<br>Internal Graphic Acceleration Mode | [Auto]<br>[Auto]<br>[Enabled]<br>[Auto]    |                  |                                               |  |
| Graphic Adapter Priority<br>Onboard Video Memory<br>Graphics Aperture Size                                    | [AGP/Int-VGA]<br>[Enabled, 8MB]<br>[ 64MB] | Ħ                | Select Screen<br>Select Iten<br>Change Option |  |
| Boot Display Device<br>Flat Panel type<br>TV Standard                                                         | [Auto]<br>[640x480LVDS]<br>[Auto]          | F1<br>F10<br>ESC | General Help<br>Save and Exit<br>Exit         |  |
| vHH.mm (C)Copyright 1985-2002, American HMyatrends, Inc.                                                      |                                            |                  |                                               |  |

Scroll down to view more option.

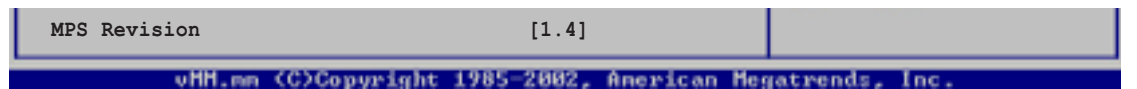

### DDR Reference Voltage [Auto]

This item allows you to set the DDR reference voltage. We recommend that you keep the default setting [Auto]. Configuration options: [Auto] [2.60V] [2.70V]

## **DRAM Frequency [Auto]**

This item allows you to set the DRAM frequency. We recommend that you keep the default setting [Auto]. Configuration options: [Auto] [266MHz] [333MHz] [400MHz]

## Configure DRAM Timing by SPD [Enabled]

When this item is enabled, the DRAM timing parameters are set according to the DRAM SPD (Serial Presence Detect).

Configuration options: [Enabled] [Disabled]

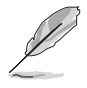

When you disable this option, you may manually set the DRAM timing parameters through the DRAM sub-items listed below.

### DRAM CAS# Latency [2.5 Clocks]

This item controls the latency between the SDRAM read command and the time the data actually becomes available. Configuration options: [2.0 Clocks] [2.5 Clocks] [3.0 Clocks]

#### DRAM RAS# Precharge [4 Clocks]

This item controls the idle clocks after issuing a precharge command to the DDR SDRAM. Configuration options: [4 Clocks] [3 Clocks] [2 Clocks]

#### DRAM RAS# to CAS# Delay [4 Clocks]

This item controls the latency between the DDR SDRAM active command and the read/write command. Configuration options: [4 Clocks] [3 Clocks] [2 Clocks]

DRAM Precharge Delay [8 Clocks]

Configuration options: [8 Clocks] [7 Clocks] [6 Clocks] [5 Clocks]

DRAM Burst Length [8 Clocks] Configuration options: [8 Clocks] [4 Clocks]

### Internal Graphic Acceleration Mode [Auto]

This field allows you to select the internal graphic acceleration mode. Configuration options: [Auto] [2T] [1T]

### Graphic Adapter Priority [AGP/Int-VGA]

This option allows you to select the graphics controller to use as primary boot device. Configuration options: [Internal VGA] [AGP/PCI] [PCI/AGP] [PCI/Int-VGA]

### **Onboard Video Memory [Enabled, 8MB]**

Allows you to set the size of the onboard video memory. Configuration options: [Enabled, 1MB] [Enabled, 4MB] [Enabled, 8MB] [Enabled, 16MB] [Enabled, 32MB]

### Graphics Aperture Size [64MB]

This parameter allows you to select the mapped memory for AGP graphic data. Configuration options: [4MB] [8MB] [16MB] [32MB] [64MB] [128MB] [128MB]

### **Boot Display Device [Auto]**

This parameter allows you to select the boot display device. Configuration options: [Auto] [CRT] [TV] [EFP] [LFP] [CRT+EFP] [CRT+LFP]

### Flat Panel Display [640x480LVDS]

This parameter allows you to select the flat panel display resolution when you selected LCD Flat Panel [LFP] as your boot display device.

Configuration options: [640x480LVDS] [640x480CMOS] [800x600LVDS] [800x600CMOS] [1024x768LVDS] [1024x768CMOS] [1280x1024LVDS] [1280x1024CMOS] [1400x1050LVDS] [1400x1050CMOS] [1600x1200LVDS] [1600x1200CMOS]

## TV Standard [Auto]

This parameter allows you to select the TV standard when you selected TV as your boot display device.

Configuration options: [Auto

| [Auto]     | [NTSC_M]   | [PAL_B]  |
|------------|------------|----------|
| [SECAM_L]  | [NTSC_M_J] | [PAL_G]  |
| [SECAM_L1] | [NTSC_433] | [PAL_D]  |
| [SECAM_B]  | [NTSC_N]   | [PAL_H]  |
|            |            | [PAL_I]  |
|            |            | [PAL_M]  |
|            |            | [PAL_N]  |
|            |            | [PAL 60] |

### MPS Revision [1.4]

Configuration options: [1.4] [1.1]

# 5.4.3 Onboard Devices Configuration

| Advanced                                                                                                    | BIOS SETUP UTILITY                                                                                              |                             |                                                                                        |
|----------------------------------------------------------------------------------------------------|----------------------------------------------------------------------------------------------------|-----------------------------|----------------------------------------------------------------------------------------|
| OnBoard AC'97 Audio<br>OnBoard LAN<br>OnBoard LAN Boot ROM<br>Serial Port1 Address<br>Parallel Port Address<br>Parallel Port Mode<br>EPP Version<br>ECP Mode DMA Channel<br>Parallel Port IRQ<br>OnBoard Game Port<br>Onboard MIDI Port | [Auto]<br>[Enabled]<br>[Disabled]<br>[378]<br>[EPP+ECP]<br>[1.9]<br>[DMA3]<br>[IRQ7]<br>[Enabled]<br>[Disabled] | ↔<br>14<br>F1<br>F10<br>ESC | Select Screen<br>Select Iten<br>Change Option<br>General Help<br>Save and Exit<br>Exit |
| uHH.mm (C)Conuright 1985-2002, American Megatrends, Inc.                                                                                                    |                                                                                                    |                             |                                                                                        |

## OnBoard AC'97 Audio [Auto]

[Auto] allows the BIOS to detect whether you are using any audio device. If an audio device is detected, the onboard audio controller is enabled; if no audio device is detected, the controller is disabled. Configuration options: [Auto] [Disabled]

### **OnBoard LAN [Enabled]**

Allows you to enable or disable the onboard LAN controller. Configuration options: [Enabled] [Disabled]

#### OnBoard LAN Boot ROM [Disabled]

Allows you to enable or disable the option ROM in the onboard LAN controller. This item appears only when the Onboard LAN item is set to Enabled. Configuration options: [Disabled] [Enabled]

### Serial Port1 Address [3F8/IRQ4]

Allows you to select the Serial Port1 base address.Configuration options: [Disabled] [3F8/IRQ4] [2F8/IRQ3] [3E8/IRQ4] [2E8/IRQ3]

### Parallel Port Address [378]

Allows you to select the Parallel Port base addresses. Configuration options: [378] [278] [3BC] [Disabled]

### Parallel Port Mode [EPP+ECP]

Allows you to select the Parallel Port mode. Configuration options: [EPP+ECP] [Normal] [Bi-directional] [EPP] [ECP]
#### EPP Version [1.9]

Allows selection of the Parallel Port EPP version. This item appears only when the **Parallel Port Mode** is set to **EPP**. Configuration options: [1.9] [1.7]

#### ECP Mode DMA Channel [DMA3]

Allows selection of the Parallel Port ECP DMA channel. This item appears only when the **Parallel Port Mode** is set to **ECP**. Configuration options: [DMA0] [DMA1] [DMA3]

#### Parallel Port IRQ [IRQ7]

Allows you to select the Parallel Port IRQ. Configuration options: [IRQ5] [IRQ7]

#### **Onboard Game Port [Enabled]**

Allows you to enable or disable the Game port. Configuration options: [Enabled] [Disabled]

### **Onboard MIDI Port [Disabled]**

Allows you to select the MIDI port address or to disable the port. Configuration options: [Disabled] [200/300] [200/330] [208/300] [208/330]

### 5.4.4 PCI PnP

The PCI PnP menu items allow you to change the advanced settings for PCI/PnP devices. The menu includes setting IRQ and DMA channel resources for either PCI/PnP or legacy ISA devices, and setting the memory size block for legacy ISA devices.

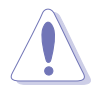

Take caution when changing the settings of the PCI PnP menu items. Incorrect field values may cause the system to malfunction.

| Advanced                                                                                                    | BIOS SETUP UTILITY                                                                                                    |                                                                                                    |
|----------------------------------------------------------------------------------------------------|----------------------------------------------------------------------------------------------------|----------------------------------------------------------------------------------------------------|
| Advanced PCI PnP settings<br>WARNING: Setting wrong values<br>may cause system to a<br>Plug and Play OS<br>PCI Latency Timer<br>Allocate IRQ to PCI VGA<br>Palette Snooping<br>PCI IDE BusMaster<br>IRQ3<br>IRQ4<br>IRQ5<br>IRQ7 | in the sections below<br>malfunction.<br>[No]<br>[64]<br>[Yes]<br>[Disabled]<br>[Enabled]<br>[Available]<br>[Available]<br>[Available]<br>[Available] | NO: Lets the BIOS<br>configure all the<br>devices in the system.<br>YES: Lets the<br>operating system<br>configure Plug and<br>Play (PnP) devices not<br>required for boot if<br>your system has a Plug<br>and Play operating<br>system. |
| IRQ9<br>IRQ10<br>IRQ11<br>IRQ14<br>IRQ15                                                                                                    | [Available]<br>[Available]<br>[Available]<br>[Available]<br>[Available]                                                                               | Fi General Help<br>F10 Save and Exit<br>ESC Exit                                                                                                    |

vHH.mm (C)Copyright 1985-2002, American Megatrends, In

### Plug and Play O/S [No]

When set to [No], BIOS configures all the devices in the system. When set to [Yes] and if you installed a Plug & Play operating system, the operating system configures the Plug & Play devices not required for boot. Configuration options: [No] [Yes]

### PCI Latency Timer [64]

Allows you to select the value in units of PCI clocks for the PCI device latency timer register. Configuration options: [32] [64] [96] [128] [160] [192] [224] [248]

### Allocate IRQ to PCI VGA [Yes]

When set to [Yes], BIOS assigns an IRQ to PCI VGA card if the card requests for an IRQ. When set to [No], BIOS does not assign an IRQ to the PCI VGA card even if requested. Configuration options: [No] [Yes]

### Palette Snooping [Disabled]

When set to [Enabled], the pallete snooping feature informs the PCI devices that an ISA graphics device is installed in the system so that the latter can function correctly. Setting to [Disabled] deactivates this feature. Configuration options: [Disabled] [Enabled]

### PCI IDE BusMaster [Enabled]

Allows BIOS to use PCI bus mastering when reading/writing to IDE devices. Configuration options: [Disabled] [Enabled]

### IRQ xx [Available]

When set to [Available], the specific IRQ is free for use of PCI/PnP devices. When set to [Reserved], the IRQ is reserved for legacy ISA devices. Configuration options: [Available] [Reserved]

### 5.4.5 USB Configuration

The items in this menu allows you to change the USB-related features. Select an item then press Enter to display the configuration options.

| Advanced                                                                            | BIOS SETUP UTILITY                                  |                                                                                                    |
|-------------------------------------------------------------------------------------|-----------------------------------------------------|----------------------------------------------------------------------------------------------------|
| USB Configuration                                                                   |                                                     | Enables USB host                                                                                                    |
| Module Version : 2.22.4-5.3                                                         |                                                     | controllers.                                                                                                    |
| USB Devices Enabled : None                                                          |                                                     |                                                                                                    |
| USB Function<br>Legacy USB Support<br>USB 2.0 Controller<br>USB 2.0 Controller Mode | [8 USB Ports]<br>[Auto]<br>[Enabled]<br>[FullSpeed] |                                                                                                    |
| ▶ USB Mass Storage Device Confi                                                     | guration                                            | <ul> <li>↔ Select Screen</li> <li>↑↓ Select Item</li> <li>↔ Change Option</li> <li>F1 General Help</li> <li>F10 Save and Exit</li> <li>ESC Exit</li> </ul> |
| vHH.mm (C)Copyright                                                                 | : 1985-2002, American Meg                           | patrends, Inc.                                                                                                    |

The Module Version and USB Devices Enabled items show the auto-detected values. If no USB device is detected, the item shows None.

### USB Function [8 USB Ports]

Allows you to set the number of USB ports to activate.

Configuration options: [Disabled] [2 USB Ports] [4 USB Ports] [6 USB Ports] [8 USB Ports]

### Legacy USB Support [Auto]

Allows you to enable or disable support for legacy USB devices. Setting to Auto allows the system to detect the presence of USB devices at startup. If detected, the USB controller legacy mode is enabled. If no USB device is detected, the legacy USB support is disabled. Configuration options: [Auto] [Enabled] [Disabled]

### USB 2.0 Controller [Enabled]

Allows you to enable or disable the USB 2.0 controller. Configuration options: [Enabled] [Disabled]

### USB 2.0 Controller Mode [FullSpeed]

Allows you to configure the USB 2.0 controller in HiSpeed (480 Mbps) or Full Speed (12 Mbps). Configuration options: [Full Speed ] [Hi Speed]

### **USB Mass Storage Device Configuration**

|   | Advanced                                                                                                    | BIOS SETUP UTILITY                                                                  |                                                                                                    |
|---|----------------------------------------------------------------------------------------------------|-------------------------------------------------------------------------------------|----------------------------------------------------------------------------------------------------|
| Γ | USB Mass Storage Device Conf                                                                                                    | figuration                                                                          | Number of seconds                                                                                                    |
|   | USB Mass Storage Reset Delay<br>No USB Mass Storage device d                                                                                                    | 7 [20 Sec]<br>Netected                                                              | mass storage device<br>after that start unit<br>command.                                                                                                    |
|   | Device #1<br>Emulation Type<br>Device #2<br>Emulation Type<br>Device #3<br>Emulation Type<br>Device #4<br>Emulation Type<br>Device #5<br>Emulation Type<br>Device #6<br>Emulation Type | N/A<br>[N/A]<br>N/A<br>[N/A]<br>N/A<br>[N/A]<br>N/A<br>[N/A]<br>N/A<br>[N/A]<br>N/A | <ul> <li>↔ Select Screen</li> <li>↑↓ Select Iten</li> <li>↔ Change Option</li> <li>▶↑ General Help</li> <li>▶↑08 Save and Exit</li> <li>▶↑18 ESC Exit</li> </ul> |

vHH.mm (C)Copyright 1985-2002, American Megatrends, Inc

#### USB Mass Storage Reset Delay [20 Sec]

Allows you to select the number of seconds POST waits for the USB mass storage device after the start unit command. The message "No USB mass storage device detected" appears if none is installed in the system. Configuration options: [10 Sec ] [20 Sec] [30 Sec] [40 Sec]

#### Emulation Type [N/A]

When set to Auto, USB devices less than 530MB will be emulated as floppy drive, and the remaining drives as hard drives. Forced FDD option can be used to force an HDD formatted drive to boot as FDD (for example, ZIP drive).

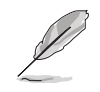

The Device and Emulation Type items appear only when there are installed USB devices.

### 5.4.6 Instant Music Configuration

|   | Advanced                    | BIOS SETUP UTILITY         |                                                                                                    |
|---|-----------------------------|----------------------------|----------------------------------------------------------------------------------------------------|
| Г | Instant Music Configuration |                            | Disable/Enable Instant                                                                                                    |
|   | Instant Music               | [Disabled]                 | <ul> <li>Music feature.</li> <li>↔ Select Screen</li> <li>†4 Select Iten</li> <li>← Change Option</li> <li>F1 General Help</li> <li>F10 Save and Exit</li> <li>ESC Exit</li> </ul> |
|   | uMM.no.(C)Conumig           | ht 1985-2002, Aperican Mer | wateends. Inc.                                                                                                    |

#### Instant Music [Disabled]

Allows you to enable or disable the Instant Music feature in BIOS. Configuration options: [Disabled] [Enabled]

- When Instant Music is enabled, the PS/2 keyboard power up feature is automatically disabled. See page 54 for details on the ASUS Instant Music.
  - The following items appear only if you enable the Instant Music option.

### Instant Music CD-ROM Drive [IDE Secondary Master]

Allows you to select the CD-ROM drive that you wish to use for the Instant Music CD playback. Configuration options: [IDE Primary Master] [IDE Primary Slave] [IDE Secondary Master] [IDE Secondary Slave]

### Radio Region [EUROPE]

This option allows you to select the radio region for the FM radio module. Configuration options: [JAPAN] [USA] [EUROPE]

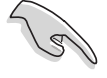

By default, the radio region of the ASUS FM radio module is set to **Europe**. If you purchased the Terminator 2 system outside Europe (**USA** or **Japan**), you must change the radio region according to your location to receive FM radio signals.

# 5.5 **Power menu**

The Power menu items allow you to change the settings for the Advanced Power Management (APM). Select an item then press <Enter> to display the configuration options.

| Main Advanced                                                                                                    | BIOS SETUP UTILITY<br>Fower Boot Exit   |                                                   |
|----------------------------------------------------------------------------------------------------|-----------------------------------------|---------------------------------------------------|
| Suspend Mode<br>Repost Video on S3 Rest<br>ACPI 2.0 Support<br>ACPI ASIC Support<br>ACPI ASIC Support<br>APM Configuration<br>Hardware Monitor | [Auto]<br>ume [No]<br>[No]<br>[Enabled] | Select the ACPI state<br>used for System Suspend. |
| vHH.mm (C)C                                                                                                    | opyright 1985-2002, America             | n Megatrends, Inc.                                |

### 5.5.1 Suspend Mode [Auto]

Allows you to select the ACPI state to be used for system suspend. Configuration options: [Auto] [S1 (POS) Only] [S3 Only]

### 5.5.2 Repost Video on S3 Resume [No]

Determines whether to invoke VGA BIOS POST on S3/STR resume. Configuration options: [No] [Yes]

### 5.5.3 ACPI 2.0 Support [No]

Allows you to add more tables for ACPI 2.0 specifications. Configuration options: [No] [Yes]

### 5.5.4 ACPI APIC Support [Enabled]

Allows you to enable or disable the ACPI support in the ASIC. When set to Enabled, the ACPI APIC table pointer is included in the RSDT pointer list. Configuration options: [Disabled] [Enabled]

### 5.5.5 APM Configuration

| BIOS SETUP UTILITY<br>Power                                                                                                    |                                          |
|----------------------------------------------------------------------------------------------------|------------------------------------------|
| APM Configuration                                                                                                    | Go into On/Off, or                       |
| Restore on AC Power Loss [Power Off]<br>Power On By PS/2 Device [Disabled]<br>Power On By External Modems [Disabled]<br>Power On By PCI Devices [Disabled]<br>Power On By RTC Alarm [Disabled] | Suspend when Power button<br>is pressed. |
| vMM.nm (C)Copyright 1985-2002, American Meg                                                                                                    | atrends, Inc.                            |

### Restore on AC Power Loss [Power Off]

When set to Power Off, the system goes into off state after an AC power loss. When set to Power On, the system goes on after an AC power loss. When set to Last State, the system goes into either off or on state whatever was the system state before the AC power loss. Configuration options: [Power Off] [Power On] [Last State]

### Power On By PS/2 Devices [Disabled]

This parameter allows you to use specific keys on the keyboard or the mouse to turn on the system. This feature requires an ATX power supply that provides at least 1A on the +5VSB lead. Configuration options: [Disabled] [Enabled]

#### Power On By External Modems [Disabled]

This allows either settings of [Enabled] or [Disabled] for powering up the computer when the external modem receives a call while the computer is in Soft-off mode. Configuration options: [Disabled] [Enabled]

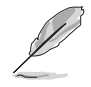

The computer cannot receive or transmit data until the computer and applications are fully running. Thus, connection cannot be made on the first try. Turning an external modem off and then back on while the computer is off causes an initialization string that turns the system power on.

### Power On By PCI Devices [Disabled]

When set to [Enabled], this parameter allows you to turn on the system through a PCI LAN or modem card. This feature requires an ATX power supply that provides at least 1A on the +5VSB lead. Configuration options: [Disabled] [Enabled]

### Power On By RTC Alarm [Disabled]

Allows you to enable or disable RTC to generate a wake event. When this item is set to Enabled, the items RTC Alarm Date, RTC Alarm Hour, RTC Alarm Minute, and RTC Alarm Second appear with set values. Configuration options: [Disabled] [Enabled]

### 5.5.6 Hardware Monitor

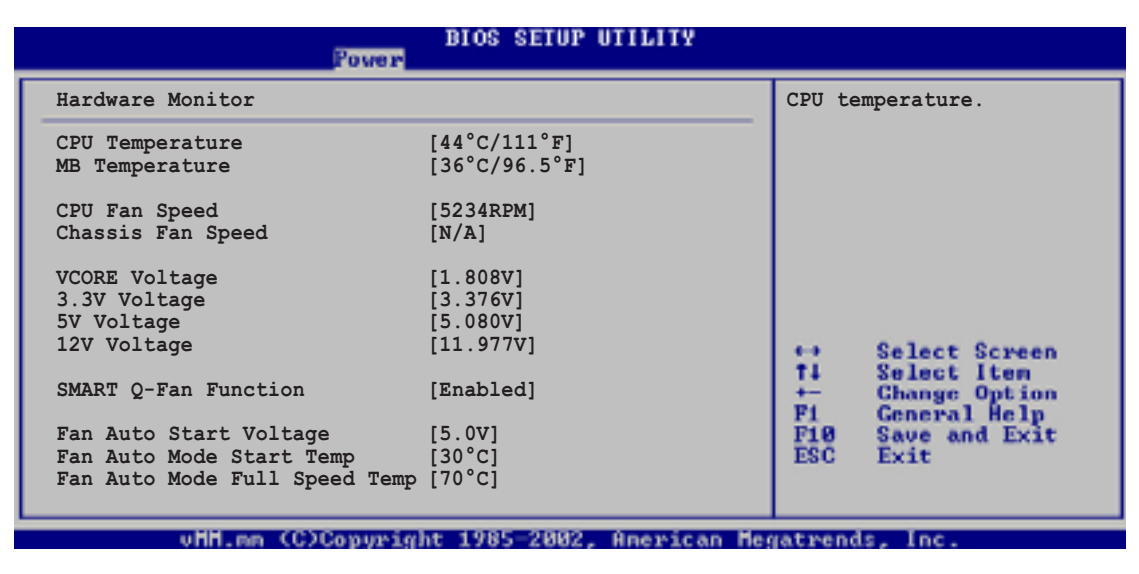

### CPU Temperature [xxx°C/xxx°F] MB Temperature [xxx°C/xxx°F]

The onboard hardware monitor automatically detects and displays the motherboard and CPU temperatures. Select [Disabled] if you do not wish to display the detected temperatures.

### CPU Fan Speed [xxxxRPM] or [N/A] Chassis Fan Speed [xxxxRPM] or [N/A]

The onboard hardware monitor automatically detects and displays the CPU, chassis, and power fan speeds in rotations per minute (RPM). If any of the fans is not connected to the motherboard, the specific field shows N/A.

### VCORE Voltage, +3.3V Voltage, +5V Voltage, +12V Voltage

The onboard hardware monitor automatically detects the voltage output through the onboard voltage regulators.

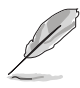

If any of the monitored items is out of range, the following error message appears: "Hardware Monitor found an error. Enter Power setup menu for details". You will then be prompted to "Press F1 to continue or DEL to enter SETUP".

### SMART Q-Fan Function [Enabled]

This item allows you to enable or disable the ASUS Smart Q-Fan feature that smartly adjusts the fan speeds for more efficient system operation. Configuration options: [Enabled] [Disabled]

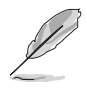

The following items appear only when the **Smart Q-Fan Function** item is set to Enabled.

### Fan Auto Mode Start Voltage [5.0V]

This item allows you to select the voltage for the auto start fan feature. The fan starts when the system reaches the specified voltage. Configuration options: [4.0V] [4.5V] [5.0V] [5.5V] [6.0V]

### Fan Auto Mode Start Temp [30°C]

Select the temperature for the auto start fan feature. The fan starts when the system reaches the specified temperature. Configuration options: [25°C]...[75°C]

### Fan Auto Mode Full Speed Temp [70°C]

Select the temperature for the fan to rotate in full speed. The fan switches to full speed when the system reaches the specified temperature. Configuration options: [25°C]...[75°C]

# 5.6 Boot menu

The Boot menu items allow you to change the system boot options. Select an item then press Enter to display the sub-menu.

|   | Main                                           | Advanced                                          | Power      | BIOS SETUP UTILITY<br>Boot Exit |                                   |                                                                                        |
|---|------------------------------------------------|---------------------------------------------------|------------|---------------------------------|-----------------------------------|----------------------------------------------------------------------------------------|
| ſ | Boot S                                         | ettings                                           |            |                                 | Specifies the Boot                |                                                                                        |
|   | <ul> <li>Bo</li> <li>Re</li> <li>CI</li> </ul> | oot Device Prio<br>emovable Drives<br>DROM Drives | rity       |                                 | seque                             | ence.                                                                                  |
|   | ► Bo<br>► Se                                   | oot Settings Co<br>ecurity                        | nfiguratio | תכ                              |                                   |                                                                                        |
|   |                                                |                                                   |            |                                 | ↔<br>†4<br>+-<br>F1<br>F10<br>ESC | Select Screen<br>Select Item<br>Change Option<br>General Help<br>Save and Exit<br>Exit |
|   |                                                | uHH op (C                                         | Comminel   | + 1985-2002 Openican He         | or a Press pre                    | de Tee                                                                                 |

### 5.6.1 Boot Device Priority

|                                                       | BIOS SETUP UTILITY                                          |                                                                                                    |
|-------------------------------------------------------|-------------------------------------------------------------|----------------------------------------------------------------------------------------------------|
| Boot Device Priority                                  |                                                             | Specifies the boot                                                                                                    |
| 1st Boot Device<br>2nd Boot Device<br>3rd Boot Device | [First Floppy Drive]<br>[PM-ST320413A]<br>[PS-ASUS CD-S340] | <pre>sequence from the<br/>available devices.<br/>A device enclosed in<br/>parenthesis has been<br/>disabled in the<br/>corresponding type<br/>menu.<br/>Select Screen<br/>the<br/>Select Iten<br/>the<br/>Change Option<br/>P1 General Help<br/>P10 Save and Exit<br/>ESC Exit</pre> |
| uMM.an (C)Conur                                       | ight 1985-2002, American Me                                 | gatrends. Inc.                                                                                                    |

### 1st ~ xxth Boot Device [1st Floppy Drive]

These items specify the boot device priority sequence from the available devices. The number of device items that appear on the screen depends on the the number of devices installed in the system. Configuration options: [xxxxx Drive] [Disabled]

### 5.6.2 Removable Drives

|   |                  | BIOS SETUP UTILITY<br>Boot         |                                                 |
|---|------------------|------------------------------------|-------------------------------------------------|
|   | Removable Drives |                                    | Specifies the boot                              |
|   | 1st Drive        | [1st Floppy Drive]                 | <pre>sequence from the available devices.</pre> |
| l | uMM.oo           | (C)Converght 1985-2002, American M | egatrends. Inc.                                 |

### 1st ~ xxth Drive [1st Floppy Drive]

These items specify the boot sequence from the available removable drives. The number of drives that appear on the screen depends on the the number of devices installed in the system. Configuration options: [ xxxxx Drive] [Disabled]

### 5.6.3 CDROM Drives

|                        | BIOS SETUP UTILITY<br>Boot                   |                                                     |
|------------------------|----------------------------------------------|-----------------------------------------------------|
| CDROM Drives           |                                              | Specifies the boot                                  |
| 1st Drive<br>2nd Drive | [SM-ASUS DRW-0402P/D]<br>[SS-ASUS CD-S520/A] | <pre>sequence from the<br/>available devices.</pre> |
| vMH.nn (C)Cop          | yright 1985-2002, American Me                | gatrends, Inc.                                      |

#### 1st ~ xxth Drive [SM-Optical Drive Name]

These items specify the boot sequence from the available optical drives. The number of optical drives that appear on the screen depends on the the number of devices installed in the system. The acronym before the drive indicates the drive mode. SM indicates that the drive is set to Secondary Master mode while SS tells that the drive is a Secondary Slave device. Configuration options: [ xxxxx Drive] [Disabled]

### 5.6.4 Boot Settings Configuration

|   | B                                      | OS SETUP UTILITY       |                                            |
|---|----------------------------------------|------------------------|--------------------------------------------|
| Γ | Boot Settings Configuration            |                        | Allows BIOS to skip<br>certain tests while |
| L | Quick Boot<br>Full Screen Logo         | [Enabled]<br>[Enabled] | booting. This will<br>decrease the time    |
| L | Add On ROM Display Mode                | [Force BIOS]<br>[On]   | needed to boot the                         |
| L | PS/2 Mouse Support                     | [Auto]                 | 57556m.                                    |
| L | Boot to OS/2<br>Wait for VE1/ If Error | [No]<br>[Fnablod]      |                                            |
| L | Hit 'DEL' Message Display              | [Enabled]              |                                            |
| L | Interrupt 19 Capture                   | [DISabled]             | ↔ Select Screen<br>14 Select Item          |
| L |                                        |                        | Fi General Help                            |
| L |                                        |                        | ESC Exit                                   |
| L |                                        |                        |                                            |

### Quick Boot [Enabled]

Enabling this item allows the BIOS to skip some power on self tests (POST) while booting to decrease the time needed to boot the system. When set to [Disabled], BIOS performs all the POST items. Configuration options: [Enabled] [Disabled]

### Full Screen Logo [Enabled]

This allows you to enable or disable the full screen logo display feature. Configuration options: [Enabled] [Disabled]

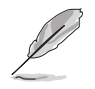

Make sure that the Full Screen Logo item is set to [Enabled] if you wish to use the ASUS MyLogo2<sup>™</sup> feature.

### Add On ROM Display Mode [Force BIOS]

Sets the display mode for option ROM. Configuration options: [Force BIOS] [Keep Current]

### Bootup Num-Lock [On]

Allows you to select the power-on state for the NumLock. Configuration options: [On] [Off]

### PS/2 Mouse Support [Auto]

Allows you to enable or disable support for PS/2 mouse. Configuration options: [Auto] [Disabled] [Enabled]

### Typematic Rate [Fast]

Allows you to select the keyboard typematic rate. Configuration options: [Fast] [Slow]

### Boot to OS/2 [No]

Allows you to specify the OS/2 compatibility mode. Configuration options: [No] [Yes]

### Wait for 'F1' If Error [Enabled]

When set to Enabled, the system waits for F1 key to be pressed when error occurs. Configuration options: [Enabled] [Disabled]

### Hit 'DEL' Message Display [Enabled]

When set to Enabled, the system displays the message "Press DEL to run Setup" during POST. Configuration options: [Enabled] [Disabled]

### Interrupt 19 Capture [Disabled]

When set to [Enabled], this function allows the option ROMs to trap Interrupt 19. Configuration options: [Disabled] [Enabled]

### 5.6.5 Security

The Security menu items allow you to change the system security settings. Select an item then press Enter to display the configuration options.

|                                      | BIOS SETUP UTILITY<br>Boot     |                                                                                              |
|--------------------------------------|--------------------------------|----------------------------------------------------------------------------------------------|
| Security Settings                    |                                | <enter> to change</enter>                                                                    |
| Supervisor Password<br>User Password | Not Installed<br>Not Installed | <pre><enter> again to disable password.</enter></pre>                                        |
| Change Supervisor Password           |                                |                                                                                              |
| Boot Sector Virus Protectio          | n [Disabled]                   | ← Select Screen<br>14 Select Item<br>← Change Option<br>F1 General Help<br>F18 Save and Exit |
| uMM an 7000auuu                      | int 1995-2002 American Ma      | ESC EXIC                                                                                     |

#### **Change Supervisor Password**

Select this item to set or change the supervisor password. The Supervisor Password item on top of the screen shows the default **Not Installed**. After you have set a password, this item shows **Installed**.

#### To set a Supervisor Password:

- 1. Select the Change Supervisor Password item and press Enter.
- On the password box that appears, type a password composed of letters and/or numbers, then press Enter. Your password should have at least six characters.
- 3. Confirm the password when prompted.

The message "Password Installed" appears after you have successfully set your password.

The Supervisor Password item now shows Installed.

To change the supervisor password, follow the same steps as in setting a user password.

To clear the supervisor password, select the Change Supervisor Password then press Enter. The message "Password Uninstalled" appears.

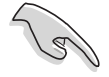

If you forget your BIOS password, you can clear clear it by erasing the CMOS Real Time Clock (RTC) RAM. Refer to section "4.3 Jumper" for instructions on erasing the RTC RAM.

After you have set a supervisor password, the other items appear to allow you to change other security settings.

| BIOS SETUP UTILITY<br>Boot                                                                     |                                |                                                                                                    |  |
|------------------------------------------------------------------------------------------------|--------------------------------|----------------------------------------------------------------------------------------------------|--|
| Security Settings                                                                              |                                | <enter> to change</enter>                                                                                                    |  |
| Supervisor Password<br>User Password                                                           | Not Installed<br>Not Installed | <pre><enter> again to disable password.</enter></pre>                                                                                                    |  |
| Change Supervisor Password<br>User Access Level<br>Change User Password<br>Clear User Password | [Full Access]                  |                                                                                                    |  |
| Password Check                                                                                 | [Setup]                        |                                                                                                    |  |
| Boot Sector Virus Protection                                                                   | [Disabled]                     | <ul> <li>↔ Select Screen</li> <li>↑↓ Select Iten</li> <li>↔ Change Option</li> <li>F1 General Help</li> <li>F10 Save and Exit</li> <li>ESC Exit</li> </ul> |  |
| uHH op (C)Commight                                                                             | 1985-2002 Anewican He          | watwends Inc                                                                                                    |  |

### User Access Level (Full Access]

This item allows you to select the access restriction to the Setup items. Configuration options: [No Access] [View Only] [Limited] [Full Access]

No Access prevents user access to the Setup utility.

View Only allows access but does not allow change to any field.

Limited allows change to only selected fields, such as Date and Time.

Full Access allows viewing and changing all the fields in the Setup utility.

### Change User Password

Select this item to set or change the user password. The User Password item on top of the screen shows the default **Not Installed**. After you have set a password, this item shows **Installed**.

#### To set a User Password:

- 1. Select the Change User Password item and press Enter.
- 2. On the password box that appears, type a password composed of letters and/or numbers, then press Enter. Your password should have at least six characters.
- 3. Confirm the password when prompted.

The message "**Password Installed**" appears after you have successfully set your password. The User Password item now shows **Installed**.

To change the user password, follow the same steps as in setting a user password.

### **Clear User Password**

Select this item if you wish to clear the user password.

### Password Check [Setup]

When set to [Setup], BIOS checks for user password when accessing the Setup utility. When set to [Always], BIOS checks for user password both when accessing Setup and booting the system. Configuration options: [Setup] [Always]

### **Boot Sector Virus Protection [Disabled]**

Allows you to enable or disable the boot sector virus protection. Configuration options: [Disabled] [Enabled]

### 5.7 Exit menu

The Exit menu items allow you to load the optimal or failsafe default values for the BIOS items, and save or discard your changes to the BIOS items.

|   | Hain Advanced Powe                                                                      | BIOS SETUP UTILITY<br>Boot Bait |                                                                                                    |
|---|-----------------------------------------------------------------------------------------|---------------------------------|----------------------------------------------------------------------------------------------------|
| Г | Exit Options                                                                            |                                 | Exit system setup after                                                                                                    |
|   | Exit & Save Changes<br>Exit & Discard Changes<br>Discard Changes<br>Load Setup Defaults |                                 | F10 key can be used for this operation.                                                                                                    |
|   |                                                                                         |                                 | <ul> <li>↔ Select Screen</li> <li>†4 Select Item</li> <li>Enter Go to Sub Screen</li> <li>F1 General Help</li> <li>F10 Save and Exit</li> <li>ESC Exit</li> </ul> |
|   | vMM.nm (C)Copys                                                                         | ght 1985-2002, American Me      | gatrends, Inc.                                                                                                    |

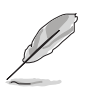

Pressing <Esc> does not immediately exit this menu. Select one of the options from this menu or <F10> from the legend bar to exit.

### Exit & Save Changes

Once you are finished making your selections, choose this option from the Exit menu to ensure the values you selected are saved to the CMOS RAM. The CMOS RAM is sustained by an onboard backup battery and stays on even when the PC is turned off. When you select this option, a confirmation window appears. Select [Yes] to save changes and exit.

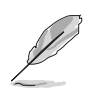

If you attempt to exit the Setup program without saving your changes, the program prompts you with a message asking if you want to save your changes before exiting. Pressing <Enter> saves the changes while exiting.

### **Exit & Discard Changes**

Select this option only if you do not want to save the changes that you made to the Setup program. If you made changes to fields other than system date, system time, and password, the BIOS asks for a confirmation before exiting.

#### **Discard Changes**

This option allows you to discard the selections you made and restore the previously saved values. After selecting this option, a confirmation appears. Select [Yes] to discard any changes and load the previously saved values.

#### Load Setup Defaults

This option allows you to load the default values for each of the parameters on the Setup menus. When you select this option or if you press <F5>, a confirmation window appears. Select [Yes] to load default values. Select Exit Saving Changes or make other changes before saving the values to the non-volatile RAM.

# Appendix

The Appendix includes the power supply unit specification and IEEE 802.11b channels for the wireless LAN adapter.

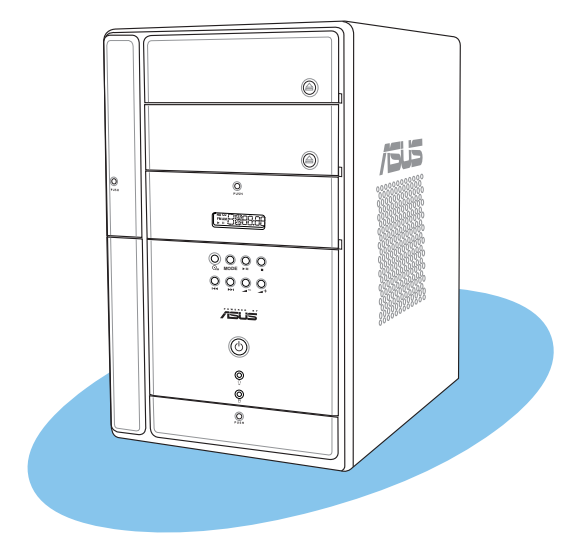

Appendix

ASUS Terminator 2 barebone system

## A.1 Power supply specifications

### Input characteristics

| Input Voltage Range      | Min                                                             | Nom  | Max  |
|--------------------------|-----------------------------------------------------------------|------|------|
| Range 1                  | 90V                                                             | 115V | 132V |
| Range 2                  | 180V                                                            | 230V | 264V |
| Input Frequency Range    | 47 Hz to 63 Hz                                                  |      |      |
| Maximum Input AC Current | 5A max. at 115Vac<br>3A max. at 230Vac, full load               |      |      |
| Inrush Current           | No hazards to occur and damage components                       |      |      |
| Efficiency               | 65% min. at 115Vac and output full load                         |      |      |
| Current Harmonic         | Meets EN61000-3-2 @ 100Vac/50Hz<br>or 230 Vac/50Hz at full load |      |      |
| EPA                      | 50% min. at input 115Vac, 60Hz                                  |      |      |

#### **Output characteristics**

| Output  | Load Range |      | <b>Regulation</b> |      | <u>Ripple</u> |
|---------|------------|------|-------------------|------|---------------|
| Voltage | Min        | Мах  | Min               | Max  | Max           |
| +5V     | 1.5A       | 21A  | -5%               | +5%  | 50mVp-p       |
| +12V    | 0.5A       | 10A  | -5%               | +5%  | 120mVp-p      |
| -12V    | 0.05A      | 0.8A | -10%              | +10% | 150mVp-p      |
| +3.3V   | 0.3A       | 14A  | -5%               | +5%  | 60mVp-p       |
| +5VSB   | 0.01A      | 2A   | -5%               | +5%  | 60mVp-p       |

### **Over-Voltage Protection (OVP)**

| Output Voltage | Maximum Voltage |  |
|----------------|-----------------|--|
| +3.3V          | 4.6V            |  |
| +5V            | 6.5V            |  |
| +12V           | 15.6V           |  |

# A.2 Wireless LAN adapter channels

The IEEE 802.11b standard for Wireless LAN allocated the 2.4 GHz frequency band into 14 overlapping operating **channels**. Each channel corresponds to a different set of frequencies. The table below shows the center frequencies of each channel.

| Channel | Center<br>Frequency | Channel | Center<br>Frequency |
|---------|---------------------|---------|---------------------|
| 1       | 2.412 GHz           | 8       | 2.447 GHz           |
| 2       | 2.417 GHz           | 9       | 2.452 GHz           |
| 3       | 2.422 GHz           | 10      | 2.457 GHz           |
| 4       | 2.427 GHz           | 11      | 2.462 GHz           |
| 5       | 2.432 GHz           | 12      | 2.467 GHz           |
| 6       | 2.437 GHz           | 13      | 2.472 GHz           |
| 7       | 2.442 GHz           | 14      | 2.484 GHz           |

If several Wi-Fi devices are operating in the same vicinity, the distance between the center frequencies of channels used must be at least 25MHz to avoid interference.

The number of channels available for the wireless LAN adapter varies by country/region. Refer to the table below to determine the number of channels available in your location.

| Country/Region (Regulating Body) | Available Channels |
|----------------------------------|--------------------|
| Australia (ACA)                  | Channels 1 to 13   |
| Belgium (RTT&E/EMC/LVD)          | Channels 1 to 13   |
| Bulgaria (RTT&E/EMC/LVD)         | Channels 1 to 13   |
| Canada (CSA/cUL 950 3rd Edition) | Channels 1 to 11   |
| China (MII)                      | Channels 1 to 11   |
| Cyprus (RTT&E/EMC/LVD)           | Channels 1 to 13   |
| Czech Republic (RTT&E/EMC/LVD)   | Channels 1 to 13   |
| Denmark (RTT&E/EMC/LVD)          | Channels 1 to 13   |
| Finland (RTT&E/EMC/LVD)          | Channels 1 to 13   |
| France (RTT&E/EMC/LVD)           | Channels 1 to 13   |
| Germany (RTT&E/EMC/LVD)          | Channels 1 to 13   |
| Greece (RTT&E/EMC/LVD)           | Channels 1 to 13   |
| Hong Kong (OFTA)                 | Channels 1 to 13   |
| Hungary (RTT&E/EMC/LVD)          | Channels 1 to 13   |
| Iceland (RTT&E/EMC/LVD)          | Channels 1 to 13   |

(continued next page)

| Country/Region (Regulating Body)     | Available Channels |
|--------------------------------------|--------------------|
| Ireland (RTT&E/EMC/LVD)              | Channels 1 to 13   |
| Italy (RTT&E/EMC/LVD)                | Channels 1 to 13   |
| Japan (TELEC)                        | Channels 1 to 14*  |
| Luxembourg (RTT&E/EMC/LVD)           | Channels 1 to 13   |
| Malaysia (SIRIM/CMC)                 | Channels 1 to 13   |
| Mexico                               | Channels 9 to 11   |
| Netherlands Antilles (RTT&E/EMC/LVD) | Channels 1 to 13   |
| Netherlands/Holland (RTT&E/EMC/LVD)  | Channels 1 to 13   |
| New Zealand (PTC)                    | Channels 1 to 13   |
| Norway (RTT&E/EMC/LVD)               | Channels 1 to 13   |
| Portugal (RTT&E/EMC/LVD)             | Channels 1 to 13   |
| Saudi Arabia                         | Channels 1 to 13   |
| Singapore                            | Channels 1 to 13   |
| South Korea (KS)                     | Channels 1 to 13   |
| Spain (RTT&E/EMC/LVD)                | Channels 1 to 13   |
| Sweden (RTT&E/EMC/LVD)               | Channels 1 to 13   |
| Switzerland (RTT&E/EMC/LVD)          | Channels 1 to 13   |
| Taiwan (DGT)                         | Channels 1 to 11   |
| Turkey (TTAS)                        | Channels 1 to 13   |
| United Kingdom (RTT&E/EMC/LVD)       | Channels 1 to 13   |
| United States (FCC)                  | Channels 1 to 11   |

\*Channel 14 only allows 1 to 2 Mbps data transmission rate.

Channels 1, 6 and 11 are independent and do not overlap each other. We recommended that you tune your wireless LAN adapter to these channels.

Į